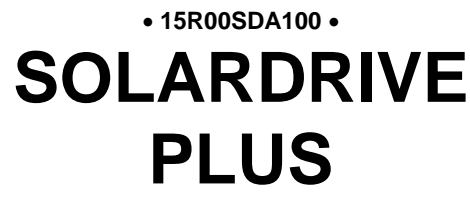

AC DRIVE FOR SOLAR PUMPING APPLICATIONS

## GUIDA ALLA PROGRAMMAZIONE

Agg. 14/05/2020 R. 00 VER. SW 4.10x

#### Italiano

- Il presente manuale costituisce parte integrante ed essenziale del prodotto. Leggere attentamente le avvertenze contenute in esso in quanto forniscono importanti indicazioni riguardanti la sicurezza d'uso e di manutenzione.
- Questo prodotto dovrà essere destinato al solo uso per il quale è stato espressamente concepito. Ogni altro uso è da considerarsi improprio e quindi pericoloso. Il Costruttore non può essere considerato responsabile per eventuali danni causati da usi impropri, erronei ed irragionevoli.
- Enertronica Santerno si ritiene responsabile del prodotto nella sua configurazione originale.
- Qualsiasi intervento che alteri la struttura o il ciclo di funzionamento del prodotto deve essere eseguito o autorizzato da Enertronica Santerno.
- Enertronica Santerno non si ritiene responsabile delle conseguenze derivate dall'utilizzo di ricambi non originali.
- Enertronica Santerno si riserva di apportare eventuali modifiche tecniche sul presente manuale e sul prodotto senza obbligo di preavviso. Qualora vengano rilevati errori tipografici o di altro genere, le correzioni saranno incluse nelle nuove versioni del manuale.
- Proprietà riservata Riproduzione vietata. Enertronica Santerno tutela i propri diritti sui disegni e sui cataloghi a termine di legge.

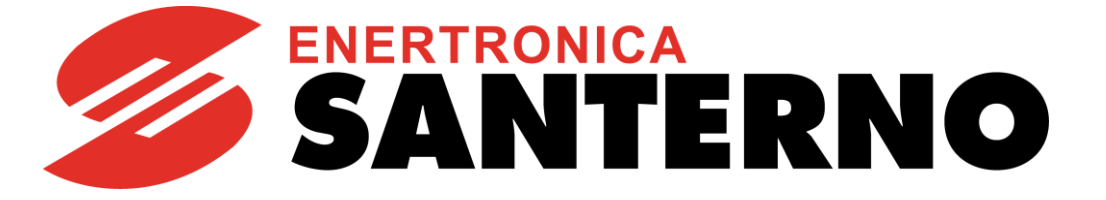

Enertronica Santerno S.p.A. Via della Concia, 7 - 40023 Castel Guelfo (BO) Italia Tel. +39 0542 489711 - Fax +39 0542 489722 <u>santerno.com</u> info@santerno.com

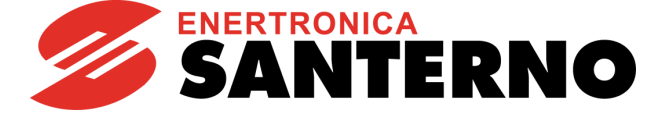

#### ALTRI MANUALI CITATI

Nel testo della presente Guida alla Programmazione si fa riferimento ai seguenti altri manuali di Enertronica Santerno:

- 15P00SDA100 Solardrive Plus Manuale di Installazione
- **15W0102A300** Funzione Safe Torque Off Manuale Applicativo
- 15W0102A500 Accessori Inverter per Controllo Motori Manuale d'uso
- 15G0851A100 DATA LOGGER Guida alla Programmazione
- **15P4600A100** BRIDGE MINI Manuale d'uso
- 15J0901A100 RemoteDrive DRIVE REMOTE CONTROL Manuale d'uso

GUIDA ALLA PROGRAMMAZIONE

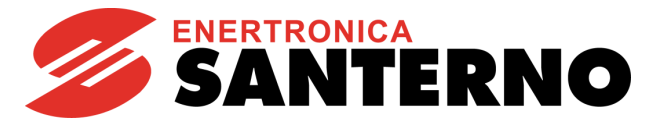

#### 0. SOMMARIO E GENERALITÀ

#### 0.1. Indice dei Capitoli

| 0. SO | MMAR    | IO E GENERALITÀ                                         | 3  |
|-------|---------|---------------------------------------------------------|----|
| 0.1.  |         | INDICE DEI CAPITOLI                                     | 3  |
| 0.2.  |         | INDICE DELLE FIGURE                                     | 5  |
| 0.3.  |         | INDICE DELLE TABELLE                                    | 5  |
| 1. GE | NERAI   | _ITÀ                                                    | 6  |
| 1.1.  |         | GENERALITÀ SUL PRODOTTO                                 | 6  |
|       | 1.1.1.  | SOLARDRIVE PLUS STAND-ALONE (NO PACK)                   | 6  |
|       | 1.1.2.  | SOLARDRIVE PLUS BOX                                     | 7  |
|       | 1.1.3.  | SOLARDRIVE PLUS CABINET                                 | 8  |
| 1.2.  |         | AMBITO DI APPLICAZIONE                                  | 8  |
| 1.3.  |         | DESTINATARI DEL PRESENTE MANUALE                        | 8  |
| 2. PR | OGRA    | MMAZIONE                                                | 9  |
| 2.1.  |         | INDICAZIONI GENERALI                                    | 9  |
|       | 2.1.1.  | PROCEDURE GENERALI                                      | 9  |
|       | 2.1.2.  | ORGANIZZAZIONE DEI PARAMETRI E DELLE MISURE IN MENÙ     | 10 |
|       | 2.1.3.  | ALLARMI E WARNING                                       | 12 |
| 2.2.  |         | UTILIZZO DEL MODULO TASTIERA/DISPLAY                    | 13 |
|       | 2.2.1.  | DESCRIZIONE                                             | 13 |
|       | 2.2.2.  | ALBERO DEI MENÙ                                         | 14 |
|       | 2.2.3.  | MODALITÀ DI NAVIGAZIONE                                 | 16 |
|       | 2.2.4.  | MODIFICA DEI PARAMETRI                                  | 17 |
|       | 2.2.5.  | PROGRAMMAZIONE DELLA PAGINA INIZIALE                    | 17 |
|       | 2.2.6.  | TASTO MENU                                              | 18 |
|       | 2.2.7.  | TASTO ESC                                               | 19 |
|       | 2.2.8.  | TASTO RESET (RESET ALLARMI E SCHEDA DI CONTROLLO)       | 20 |
|       | 2.2.9.  | TASTO TX/RX (DOWNLOAD/UPLOAD DA/VERSO TASTIERA/DISPLAY) | 21 |
|       | 2.2.10. | TASTO LOC/REM (TIPO DI PAGINE KEYPAD)                   | 22 |
|       | 2.2.11. | TASTO SAVE/ENTER                                        | 23 |
|       | 2.2.12. | TASTO START-UP                                          | 23 |
|       | 2.2.13. | LED DI SEGNALAZIONE DEL MODULO TASTIERA/DISPLAY         | 24 |
|       | 2.2.14. | PAGINA DI STATO                                         | 25 |
|       | 2.2.15. | PAGINA KEYPAD E MODALITÀ LOCALE                         | 26 |
| 2.3.  |         | FUNZIONAMENTO MANUALE (MODALITÀ LOCALE)                 | 27 |
| 2.4.  |         | MENÙ START UP                                           | 28 |
|       | 2.4.1.  | DESCRIZIONE                                             | 28 |

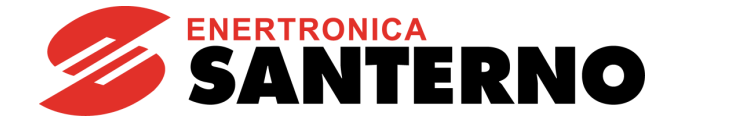

|      | 2.4.2.  | PROCEDURA DI PRIMO AVVIAMENTO                  | . 30 |
|------|---------|------------------------------------------------|------|
| 2.5. |         | MENÙ MISURE                                    | 34   |
|      | 2.5.1.  | DESCRIZIONE                                    | . 34 |
|      | 2.5.2.  | MENÙ MISURE MOTORE                             | . 35 |
|      | 2.5.3.  | MENÙ INGRESSI DIGITALI                         | . 37 |
|      | 2.5.4.  | MENÙ USCITE                                    | . 39 |
|      | 2.5.5.  | MENÙ AUTODIAGNOSTICA                           | . 40 |
|      | 2.5.6.  | MENÙ STORICO ALLARMI (FAULT LIST)              | . 42 |
|      | 2.5.7.  | MENÙ STORICO ALLO SPEGNIMENTO (POWER OFF LIST) | . 44 |
| 2.6. |         | MENÙ PARAMETRI                                 | 46   |
|      | 2.6.1.  | MENÙ RAMPE                                     | . 46 |
|      | 2.6.2.  | MENÙ CONTROLLO MARCIA A SECCO (DRY-RUN)        | . 51 |
|      | 2.6.3.  | MENÙ FUNZIONE RIEMPIMENTO TUBATURE             | . 55 |
|      | 2.6.4.  | MENÙ CONFIGURAZIONE MOTORE                     | . 57 |
|      | 2.6.5.  | MENÙ LIMITAZIONI                               | . 68 |
|      | 2.6.6.  | MENÙ METODO DI CONTROLLO                       | . 70 |
|      | 2.6.7.  | MENÙ AUTORESET                                 | . 72 |
|      | 2.6.8.  | MENÙ PROTEZIONE TERMICA DEL MOTORE             | . 74 |
|      | 2.6.9.  | MENÙ SOLARDRIVE – PARAMETRI DI CONFIGURAZIONE  | . 77 |
|      | 2.6.10. | MENÙ SOLARDRIVE – PARAMETRI GENERALI           | . 82 |
|      | 2.6.11. | MENÙ SOLARDRIVE – MPPT                         | . 84 |
| 2.7. |         | ELENCO ALLARMI E WARNING                       | 89   |
|      | 2.7.1.  | COSA SUCCEDE QUANDO SI VERIFICA UN ALLARME     | . 89 |
|      | 2.7.2.  | COSA FARE QUANDO SI È VERIFICATO UN ALLARME    | . 90 |
|      | 2.7.3.  | ELENCO CODICI DI ALLARME                       | . 91 |
|      | 2.7.4.  | CHE COSA SONO I WARNING                        | 103  |
|      | 2.7.5.  | ELENCO WARNING                                 | 104  |
|      | 2.7.6.  | ELENCO STATI                                   | 106  |

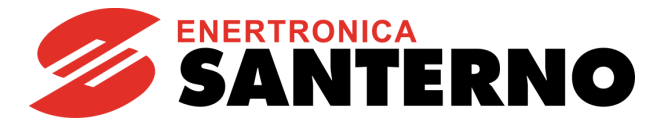

#### 0.2. Indice delle Figure

| Figura 1: Applicazione del Solardrive Plus                                     | 6  |
|--------------------------------------------------------------------------------|----|
| Figura 2: Solardrive Plus Box                                                  | 7  |
| Figura 3: Esempio di navigazione                                               |    |
| Figura 4: Tastiera/Display del Solardrive Plus                                 | 24 |
| Figura 5: Gestione della funzione ENABLE                                       |    |
| Figura 6: Area definita per il rilevamento della condizione di marcia a secco  | 51 |
| Figura 7: Funzione riempimento tubature                                        |    |
| Figura 8: Tipi di curva V/f programmabili                                      |    |
| Figura 9: Riduzione della corrente di intervento in funzione della velocità    | 74 |
| Figura 10: Riduzione di corrente in funzione della temperatura del dissipatore |    |
| Figura 11: Algoritmo di controllo di tensione                                  |    |
| Figura 12: Punto di lavoro in funzione della potenza DC                        |    |
| -                                                                              |    |

#### 0.3. Indice delle Tabelle

| Tabella 1: Codifica delle misure M031, M032                                                    |     |
|------------------------------------------------------------------------------------------------|-----|
| Tabella 2: Codifica della misura M033                                                          |     |
| Tabella 3: Codifica della misura M056                                                          |     |
| Tabella 4: Basi degli indirizzi MODBUS delle Fault List                                        |     |
| Tabella 5: Elenco misure riportate nelle Fault List                                            |     |
| Tabella 6: Elenco misure riportate nella Power Off List                                        |     |
| Tabella 7: Esempio rampa di velocità                                                           |     |
| Tabella 8: Dati di targa del motore                                                            |     |
| Tabella 9: Parametri controllo IFD                                                             |     |
| Tabella 10: Equivalenza tra alimentazioni in alternata e in continua                           | 61  |
| Tabella 11: Valore massimo della freguenza di uscita in funzione della grandezza dell'inverter | 62  |
| Tabella 12: Ingressi digitali con funzioni dedicate                                            | 77  |
| Tabella 13: Elenco degli Allarmi                                                               | 91  |
| Tabella 14: Elenco dei warning codificati                                                      | 104 |
| Tabella 15: Elenco degli stati                                                                 | 106 |

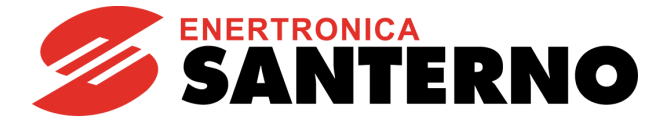

#### 1. GENERALITÀ

#### 1.1. <u>Generalità sul prodotto</u>

I **Solardrive Plus** sono inverter appositamente progettati per essere utilizzati in applicazioni di pompaggio che sfruttano l'energia derivante da un campo fotovoltaico.

Possono essere alimentati direttamente da campo fotovoltaico in corrente continua, o da rete trifase, o da gruppo elettrogeno, in corrente alternata, e comandano un'elettropompa di tipo sommerso o di superficie

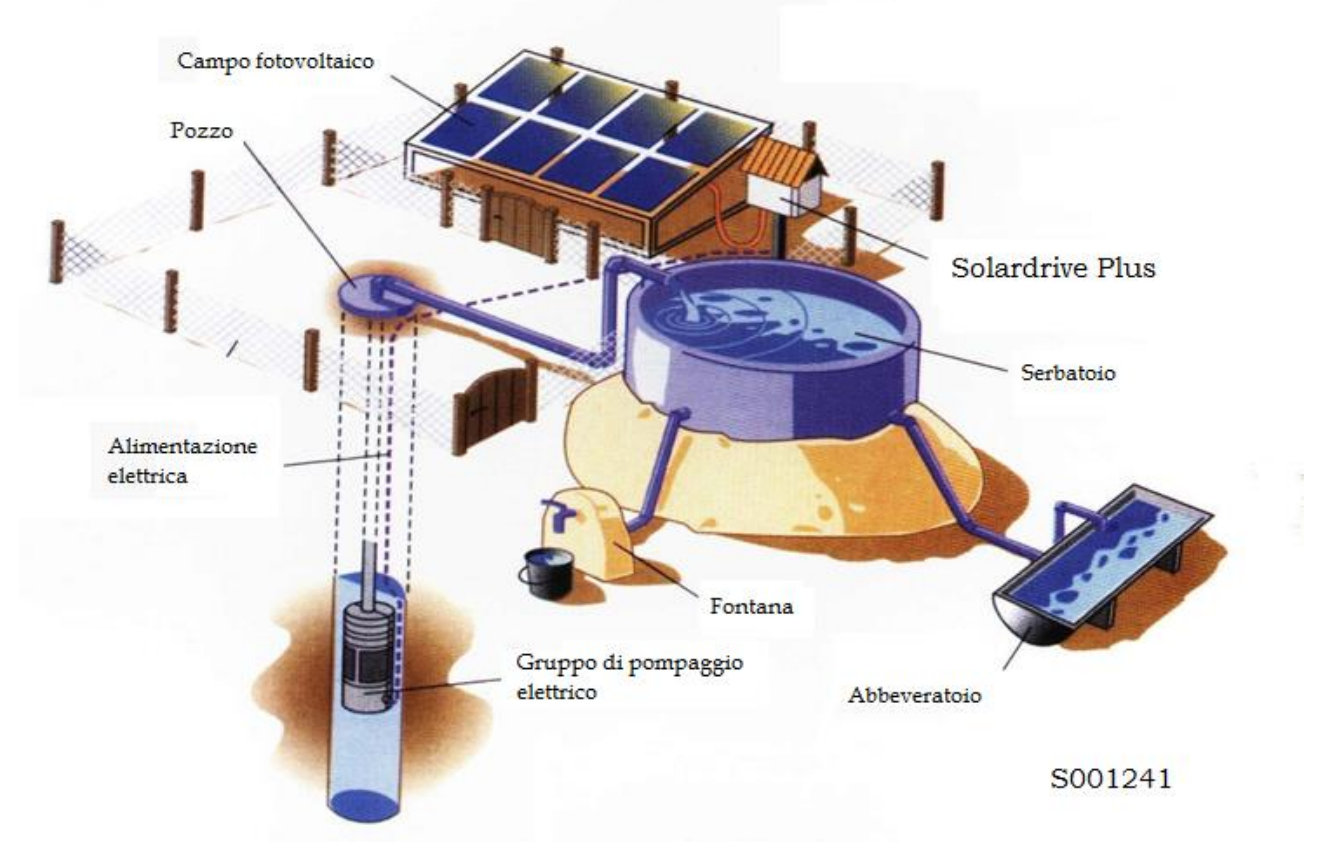

Figura 1: Applicazione del Solardrive Plus

La linea Solardrive Plus comprende i seguenti prodotti:

#### 1.1.1. Solardrive Plus

Sono inverter stand-alone. L'inverter dovrà essere montato all'interno di un box o di un cabinet dal cliente insieme a tutta la componentistica necessaria per

- l'allacciamento al campo,
- la connessione alla pompa e
- la protezione del sistema.

GUIDA ALLA PROGRAMMAZIONE

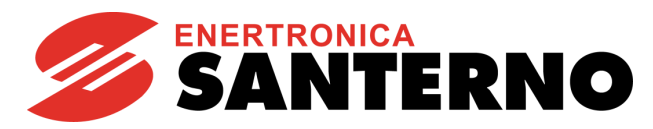

#### 1.1.2. Solardrive Plus Box

Consistono di un inverter Solardrive Plus alloggiato in box.

È una soluzione completa, per una gamma di potenza medio-basse, che comprende l'inverter più tutta la componentistica necessaria per l'allacciamento al campo, la connessione alla pompa e la protezione del sistema.

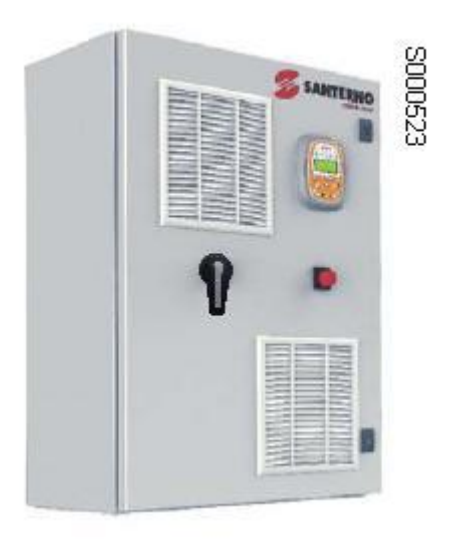

Figura 2: Solardrive Plus Box

La gamma **Solardrive Plus Box** copre un range di potenza meccanica di motore da 3 a 22 kW, con correnti nominali fino a 52 A, e una di tensione in uscita fino a 415 Vac 60 Hz.

|        | Corrente nominale |        | Potenza motore applicabile |     |      |     |
|--------|-------------------|--------|----------------------------|-----|------|-----|
| Taglia | a 40°C            | a 50°C | a 40                       | D°C | a 5  | 0°C |
|        | Α                 | Α      | kW                         | HP  | kW   | HP  |
| 0018   | 17                | 13.6   | 5.5                        | 7.5 | 4    | 5.5 |
| 0021   | 25                | 25     | 11                         | 15  | 11   | 15  |
| 0024   | 40                | 40     | 15                         | 20  | 15   | 20  |
| 0032   | 52                | 41.6   | 22                         | 30  | 18.5 | 25  |

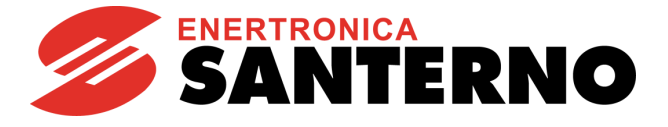

#### 1.1.3. Solardrive Plus Cabinet

Consistono di un inverter Solardrive Plus alloggiato in cabinet.

È una soluzione completa per potenze più elevate, che comprende l'inverter più tutta la componentistica necessaria per l'allacciamento al campo, la connessione alla pompa e la protezione del sistema.

La gamma **Solardrive Plus Cabinet** copre un range di potenza meccanica di motore da 26 a 315 kW, con correnti nominali fino a 640 A, e una di tensione in uscita fino a 415 Vac 60 Hz.

|        | Corrente nominale |        | Potenza motore applicabile |     |        |     |
|--------|-------------------|--------|----------------------------|-----|--------|-----|
| Taglia | a 40°C            | a 50°C | a 40°C                     |     | a 50°C |     |
|        | Α                 | Α      | kW                         | HP  | kW     | HP  |
| 0051   | 80                | 72     | 37                         | 50  | 30     | 40  |
| 0069   | 105               | 84     | 51                         | 70  | 37     | 50  |
| 0088   | 150               | 150    | 75                         | 100 | 75     | 100 |
| 0164   | 230               | 184    | 110                        | 150 | 92     | 125 |
| 0201   | 330               | 264    | 170                        | 230 | 132    | 180 |
| 0259   | 400               | 320    | 190                        | 260 | 165    | 230 |
| 0401   | 640               | 512    | 315                        | 430 | 240    | 330 |

Gli inverter e i sistemi Solardrive Plus sono progettati e prodotti in Italia da Enertronica Santerno S.p.A.

#### 1.2. <u>Ambito di applicazione</u>

Il presente manuale si applica:

• A tutti I prodotti della linea Solardrive Plus.

#### 1.3. Destinatari del presente manuale

I destinatari del presente manuale sono:

- Installatore
- Operatore
- Responsabile della gestione di impianto

GUIDA ALLA PROGRAMMAZIONE

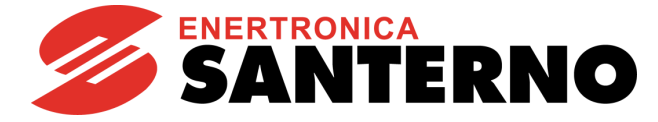

#### 2. PROGRAMMAZIONE

#### 2.1. Indicazioni generali

#### 2.1.1. Procedure generali

Il presente paragrafo fornisce le informazioni necessarie per programmare e monitorare gli inverter della serie Solardrive Plus.

Tali operazioni di programmazione / monitoraggio possono essere effettuate (anche contemporaneamente):

- tramite il modulo Tastiera/Display;
- via seriale attraverso la porta RS485;

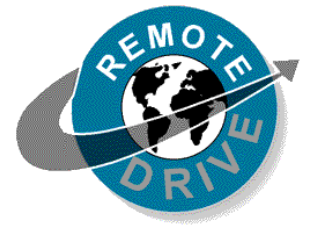

Tutte le informazioni scambiate da e verso l'inverter tramite il modulo Tastiera/Display possono essere ottenute anche via seriale attraverso il pacchetto software RemoteDrive offerto da Enertronica Santerno.

Tale software offre strumenti come la cattura di immagini, emulazione tastiera, funzioni oscilloscopio e tester multifunzione, data logger, compilatore di tabelle contenente i dati storici di funzionamento, impostazione parametri e ricezione-trasmissione-salvataggio dati da e su PC, funzione scan per il riconoscimento automatico degli inverter collegati (fino a 247).

In alternativa, l'utente può costruire un proprio software dedicato via seriale. Contattare Enertronica Santerno S. p. A. per ulteriori informazioni.

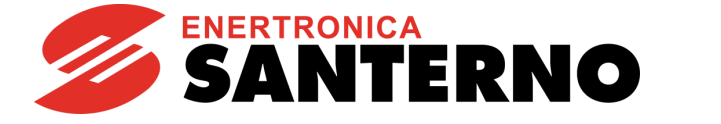

#### 2.1.2. Organizzazione dei parametri e delle misure in menù

La presente Guida alla Programmazione è organizzata per Menù, così come si presentano sia sul modulo Tastiera/Display sia sul RemoteDrive.

In particolare, i parametri di programmazione e misura sono suddivisi in:

#### Misure Mxxx (sempre Read Only):

| Mxxx     | Descrizione                                                                                                    |  |  |
|----------|----------------------------------------------------------------------------------------------------|--|--|
| Range    | Kappresentazione interna all'inverter<br>(numero intero)Visualizzazione sul modulo Tastiera/Display e sul<br>RemoteDrive<br>(numero che può essere decimale)<br>più unità di misura |  |  |
| Active   | Tipo di controllo per i quali la misura ha significato                                                                                                    |  |  |
| Address  | Indirizzo MODBUS a cui leggere la misura (numero intero)                                                                                                    |  |  |
| Function | Significato della misura                                                                                                    |  |  |

#### Parametri Pxxx (sempre R/W):

| Pxxx     | Descrizione                                                                                                    |  |  |
|----------|----------------------------------------------------------------------------------------------------|--|--|
| Range    | Rappresentazione interna all'inverter<br>(numero intero)Visualizzazione sul modulo Tastiera/Display e sul<br>RemoteDrive<br>(numero che può essere decimale)<br>più unità di misura |  |  |
| Default  | ImpostazionedifabbricadelImpostazionedi fabbricadel parametroparametro(come visualizzato)più unità di misura                                                                        |  |  |
| Level    | Livello di accesso (BASIC / ADVANCED / ENGINEERING)                                                                                                    |  |  |
| Address  | Indirizzo MODBUS a cui leggere o scrivere il parametro (numero intero)                                                                                                    |  |  |
| Control  | Campo opzionale presente se il parametro è attivo non per tutti i controlli (IFD / VTC / FOC)                                                                                       |  |  |
| Function | Significato del parametro                                                                                                    |  |  |

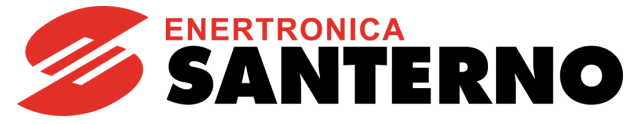

Parametri **Cxxx** (Read Only con inverter in marcia e motore in movimento; R/W con inverter in standby o in marcia, ma motore fermo.

| Сххх     | Descrizione                                                                                   |                                                                                                    |  |
|----------|-----------------------------------------------------------------------------------------------|----------------------------------------------------------------------------------------------------|--|
| Range    | Rappresentazione interna all'inverter (numero intero)                                         | Visualizzazione sul modulo Tastiera/Display e sul<br>RemoteDrive<br>(numero che può essere decimale)<br>più unità di misura |  |
| Default  | Impostazione di fabbrica del parametro (come rappresentato internamente)                      | Impostazione di fabbrica del parametro<br>(come visualizzato)<br>più unità di misura                                        |  |
| Level    | Livello di accesso (BASIC / ADVANCED / ENGINEERING)                                           |                                                                                                    |  |
| Address  | Indirizzo MODBUS a cui leggere o scrivere il parametro (numero intero)                        |                                                                                                    |  |
| Control  | Campo opzionale presente se il parametro è attivo non per tutti i controlli (IFD / VTC / FOC) |                                                                                                    |  |
| Function | Significato del parametro                                                                     |                                                                                                    |  |

Parametri **Rxxx** (Read Only con inverter in marcia e motore in movimento; R/W con inverter in standby o in marcia, ma motore fermo.

| Rxxx     | Descrizione                                                                                                    |  |  |  |
|----------|----------------------------------------------------------------------------------------------------|--|--|--|
| Range    | Rappresentazione interna all'inverter<br>(numero intero)       Visualizzazione sul modulo Tastiera/Display e s<br>RemoteDrive<br>(numero che può essere decimale)<br>più unità di misura |  |  |  |
| Default  | Impostazione di fabbrica del parametro<br>(come rappresentato internamente)<br>Impostazione di fabbrica del parametro<br>(come visualizzato)<br>più unità di misura                      |  |  |  |
| Level    | Livello di accesso (BASIC / ADVANCED / ENGINEERING)                                                                                                    |  |  |  |
| Address  | Indirizzo MODBUS a cui leggere o scrivere il parametro (numero intero)                                                                                                    |  |  |  |
| Control  | Campo opzionale presente se il parametro è attivo non per tutti i controlli (IFD / VTC / FOC)                                                                                            |  |  |  |
| Function | Significato del parametro                                                                                                    |  |  |  |

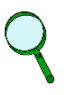

#### ΝΟΤΑ

A differenza dei parametri **Cxxx**, tali parametri diventano operativi solo dopo lo spegnimento e la riaccensione dell'inverter oppure resettando la scheda di controllo mantenendo premuto il tasto **RESET** per più di 5 sec.

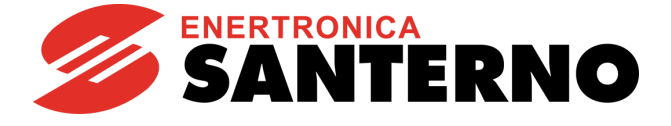

Ingressi **Ixxx**. Non sono parametri, ma ingressi (non viene memorizzato il loro valore su memoria non volatile e all'accensione assumono sempre il valore 0).

| lxxx     | Descrizione                                           |                                                                                                    |  |
|----------|-------------------------------------------------------|----------------------------------------------------------------------------------------------------|--|
| Range    | Rappresentazione interna all'inverter (numero intero) | Visualizzazione sul modulo Tastiera/Display e sul<br>RemoteDrive<br>(numero che può essere decimale)<br>più unità di misura |  |
| Level    | Livello di accesso (BASIC / ADVANCED / ENGINEERING)   |                                                                                                    |  |
| Address  | Indirizzo MODBUS a cui leggere o scrivere il param    | netro (numero intero)                                                                                                    |  |
| Control  | Campo opzionale presente se il parametro è attivo     | non per tutti i controlli (IFD / VTC / FOC)                                                                                 |  |
| Function | Significato del parametro                             |                                                                                                    |  |

### ζ.

#### ΝΟΤΑ

Per l'inserimento di un ingresso di tipo **Ixxx** usare il tasto **ESC**. L'uso del tasto **SAVE/ENTER** causa il warning **W17** SAVE IMPOSSIBLE

### NOTA

La modifica di un parametro **Pxxx** o **Cxxx** sul modulo Tastiera/Display può essere immediatamente attiva (cursore lampeggiante) oppure posticipata all'uscita dal modo di programmazione (cursore fisso).

Tipicamente i parametri numerici hanno effetto immediato, mentre quelli alfanumerici hanno effetto posticipato.

# 9

#### ΝΟΤΑ

La modifica di un parametro **Pxxx** o **Cxxx** tramite RemoteDrive, viceversa, viene sempre immediatamente resa attiva dall'inverter

#### 2.1.3. Allarmi e warning

L'ultima parte del manuale riporta l'elenco degli allarmi Axxx e dei warning Wxxx visualizzati dall'inverter:

| Аххх            | Descrizione |
|-----------------|-------------|
| Descrizione     |             |
| Evento          |             |
| Cause possibili |             |
| Soluzioni       |             |

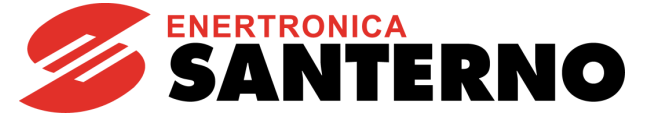

#### 2.2. <u>Utilizzo del modulo Tastiera/Display</u>

#### 2.2.1. Descrizione

In questo paragrafo verranno descritti alcuni esempi di navigazione nel modulo Tastiera/Display e le funzioni di UPLOAD e DOWNLOAD dei parametri di programmazione dell'inverter Tastiera/Display.

Per dettagli su particolari settaggi del modulo Tastiera/Display (contrasto, illuminazione, ecc...) e per i particolari riguardanti la personalizzazione della modalità di navigazione della prima pagina, delle misure in pagina Keypad e pagina di Stato e l'unità di misura personalizzata del PID, contattare Enertronica Santerno S. p. A.

La struttura dell'albero dei menù su cui si può navigare con il modulo Tastiera/Display è quella raffigurata nel paragrafo 2.2.2.

La struttura rappresentata è quella completa; quella effettiva dipende dal livello di programmazione impostato in **P001** e dalla programmazione effettuata. Utilizzando il tipo di navigazione lineare **P264 = Lineare** i parametri visualizzati non sono più raggruppati in menù e si può navigare fra tutti i parametri con i tasti ▲ e ▼.

Se il tipo di navigazione **P264 = Solo Modificati** vengono visualizzati i soli parametri con programmazione differente da quella di fabbrica e si può navigare con i tasti ▲ e ▼.

Di seguito viene riportato un esempio di utilizzo dei tasti per la navigazione e la modifica di un parametro (**P264 = A MENU**).

Nei successivi paragrafi vengono descritti gli utilizzi di alcuni tasti e le funzioni esplicate.

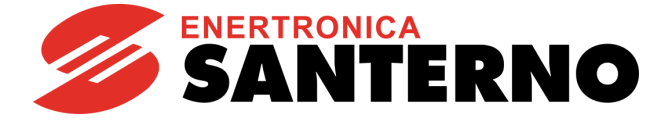

#### 2.2.2. Albero dei menù

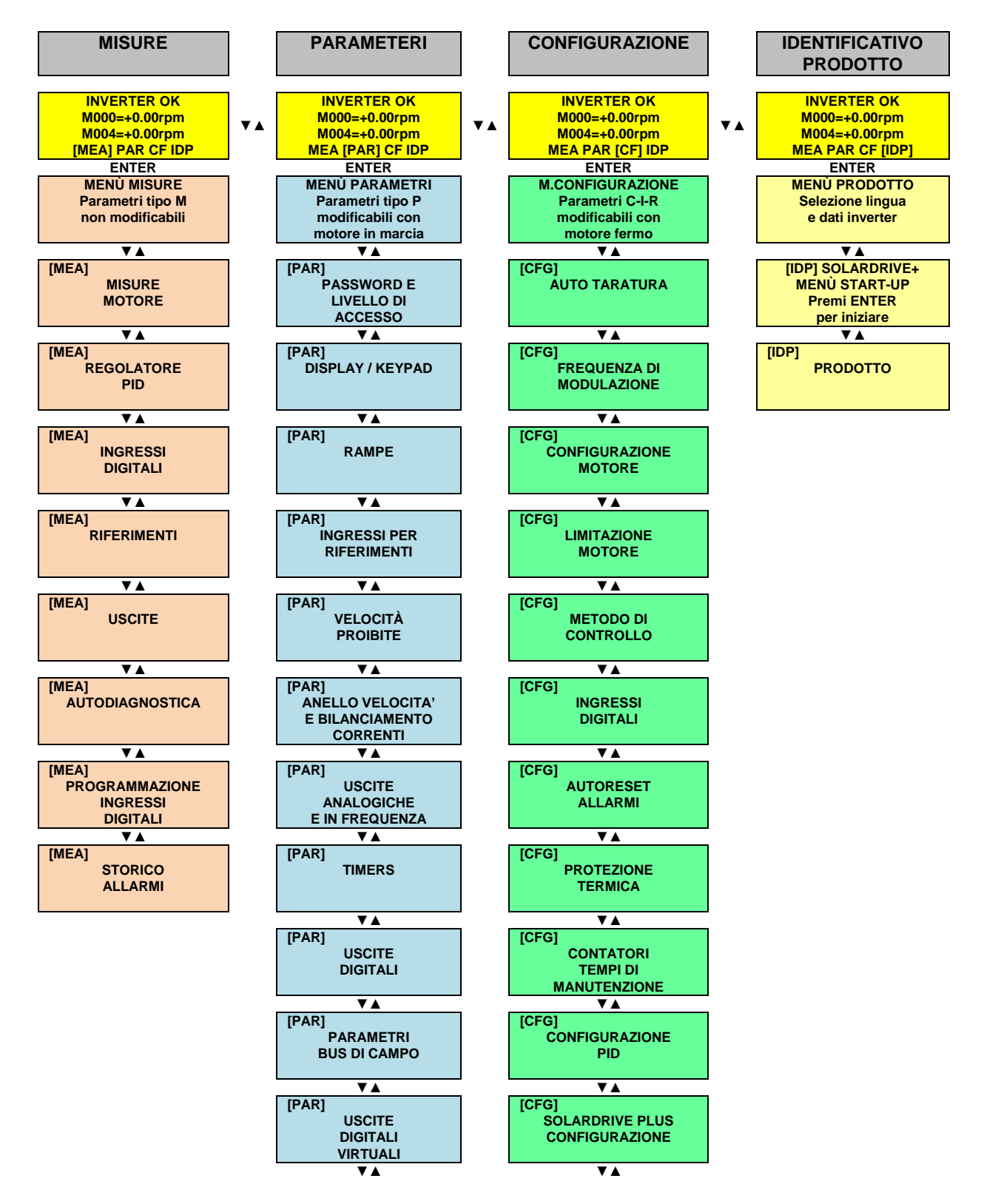

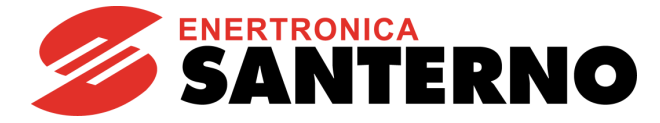

| [PAR]<br>CONTROLLO<br>MARCIA A SECCO          | [CFG]<br>LINEE<br>SERIALI                          |
|-----------------------------------------------|----------------------------------------------------|
| ▼▲                                            | ▼▲                                                 |
| [PAR]<br>CONTROLLO<br>RIEMPIMENTO<br>TUBATURE | [CFG]<br>CONFIGURAZIONE<br>BUS DI CAMPO            |
| ▼▲                                            | ▼▲                                                 |
| [PAR]<br>SOLARDRIVE<br>PLUS<br>GENERALI       | [CFG]<br>CONFIGURAZIONE<br>SCHEDE DI<br>ESPANSIONE |
| ▼▲                                            | ▼▲                                                 |
| [PAR]<br>SOLARDRIVE<br>PLUS<br>MPPT           | [CFG]<br>EEPROM                                    |

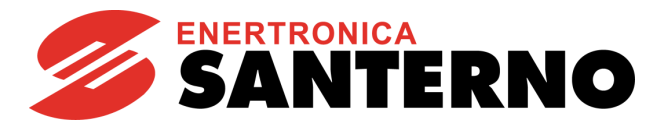

#### 2.2.3. Modalità di navigazione

**SOLARDRIVE** 

PLUS

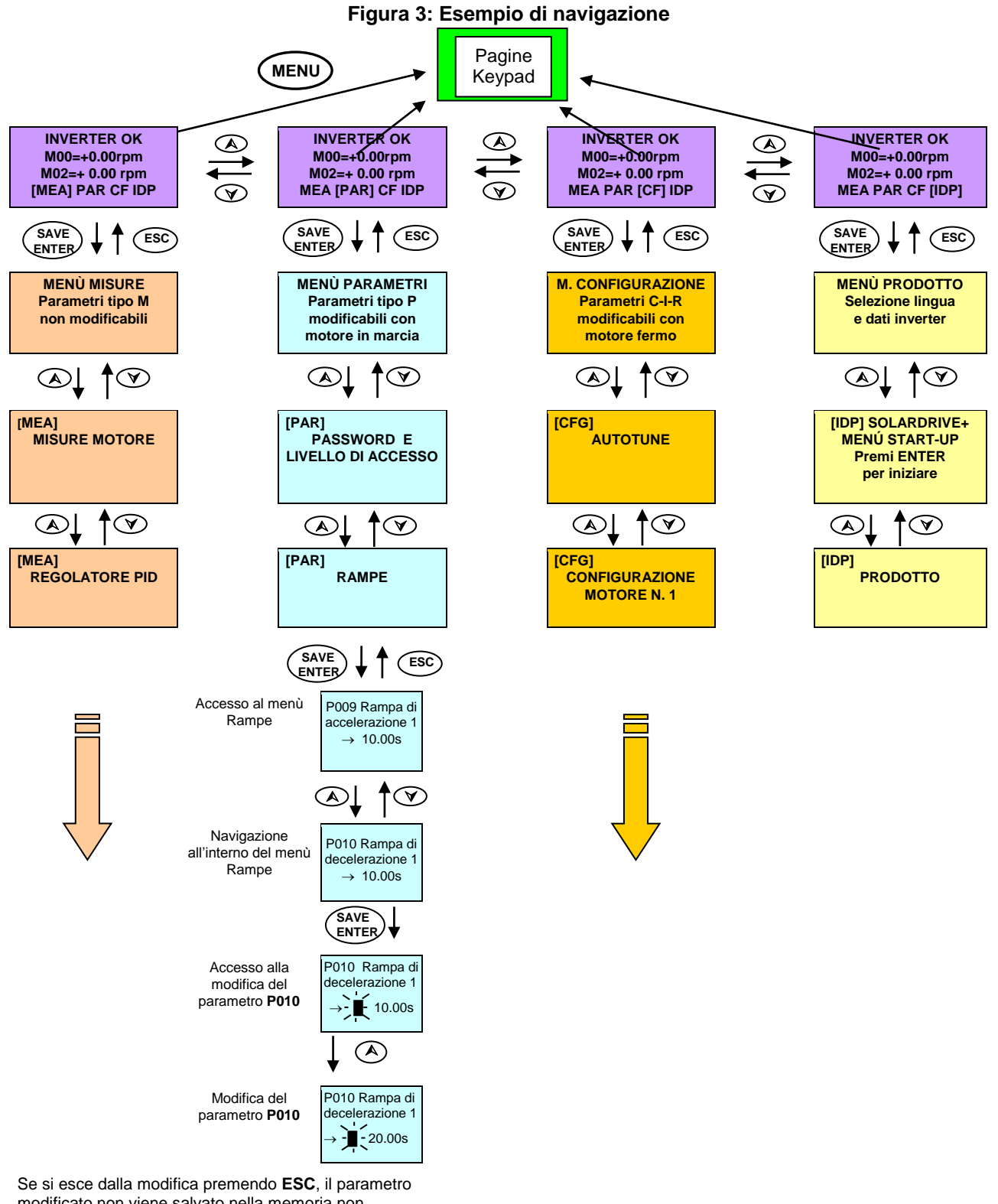

modificato non viene salvato nella memoria non volatile e viene quindi perso allo spegnimento, contrariamente a quanto avviene confermando la modifica premendo **SAVE/ENTER**.

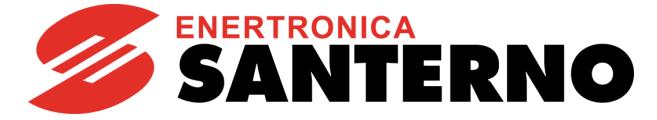

#### 2.2.4. Modifica dei parametri

Con la programmazione di fabbrica, la modifica dei parametri è consentita. I parametri contenuti nel Menù Parametri (identificati dall'acronimo **Pxxx**) sono modificabili sempre, mentre i parametri contenuti nel Menù Configurazione (identificati dall'acronimo **Cxxx-Rxxx-Ixxx**) sono modificabili solo col motore fermo.

Per rispettare migliori condizioni di sicurezza è necessario modificare i parametri di configurazione <u>solo ad</u> <u>inverter disabilitato</u> (comando di ENABLE non attivo). Per fare ciò occorre programmare **P003 = 0 (solo in StandBy).** 

Per impedire la modifica dei parametri è sufficiente modificare e salvare il valore del parametro **P000** (abilitazione scrittura). Con le impostazioni di fabbrica **P000** e **P002** (password) sono entrambi uguali ad 1; impostando **P000=**0 l'utente inesperto non può modificare i parametri mentre un operatore istruito, riportando ad 1 tale parametro può effettuare le necessarie modifiche. Come ulteriore protezione è possibile modificare la password memorizzata in **P002**: in questo caso è necessario successivamente impostare **P000** al valore memorizzato in **P002**.

 $\mathbf{Q}$ 

#### ΝΟΤΑ

Si consiglia di annotare e conservare il valore di P002.

Per la modifica, premere il tasto SAVE/ENTER e quando appare un cursore lampeggiante è possibile modificare il valore con i tasti ▲ e ▼. Per uscire dalla modalità di modifica esistono due diversi modi:

- premendo ESC con P269b =0: [No] → il valore del parametro modificato viene utilizzato dall'inverter, ma non salvato. Alla successiva riaccensione dell'inverter il valore modificato viene perso.
- premendo ESC con P269b =1: [YES]  $\rightarrow$  viene ripristinato il valore precedente alla modifica.
- premendo **SAVE/ENTER** → il valore del parametro modificato viene utilizzato dall'inverter e salvato in memoria non volatile. Alla successiva riaccensione dell'inverter il valore modificato viene mantenuto.

Per gli ingressi, identificati dalla sigla **Ixxx** non è possibile il salvataggio nella memoria non volatile e vengono automaticamente riportati al default dopo aver svolto la loro funzione.

I parametri identificati dalla sigla **Rxxx** divengono attivi solo dopo aver resettato la scheda di controllo dell'inverter mantenendo premuto per alcuni secondi il tasto **RESET** oppure spegnendo l'inverter.

#### 2.2.5. Programmazione della pagina iniziale

Con le impostazioni di fabbrica la pagina iniziale del modulo Tastiera/Display che si presenta all'accensione dell'inverter è la pagina di Stato dalla quale si può selezionare l'accesso ai vari menù (Misure, Parametri, Configurazione, Identificativo Prodotto) o passare alle pagine Keypad con il tasto MENU.

Nella prima riga viene mostrato lo stato dell'inverter (vedi Tabella 15).

|    |   |   | Pa | gir | a | di | Sta | ato | ) |   |   |   |   |
|----|---|---|----|-----|---|----|-----|-----|---|---|---|---|---|
| I  | Ν | V | Е  | R   | Т | Е  | R   |     | 0 | Κ |   |   |   |
|    |   | + |    | 1   | 5 | 0  | 0   |     | 0 | 0 | r | р | m |
|    |   | + |    |     |   |    |     |     | 0 |   | 0 | k | W |
| ΜE | А | [ | Ρ  | А   | R | ]  | С   | F   |   | I | D | Ρ |   |

La pagina iniziale è personalizzabile dall'utente con il parametro **P265** (contattare Enertronica Santerno S. p. A.).

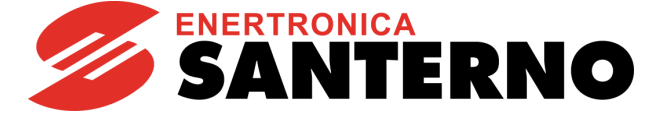

#### 2.2.6. Tasto Menu

Il tasto **MENÙ** consente di salire di livello durante la navigazione nei menù interni; in seguito all'accesso alla pagina di stato consente una navigazione circolare, come indicato in figura.

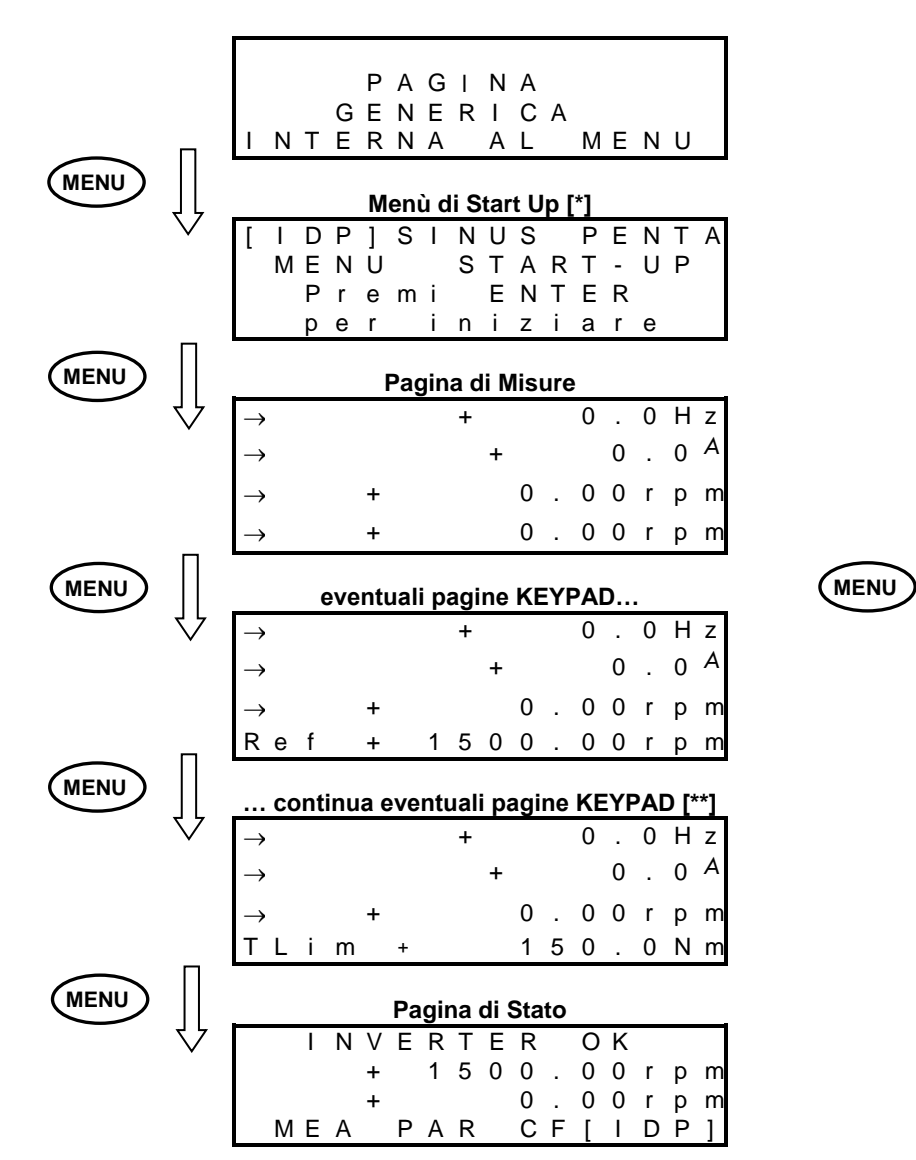

#### ΝΟΤΑ

Il Menù di Start Up è presente solo se **P265**=3:Start.

#### ΝΟΤΑ

Le pagine Keypad sono presenti solo se sono stati attivati i relativi riferimenti / retroazioni / limitazioni.

GUIDA ALLA PROGRAMMAZIONE

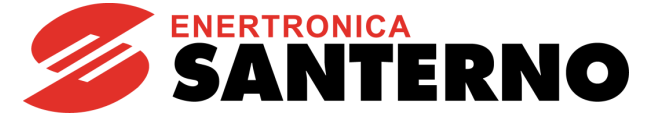

#### 2.2.7. Tasto ESC

L'utilizzo del tasto ESC consente di

- 1. salire di un livello nell'albero dei menù;
- spostare la modifica al campo successivo quando si entra in modifica di un parametro che ha più campi di valori;
- 3. uscire dalla modifica senza salvare in EEPROM oppure tornare al valore precedente in funzione di P269b.

1. Nell'esempio riportato più sotto, partendo dal parametro **C015** interno al Menù Configurazione Motore (paragrafo 2.6.4), a sua volta interno al Menù Configurazione, si sale di livello fino alla pagina di stato con l'utilizzo del tasto **ESC**.

Pagina C015 Parametro del Menù Configurazione Motore

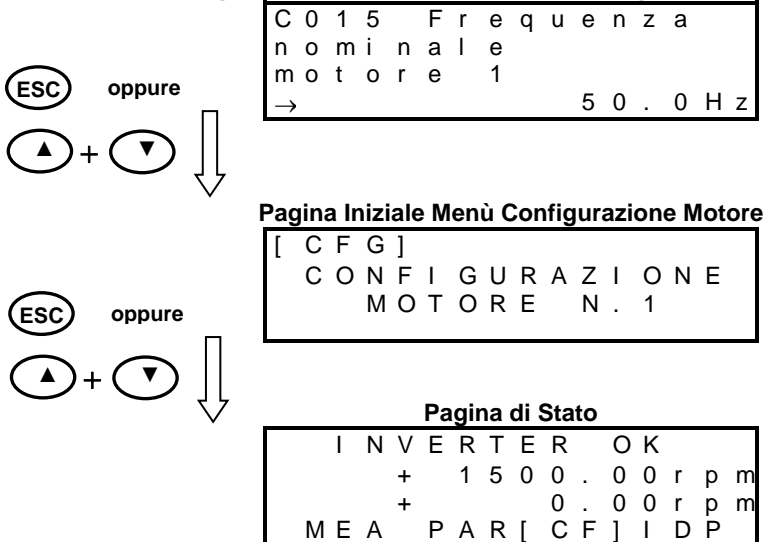

2. Quando si entra (con **SAVE/ENTER**) in modifica di un parametro che ha più campi di valori (per il quale sul display in corrispondenza del tasto **ESC** compare la dicitura ESC>) il tasto **ESC** serve per spostare la modifica al campo successivo. Nell'esempio che segue **P269** ha 2 campi programmabili:

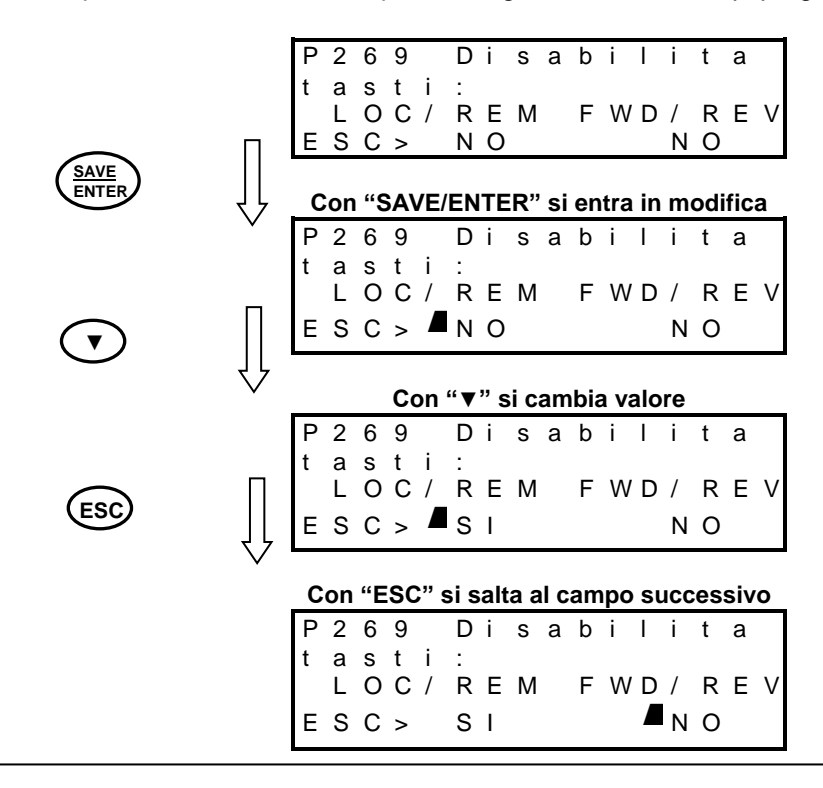

GUIDA ALLA PROGRAMMAZIONE

3. Dall'ultima pagina riportata nell'esempio si esce con:

- ESC senza salvare in EEPROM se P269b = 0:[No] → premendo il tasto ESC il parametro viene confermato, ma non salvato (alla riaccensione dell'inverter, verrà ripristinato il valore precedente);
- ESC senza salvare in EEPROM se P269b = 1:[No] → premendo il tasto ESC viene ripristinato il valore precedente alla modifica;
- **SAVE/ENTER** salvando in EEPROM.

#### 2.2.8. Tasto RESET (Reset allarmi e scheda di controllo)

Il tasto **RESET** viene utilizzato per ripristinare l'inverter dopo una condizione di allarme sempre che la causa che l'ha generato sia stata rimossa.

Mantenendo premuto il tasto **RESET** per **più di 5 secondi la scheda di controllo dell'inverter si resetta e si reinizializza**. Questa procedura può essere utile qualora si vogliano rendere immediatamente operative le modifiche di programmazione effettuate sui parametri di tipo **Rxxx** (attivi solo dopo il reset) senza dover necessariamente disalimentare l'inverter.

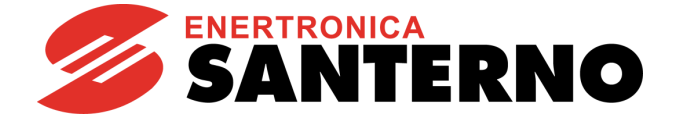

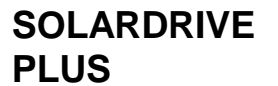

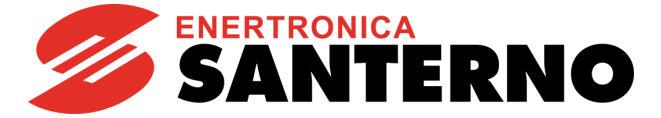

#### 2.2.9. Tasto TX/RX (DOWNLOAD/UPLOAD da/verso Tastiera/Display)

Usando il modulo Tastiera/Display è possibile effettuare le funzioni di

UPLOAD (i parametri memorizzati nell'inverter sono copiati sul modulo Tastiera/Display) e

DOWNLOAD (i parametri memorizzati nel modulo Tastiera/Display sono copiati sull'inverter).

Premere il tasto **TX/RX** per andare nella pagina di UPLOAD; premerlo nuovamente per muoversi tra le pagine di UPLOAD e DOWNLOAD.

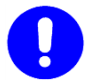

#### ATTENZIONE

Tentando di effettuare il DOWNLOAD dei parametri su un inverter con versione SW, IDP, PIN classi di corrente e/o tensione diverse da quello da cui in precedenza è stato fatto l'UPLOAD, si genera un WARNING (da W41 a W46) e l'operazione viene bloccata.

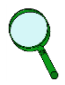

#### NOTA

La funzione di DOWNLOAD consente di copiare sull'inverter i parametri salvati nel modulo Tastiera/Display, senza tuttavia archiviarli nella memoria non volatile dell'inverter.

Per garantire l'archiviazione dei parametri ed evitarne la perdita allo spegnimento dell'inverter è necessario accedere al menù EEPROM ed inviare il comando "Save Work" al termine della procedura di download.

La funzionalità del tasto TX/RX è disattivata nelle seguenti condizioni:

- non è inserita la password in **P000**
- la modalità di navigazione con il tasto MENU è OPERATOR (P264b = OPERATOR)
- l'inverter è in marcia

Nell'esempio sottoriportato partendo da una pagina generica si salta alla pagina di UPLOAD dei parametri dall'inverter (segnalata dal lampeggio del LED superiore); successivamente con la pressione di **TX/RX** si può saltare fra le pagine di UPLOAD e DOWNLOAD.

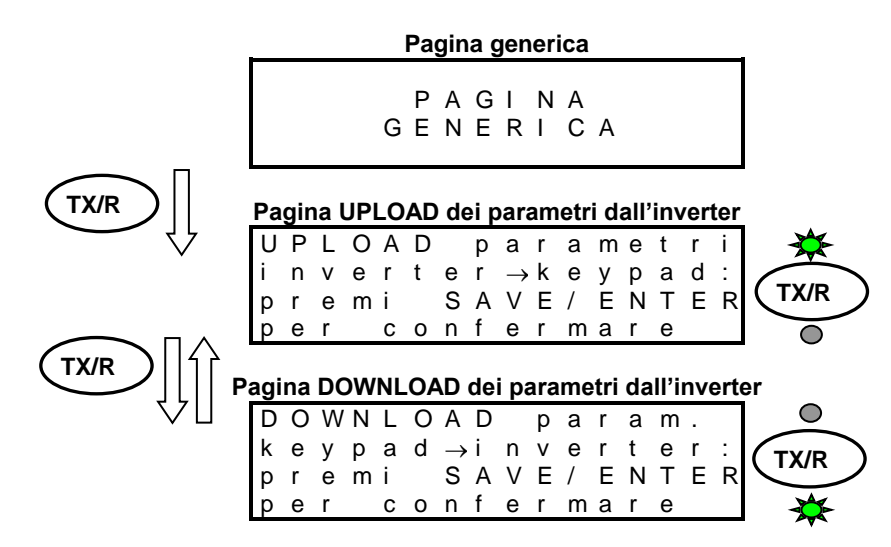

Premendo il tasto **SAVE/ENTER** dalla pagina di UPLOAD (/DOWNLOAD) si conferma l'operazione di UPLOAD (/DOWNLOAD) segnalata dall'accensione fissa del relativo LED.

Se entro 10 secondi dalla selezione della pagina di UPLOAD (/DOWNLOAD) non viene confermata l'operazione con il tasto **SAVE/ENTER** il modulo Tastiera/Display torna automaticamente alla pagina di partenza.

Durante l'operazione di UPLOAD viene visualizzato il rispettivo warning lampeggiante W08 UPLOADING.

Se la procedura viene completata con successo viene visualizzato il warning W11 UPLOAD OK.

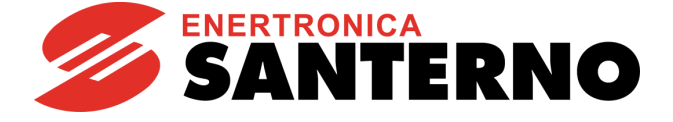

In caso contrario, se la procedura fallisce, viene visualizzato il warning W12 UPLOAD KO ed è quindi necessario ripetere la procedura.

Durante l'operazione di DOWNLOAD viene visualizzato il rispettivo warning lampeggiante W07 DOWNLOADING.

Se la procedura viene completata con successo viene visualizzato il warning W09 DOWNLOAD OK.

Nel caso in cui l'operazione di DOWNLOAD fallisca viene generato l'allarme **A073**, ed è necessario ripetere la procedura prima di mandare in marcia l'inverter.

#### 2.2.10. Tasto LOC/REM (tipo di pagine keypad)

La selezione del funzionamento in modalità Locale/Remoto, dove con Remoto si intendono le sorgenti di comando e riferimento diverse dal modulo Tastiera/Display, può essere effettuata con il tasto **LOC/REM** del modulo Tastiera/Display oppure con un ingresso digitale configurato come **Loc/Rem** (vedi **C180**).

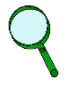

#### NOTA

Il tasto **LOC/REM** funziona se nessun ingresso digitale è configurato come **Loc/Rem** oppure se lo è, ma come pulsante (vedi **C180a**).

Il tasto **LOC/REM** non funziona se c'è un ingresso digitale configurato come **Loc/Rem** e come selettore (vedi **C180a**). Per ulteriori informazioni, contattare Enertronica Santerno S. p. A.

Con la programmazione di **C148** si determina se il passaggio da modalità Remota a Locale e viceversa può essere effettuata solo ad inverter disabilitato oppure no e se nel passaggio da Remoto a Locale rimane inalterato lo stato di marcia (comandi bumpless), ma non il riferimento, oppure vengono conservati entrambi (tutto bumpless); per una spiegazione più dettagliata fare riferimento alla descrizione di **C148** (Menù Metodo di Controllo, paragrafo 2.6.6).

In modalità LOCALE (segnalata dall'accensione dei LED L-CMD e L-REF), per la quale i comandi e il riferimento dell'inverter sono dati da Tastiera/Display, la pagina Keypad è utilizzata per variare il riferimento con i tasti  $\blacktriangle$  e  $\bigtriangledown$ .

Non in modalità LOCALE le pagine Keypad sono accessibili dalla pagina di stato utilizzando il tasto **MENU** e saranno presenti, a parte la pagina Keypad solo misure, le sole pagine keypad con i riferimenti per i quali fra le sorgenti è stata selezionata la voce Keypad.

Per esempio se il parametro Selezione riferimento limite di coppia C147 = Tastiera, dalla pagina di stato premendo il tasto **MENU** viene visualizzata la pagina keypad solo misure e alla successiva pressione la pagina Keypad del limite di coppia nella quale è possibile modificare il riferimento del limite di coppia con i tasti  $\blacktriangle$  e  $\blacktriangledown$ .

Le misure riportate in pagina Keypad sono personalizzabili dall'utente (vedi parametri **P268b** ÷ **P268e**, contattare ENERTRONICA SANTERNO). Dalle pagine Keypad è possibile, con la pressione del tasto **SAVE/ENTER**, accedere alla pagina Keypad help nella quale vengono descritte le misure visualizzate nella pagina Keypad.

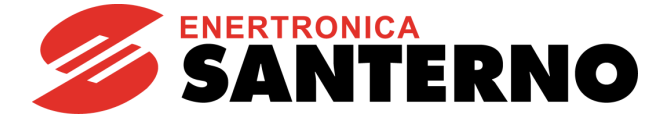

#### 2.2.11. Tasto SAVE/ENTER

Il tasto **SAVE/ENTER** permette di scendere di livello durante la navigazione all'interno dei menù e se si è nella pagina di un generico parametro permette di accederne alla modifica. Vedi Figura 3.

Dalle pagine Keypad il tasto **SAVE/ENTER** permette di accedere alla pagina Keypad help nella quale vengono descritte le misure visualizzate nella pagina Keypad.

#### 2.2.12. Tasto START-UP

Il tasto **START-UP** fa accedere al Menù START UP, il quale consente di programmare i parametri principali del Solardrive Plus (vedi paragrafo 2.4).

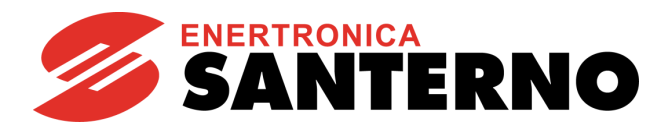

#### 2.2.13. LED di segnalazione del modulo Tastiera/Display

**SOLARDRIVE** 

**PLUS** 

Sul modulo Tastiera/Display sono posti 11 LED, il display a cristalli liquidi a quattro righe da sedici caratteri, un buzzer sonoro e 11 tasti. Sul display vengono visualizzati il valore dei parametri, i messaggi diagnostici, il valore delle grandezze elaborate dall'inverter.

Il significato dei LED di segnalazione è riassunto nella figura che segue che permette di individuare anche la posizione di essi sul frontale del modulo Tastiera/Display.

| RUN LI        | ED – GREEN                                             |                                                               |  |  |  |  |  |  |  |  |  |
|---------------|--------------------------------------------------------|---------------------------------------------------------------|--|--|--|--|--|--|--|--|--|
| $\bullet$     | Motore                                                 | non alimentato                                                |  |  |  |  |  |  |  |  |  |
| **            | Motore                                                 | alimentato, ma coppia nulla (folle)                           |  |  |  |  |  |  |  |  |  |
| $\bigcirc$    | Motore                                                 | alimentato, in marcia                                         |  |  |  |  |  |  |  |  |  |
| PV OK         | LED – O                                                | GREEN                                                         |  |  |  |  |  |  |  |  |  |
| $\bullet$     | Tensior<br>funzion                                     | Tensione DC fuori dal range richiesto per il<br>funzionamento |  |  |  |  |  |  |  |  |  |
| 0             | Tensior                                                | ne DC entro il range                                          |  |  |  |  |  |  |  |  |  |
| ALARN         | I LED – I                                              | RED                                                           |  |  |  |  |  |  |  |  |  |
| $\bullet$     | Inverte                                                | r Ok                                                          |  |  |  |  |  |  |  |  |  |
|               | Inverte                                                | r in allarme                                                  |  |  |  |  |  |  |  |  |  |
| LIMIT L       | ED – YE                                                | LLOW                                                          |  |  |  |  |  |  |  |  |  |
| $\bullet$     | Nessur                                                 | na limitazione attiva                                         |  |  |  |  |  |  |  |  |  |
| $\bigcirc$    | Limitaz                                                | ione di tensione o di corrente attiva                         |  |  |  |  |  |  |  |  |  |
| WARN          | NG LED                                                 | – YELLOW                                                      |  |  |  |  |  |  |  |  |  |
| •             | Nessur                                                 | Nessun Warning attivo                                         |  |  |  |  |  |  |  |  |  |
| $\bigcirc$    | Warnin                                                 | Warning attivo sul display                                    |  |  |  |  |  |  |  |  |  |
| TX and        | RX LED – GREEN                                         |                                                               |  |  |  |  |  |  |  |  |  |
| ТΧ            | RX                                                     |                                                               |  |  |  |  |  |  |  |  |  |
| $\bullet$     | •                                                      | Nessun trasferimento di parametri                             |  |  |  |  |  |  |  |  |  |
| $\rightarrow$ | •                                                      | Download: in attesa di conferma                               |  |  |  |  |  |  |  |  |  |
| •             | ${\gg}$                                                | Upload: in attesa di conferma                                 |  |  |  |  |  |  |  |  |  |
| 0             | •                                                      | Download parametri in corso da tastiera a<br>inverter         |  |  |  |  |  |  |  |  |  |
| •             | 0                                                      | Upload parametri in corso da inverter a tastiera              |  |  |  |  |  |  |  |  |  |
| L-CMD         | LED - GREEN                                            |                                                               |  |  |  |  |  |  |  |  |  |
| $\bullet$     | Comandi inviati da sorgenti diverse dalla tastiera     |                                                               |  |  |  |  |  |  |  |  |  |
|               | Comandi inviati sia da tastiera, sia da morsettiera    |                                                               |  |  |  |  |  |  |  |  |  |
| $\bigcirc$    | Comandi inviati solo da tastiera                       |                                                               |  |  |  |  |  |  |  |  |  |
| L-REF         | - GREEN                                                |                                                               |  |  |  |  |  |  |  |  |  |
| •             | Riferimento inviato da sorgenti diverse dalla tastiera |                                                               |  |  |  |  |  |  |  |  |  |
| $\rightarrow$ | Riferim                                                | Riferimento inviato sia da tastiera, sia da morsettiera       |  |  |  |  |  |  |  |  |  |
| •             | Riferim                                                | ento inviato solo da tastiera                                 |  |  |  |  |  |  |  |  |  |

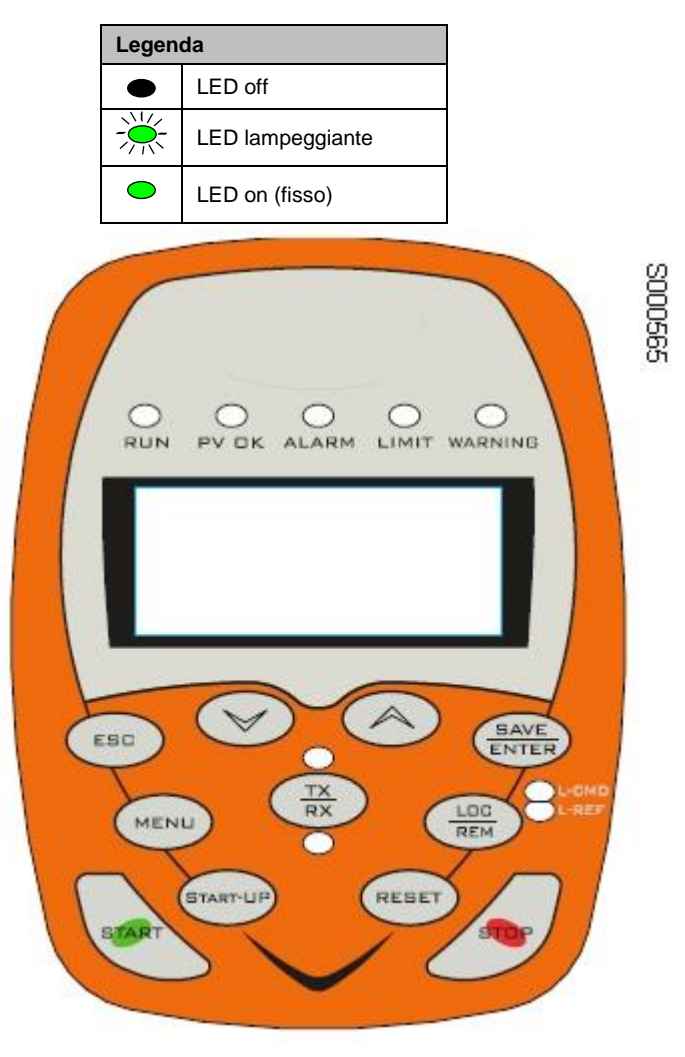

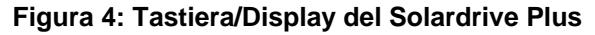

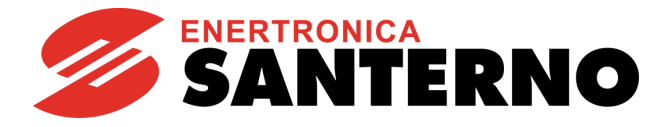

#### 2.2.14. Pagina di Stato

|          | Ι | Ν | V | Е | R | Т | Е | R |   | 0 | Κ |   |   |   |   |
|----------|---|---|---|---|---|---|---|---|---|---|---|---|---|---|---|
| →        |   |   |   | + |   | 1 | 5 | 0 | 0 |   | 0 | 0 | r | р | m |
| <b>→</b> |   |   |   | + |   |   |   |   |   |   | 0 |   | 0 | k | W |
|          | Μ | Е | А |   | Ρ | А | R |   | С | F | [ | I | D | Ρ | ] |

Nella programmazione di fabbrica dell'inverter la pagina di Stato è la prima visualizzata all'accensione dell'apparecchiatura.

# $\mathbf{Q}$

NOTA

Solo da questa pagina è possibile selezionare l'accesso ai quattro menù principali disponibili (**MEA**  $\rightarrow$  misure; **PAR**  $\rightarrow$  Parametri di programmazione; **CF**  $\rightarrow$  parametri di configurazione; **IDP**  $\rightarrow$  Identificativo prodotto).

Nella prima riga di questa pagina compare lo stato di funzionamento dell'inverter (vedi descrizione di **M089** nel paragrafo 2.5.5).

Gli stati specifici dell'applicazione Solardrive Plus sono:

| Stato            | Descrizione                                                                             |
|------------------|-----------------------------------------------------------------------------------------|
|                  | Attesa che sussistano le condizioni di insolazione che permettano il                    |
| II D ATTESA MEET | funzionamento del motore. Vedi paragrafo 2.6.11.                                        |
| INSOLAZIONE KO   | Insolazione insufficiente.                                                              |
|                  | Campo in condizione di fare partire il motore, attesa del tempo impostato in            |
|                  | P801 (paragrafo 2.6.10). Viene mostrato il conteggio alla rovescia del tempo;           |
| INSOLAZIONE OK   | premendo <b>RESET</b> , il conteggio viene azzerato e il motore parte senza aspettare   |
|                  | il tempo.                                                                               |
|                  | Attesa del tempo impostato in <b>P802</b> (paragrafo 2.6.10), a seguito del reset di un |
| STARTING         | allarme. Viene mostrato il conteggio alla rovescia del tempo; premendo RESET,           |
|                  | il conteggio viene azzerato e il motore parte senza aspettare il tempo.                 |

Nella seconda e terza riga sono riportate due misure selezionabili con i parametri **P268** e **P268a**. Tali misure si possono mettere in scala con i parametri **P268y** e **P268z**. Contattare Enertronica Santerno per maggiori dettagli. Per default, vengono visualizzati:

- La velocità attuale del motore (misura **M004**)
- La potenza istantanea in uscita (misura **M028**)

Nella quarta riga sono presenti i quattro principali menù dell'inverter. Il menù selezionato è quello racchiuso fra le parentesi quadrate: per modificare la selezione utilizzare i tasti ▲ e ▼ e per accedere al menù premere il tasto SAVE/ENTER.

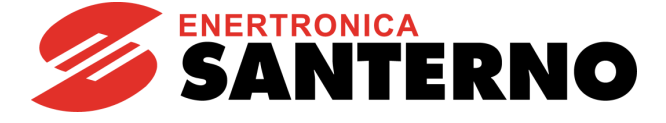

#### 2.2.15. Pagina Keypad e Modalità Locale

|                 |   |   |   |   | ł   | Key | pac | k    |   |   |   |   |   |   |
|-----------------|---|---|---|---|-----|-----|-----|------|---|---|---|---|---|---|
| $\rightarrow$   |   |   |   |   |     |     |     | +    |   | 0 |   | 0 | Н | z |
| $\rightarrow$   |   |   |   |   |     |     |     |      | + |   | 0 |   | 0 | А |
| $\rightarrow$   |   |   |   |   |     |     |     |      |   |   | 5 | 5 | 0 | v |
| $\rightarrow$   |   |   |   | + |     |     |     | 0    |   | 0 | 0 | r | р | m |
|                 |   |   |   |   | Key | /pa | d H | lelp |   |   |   |   |   |   |
| $\rightarrow M$ | 0 | 0 | 6 |   | Μ   | 0   | t   |      | F | r | е | q |   |   |
| $\rightarrow$ M | 0 | 2 | 6 |   | Ι   | (   | R   | М    | S | ) |   | 0 | u | t |
| $\rightarrow$ M | 0 | 2 | 9 |   | V   | b   | u   | s    | - | D | С |   |   |   |
| $\rightarrow M$ | 0 | 0 | 4 |   | М   | о   | t   | 0    | r |   | S | р | d |   |

Alle pagine keypad si accede solo premendo il tasto **MENU** dalla pagina di stato oppure andando in modalità Locale premendo il tasto **LOC/REM**.

Le misure visualizzate in pagina keypad sono programmabili attraverso i parametri **P268b** ÷ **P268e**; dalla pagina keypad premendo il tasto **SAVE/ENTER** viene visualizzata per alcuni secondi la pagina keypad help nella quale appare la descrizione delle misure visualizzate in pagina keypad.

Per default vengono visualizzati:

- La frequenza di uscita (misura M006)
- La corrente di uscita (misura M026)
- La tensione del bus DC (misura M029)
- La velocità del motore (misura M004)

#### NOTA

Se il parametro **P264b** Modalità navigazione con tasto **MENU** è programmato come Operator, una volta visualizzata la pagina keypad la navigazione rimane bloccata, la si può sbloccare solo mantenendo premuto per alcuni secondi il tasto **ESC**.

Le possibili pagine keypad sono:

Solo misure  $\rightarrow$  quattro righe dedicate alle misure

Velocità → nella quarta riga appare il riferimento di velocità modificabile con i tasti ▲ e ▼

Se non si è in modalità Locale, oltre la pagina Keypad solo Misure, utilizzando il tasto **MENU** saranno visibili le sole pagine con i riferimenti per i quali è stata selezionata come sorgente la tastiera (vedi Menù Metodo di Controllo, paragrafo 2.6.6).

#### MODALITÀ LOCALE

La modalità **LOCALE** è una modalità di comando all'inverter (segnalata dall'accensione dei LED L-CMD L-REF) nella quale vengono abilitati i soli comandi e riferimenti da tastiera/display ed escluse tutte le altre sorgenti di comando o riferimento (vedi Menù Metodo di Controllo, paragrafo 2.6.6). Alla pressione del tasto **LOC/REM** apparirà la seguente pagina keypad:

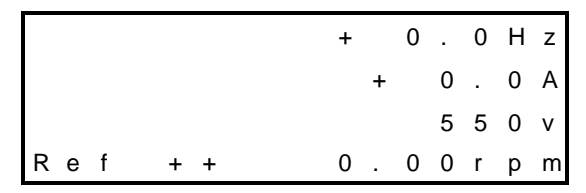

Nella quarta riga della pagina keypad è possibile modificare il riferimento di velocità dell'inverter (indicazione "Ref"). Con i tasti ▲ e ▼ è possibile modificare il riferimento indicato nella quarta riga della pagina keypad.

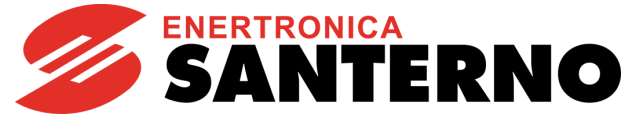

#### 2.3. Funzionamento Manuale (modalità Locale)

Il funzionamento manuale consente di:

- Impostare manualmente la velocità di rotazione del motore (frequenza di uscita dell'inverter);
- Dare manualmente i comandi di START e STOP al motore.

Per impostare il funzionamento manuale:

- 1. Premere il pulsante di emergenza.
- 2. Premere il tasto LOC/REM sul modulo Tastiera/Display. Si accenderanno i LED L-CMD e L-REF, e il display apparirà come segue:

| <b>→</b>      |   |   | + |   |   | 0 |   | 0 | Н | z |
|---------------|---|---|---|---|---|---|---|---|---|---|
| <b>→</b>      |   |   |   | + |   |   | 0 |   | 0 | Α |
| $\rightarrow$ | + |   |   |   | 0 | 0 | 0 | r | р | m |
| Ref           | + | 1 | 5 | 0 | 0 | 0 | 0 | r | р | m |

- 3. Con i tasti ▲ e ▼, impostare il riferimento di velocità (Ref) al valore desiderato.
- 4. Rilasciare il pulsante di emergenza.
- 5. Premendo il tasto START il motore si avvierà, seguendo la rampa di accelerazione impostata nel parametro **P009** (vedi paragrafo 2.6.1).
- 6. Premendo il tasto STOP il motore si fermerà, seguendo la rampa di decelerazione impostata nel parametro **P009** (vedi paragrafo 2.6.1).

Durante la marcia manuale, sarà possibile modificare la velocità del motore con i tasti ▲ e ▼.

Per ritornare in modalità automatica:

- 7. Premere il pulsante di emergenza.
- 8. Premere il tasto LOC/REM sul modulo Tastiera/Display. Si spegneranno i LED L-CMD e L-REF, e il display apparirà come segue:

|   | Ι | Ν | V | Е | R | Т | Е | R |   | 0 | Κ |   |   |   |   |
|---|---|---|---|---|---|---|---|---|---|---|---|---|---|---|---|
| → |   |   |   | + |   |   |   |   | 0 |   | 0 | 0 | r | р | m |
| → |   |   |   | + |   |   |   |   | 0 |   | 0 | 0 | r | р | m |
|   | Μ | Е | А |   | Ρ | А | R |   | С | F | [ | I | D | Ρ | ] |

9. Rilasciare il pulsante di emergenza.

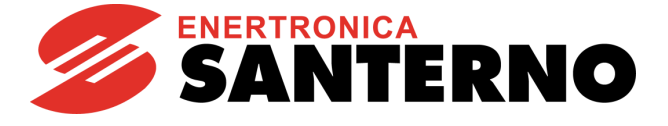

#### 2.4. Menù START UP

#### 2.4.1. Descrizione

È possibile facilitare la messa in servizio dell'inverter abilitando il Menù Start Up, menù guidato per la programmazione dei principali parametri.

Tale Menù viene richiamato premendo il tasto START-UP sulla tastiera.

Il Menù Start Up si presenta con la seguente pagina d'apertura:

| [ | I | D | Ρ | ] | S | 0 | L | Α | R | D | R | I | V | E + |
|---|---|---|---|---|---|---|---|---|---|---|---|---|---|-----|
|   | Μ | Ε | Ν | U |   | S | Т | Α | R | Т | - | U | Ρ |     |
|   |   | Ρ | r | е | m | i |   | Ε | Ν | Т | Ε | R |   |     |
|   |   | р | е | r |   | i | n | i | Z | i | а | r | е |     |

ed alla pressione del tasto ENTER l'utente entrerà nel menù wizard.

Prima della parametrizzazione dei parametri di controllo l'utente dovrà scegliere la lingua da utilizzare:

# P263 Lingua →@@@@@@@@@@@@@@@@

Una volta eseguita la scelta, si entra nel menù vero e proprio. Di seguito sono elencati i parametri presenti:

| Parametro | Significato                                    |
|-----------|------------------------------------------------|
| C015      | Frequenza nominale del motore                  |
| C016      | Giri al minuto nominali del motore             |
| C017      | Potenza nominale del motore                    |
| C018      | Corrente nominale motore                       |
| C019      | Tensione nominale del motore                   |
| C029      | Velocità massima motore                        |
| C800      | Velocità minima della pompa                    |
| P009      | Tempo di accelerazione in avvio 1              |
| P010      | Tempo di decelerazione in arresto 1            |
| P018      | Tempo di accelerazione iniziale                |
| P019      | Tempo di decelerazione finale                  |
| P020      | Soglia di velocità per rampa iniziale e finale |
| C265      | Modalità prot. termica per il motore           |
| C267      | Costante di tempo termica motore               |

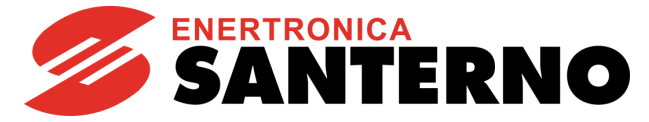

Dopo aver settato l'ultimo parametro e scorrendo in avanti col cursore apparirà la seguente pagina:

| Ρ | r | е | m | i |   | f | r | е | С | С | i | а | S | U |
|---|---|---|---|---|---|---|---|---|---|---|---|---|---|---|
| р | е | r |   | u | S | С | i | r | е |   |   |   |   |   |
| f | r | е | С | С | i | а |   | G | I | Ù |   |   |   |   |
| р | е | r |   | С | 0 | n | t | i | n | u | а | r | е |   |

Alla pressione del tasto ▲ l'utente uscirà dal menù di Start Up e la schermata si porterà alla pagina di default del sistema.

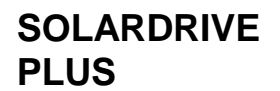

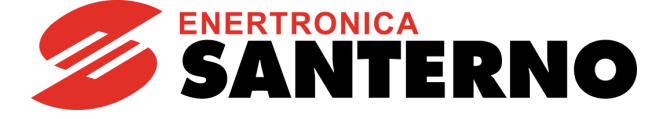

#### 2.4.2. Procedura di primo avviamento

L'inverter Solardrive Plus viene consegnato configurato con controllo motore IFD (**C010**); questa è l'unica modalità di controllo ammessa.

Collegamento: Rispettare le raccomandazioni espresse nel Solardrive Plus – Manuale di Installazione.
 Accensione: Alimentare l'inverter lasciando premuto il pulsante di emergenza in modo da mantenere il motore fermo; verificare l'accensione del modulo Tastiera/Display.

**3) Impostazione barametri:** La messa in servizio dell'inverter è facilitata utilizzando il Menù START UP (paragrafo 2.4), menù guidato per la programmazione dei principali parametri di gestione motore.

Una volta entrati in tale menù impostare i dati di targa del motore:

- C015 (fmot1) Frequenza nominale del motore
- C016 (rpmnom1) Giri al minuto nominali del motore
- C017 (Pmot1) Potenza nominale
- C018 (Imot1) Corrente nominale
- C019 (Vmot1) Tensione nominale
- C029 (Speedmax1) Velocità massima

Inserire poi i parametri principali dell'applicazione:

- C800 (SpeedMinPump) Velocità minima della pompa: Velocità al di sotto della quale la pompa viene arrestata. Vedi 2.6.9.
- P009 (Tup1) Tempo di accelerazione in avvio 1: Rampa di accelerazione, espressa come numero di secondi per andare da 0 rpm alla velocità massima C029. Vedi 2.6.1
- P010 (Tdn1) Tempo di decelerazione in arresto 1: Rampa di decelerazione, espressa come numero di secondi per andare dalla velocità massima C029 a 0 rpm. Vedi 2.6.1
- P018 (Tacc\_in) Tempo di accelerazione iniziale: Rampa di accelerazione usata nella fase di avvio pompa, fino alla velocità C020. Vedi 2.6.1
- P019 (Tdec\_fin) Tempo di decelerazione finale: Rampa di decelerazione usata nella fase di arresto pompa, a partire dalla velocità C020. Vedi 2.6.1
- **P020** (Spd\_IFramps) **Soglia velocità per rampa iniziale e finale**: La soglia utilizzata per le rampe **P018** e **P019**. Vedi 2.6.1
- C265 (ThermProt M1) Abilitazione protezione termica e tipo declassamento per M1:
   Configurazione della protezione termica del metere. Vedi 2.6.8
  - Configurazione della protezione termica del motore. Vedi 2.6.8
- **C267** (ThermConstM1) **Costante di tempo protezione termica per M1**. Vedi 2.6.8.
- 4) Sovraccarico: Impostare la corrente massima desiderata in sovraccarico coi parametri C043, C044 e C045.
- 5) Avviamento: Premere il tasto LOC/REM sulla Tastiera/Display: si accendono i LED L-CMD e L-REF, e l'inverter si porta in modalità locale. Impostare il riferimento di velocità con i tasti ▲ e ▼ (vedi capitolo 2.3). Attivare gli ingressi ENABLE-A (morsetto 15), ENABLE-B (morsetto S) rilasciando il pulsante di emergenza. Premere il tasto START, e il motore si avvierà. Verificare se il motore ruota nel verso desiderato; in

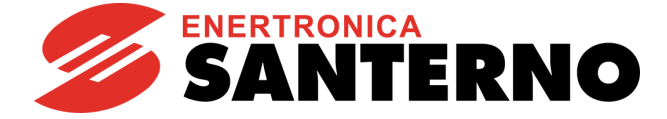

caso contrario programmare il parametro **C014** (rotazione fasi) = [1:Yes] oppure scambiare tra loro due fasi del motore dopo aver aperto i morsetti **ENABLE-A**, **ENABLE-B** e **START**, disalimentato l'inverter e atteso almeno 20 minuti.

Per fermare il motore, premere **STOP**. Al termine della procedura, occorrerà riportare l'inverter in modalità remota premendo il tasto **LOC/REM**, causando così lo spegnimento dei LED L-CMD e L-REF.

6) Inconvenienti: Se non si sono registrati inconvenienti passare al punto 7); in caso contrario controllare i collegamenti verificando l'effettiva presenza delle tensioni di alimentazione, del circuito intermedio in continua e la presenza del riferimento in ingresso, sfruttando anche eventuali indicazioni di allarme del display. Nel Menù Misure (paragrafo 2.5) è possibile leggere, oltre ad altre grandezze: la velocità di riferimento (M001), la tensione di alimentazione della sezione di comando (M030), la tensione del circuito intermedio in continua (M029), lo stato dei morsetti di comando (M033). Verificare la congruenza di queste indicazioni con le misure effettuate.

7) Successive variazioni di parametri: Si tenga presente che con il parametro P003 = solo stand-by (condizione per modificare i parametri C) è possibile variare i parametri Cxxx del menù Configuration solo con l'inverter DISABILITATO oppure in STOP; mentre se P003 = Stand-by + Fluxing è possibile modificarli anche con inverter abilitato e motore fermo.

31/107

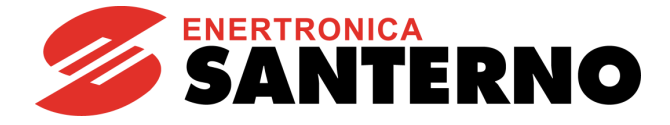

8) Criteri di taratura

Per ottimizzare il funzionamento dell'inverter, potrebbe essere necessario agire su alcuni parametri. Di seguito vengono elencati quelli principali.

| Parametro                                             | Criterio di taratura                                                                                                    |
|-------------------------------------------------------|----------------------------------------------------------------------------------------------------|
|                                                       | Velocità minima della pompa                                                                                                    |
| <b>C800</b><br>vedi 2.6.9                             | Nel caso in cui alla velocità <b>C800</b> la potenza elettrica assorbita dal<br>motore sia troppo elevata, si possono verificare frequenti arresti e<br>riavvii della pompa a insolazione bassa. In tal caso, diminuire <b>C800</b><br>compatibilmente con la possibilità di far operare la pompa in<br>funzionamento continuativo senza avere problemi di lubrificazione o<br>surriscaldamento. Il comportamento atteso è che alla velocità <b>C800</b><br>la portata sia bassa ma non nulla. |
|                                                       | Rampe                                                                                                    |
| <b>P009, P010,</b><br><b>P018, P019</b><br>vedi 2.6.1 | Se <b>P009</b> e <b>P018</b> sono troppo brevi, soprattutto in caso di elevata inerzia della pompa, si possono verificare arresti per bassa insolazione all'avvio, causati da assorbimenti impulsivi di potenza. In tal caso, aumentare i tempi di rampa per avere fasi di avvio più lente. L'effetto del tempo <b>P009</b> è più marcato nel caso di insolazione elevata. Il tempo impostato da <b>P009</b> rappresenta il tempo minimo per il raggiungimento della massima potenza.          |
| B020                                                  | Soglia velocità per rampa iniziale e finale                                                                                                    |
| vedi 2.6.1,<br>2.6.9                                  | Impostarlo in modo che la soglia per le rampe iniziali/finali sia<br>equivalente a <b>C800</b> se non diversamente richiesto, per esempio per<br>un motore 50Hz con 1 coppia polare, se <b>C800</b> =1500rpm, <b>P020</b> =50%                                                                                                    |
|                                                       | Tensione di minima insolazione                                                                                                    |
| <b>P800</b><br>vedi 2.6.10                            | Rappresenta la tensione DC al di sopra della quale viene avviato il motore. Se non viene segnalato "insolazione ok" anche a elevato irraggiamento, diminuire <b>P800</b> e/o verificare il dimensionamento del campo fotovoltaico.                                                                                                    |
|                                                       | Nel caso di ripetuti riavvii all'alba, aumentare P800 e P801.                                                                                                    |
|                                                       | Tempo minimo di insolazione                                                                                                    |
| <b>P801</b><br>vedi 2.6.10                            | Nel caso di frequenti riavvii all'alba, incrementare il tempo <b>P801</b> per aumentare il ritardo tra un riavvio e il successivo, per permettere all'irraggiamento di raggiungere valori che garantiscono la partenza della pompa.                                                                                                    |
|                                                       | Tensione minima MPPT                                                                                                    |
|                                                       | Tensione massima MPPT                                                                                                    |
| <b>P810, P811</b><br>vedi 2.6.11                      | Impostare il valore minimo e massimo del riferimento di MPPT in<br>base al campo fotovoltaico, considerando tutte le condizioni<br>ambientali (es. temperatura/irraggiamento). Se <b>P810</b> viene<br>impostato troppo basso, possono provocarsi ripetuti avvii/arresti<br>all'alba o in caso di insolazione bassa, poiché anche in presenza di<br>tensione di campo, la potenza disponibile non è comunque<br>sufficiente per l'avvio della pompa.                                           |
|                                                       | Nel caso di arresti frequenti anche a insolazione elevata, aumentare <b>P810</b> per lavorare a tensioni di campo più elevate.                                                                                                    |
|                                                       | Esponente curva di carico                                                                                                    |
| <b>P813</b><br>vedi 2.6.11                            | Rappresenta l'esponente della curva di carico potenza vs. velocità pompa. Nel caso di pompe centrifughe o carichi quadratici in coppia, impostare <b>P813</b> =3. Nel caso di pompe volumetriche o altri carichi lineari, impostare <b>P813</b> =2                                                                                                    |

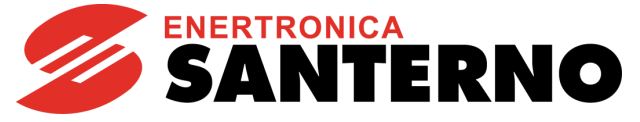

|                                  | Guadagno integrale regolatore di tensione                                                                                                    |  |
|----------------------------------|----------------------------------------------------------------------------------------------------|--|
|                                  | Guadagno proporzionale regolatore di tensione                                                                                                    |  |
| <b>P814, P815</b><br>vedi 2.6.11 | I guadagni proporzionale e integrale del regolatore di tensione<br>determinano la prontezza della risposta del regolatore di tensione di<br>campo. Se si presentano arresti dell'inverter nel caso di rapide<br>variazioni di irraggiamento (es. passaggio di nuvole) o di carico<br>idraulico (es. variazioni di portata all'utenza per apertura di valvole),<br>ritarare il regolatore secondo i seguenti criteri:                                                                                                    |  |
|                                  | <ol> <li>Aumentare il guadagno integrale P814 e proporzionale<br/>P815. Il guadagno integrale determina il tempo di risposta<br/>del regolatore, per cui aumentandolo ci si attende che la<br/>velocità della pompa vari più velocemente. Il guadagno<br/>proporzionale agisce in modo più pronto e con un azione più<br/>nervosa sul riferimento di velocità della pompa. Come<br/>criterio di primo tentativo, modificare P814 e P815 lascando<br/>invariato il loro rapporto (es. raddoppiare sia P814 che<br/>P815).</li> </ol> |  |
|                                  | <ol> <li>Monitorare il riferimento di velocità della pompa M001. Se<br/>troppo rumoroso o oscillatorio, diminuire i guadagni P814 e<br/>P815.</li> </ol>                                                                                                    |  |
|                                  | La taratura del regolatore deve essere effettuata quando la velocità del motore è regolata a valori inferiori al massimo impostato <b>C029</b> con MPPT abilitato <b>P818</b> =0. Quando la velocità è pari a <b>C029</b> , la potenza disponibile dal campo è più elevata rispetto a quella assorbita dalla pompa e il regolatore non è attivo. In caso contrario, attendere le condizioni ambientali opportune (es. irraggiamento più basso) o ridurre la potenza dal campo (es. sezionare alcune stringhe).                      |  |
|                                  | Guadagno tensione iniziale MPPT                                                                                                    |  |
|                                  | Il valore di <b>P822</b> ottimale è rappresentato dal rapporto fra la tensione<br>di MPPT e la tensione di circuito aperto dell'impianto fotovoltaico. Il<br>valore ottenuto rappresenta il limite minimo per <b>P822</b> .                                                                                                    |  |
|                                  | Esempio: dal datasheet del pannello fotovoltaico:                                                                                                    |  |
|                                  | Tensione a circuito aperto: 38.58 V                                                                                                    |  |
| P822                             | Tensione alla massima potenza: 30.90 V                                                                                                    |  |
| vedi 2.6.11                      | Valore minimo per <b>P822</b> = 30.90/38.58*100 = 80.09%.                                                                                                    |  |
|                                  | Valori più elevati rendono più lenta la fase di raggiungimento delle<br>potenza massima all'avvio dell'inverter. Più il valore inserito è vicino<br>al valore teorico calcolato, più la fase di raggiungimento della<br>potenza massima è veloce. Se però il valore impostato è troppo<br>basso, si possono presentare arresti del motore anche a insolazione<br>elevata e un numero di riavvii elevato all'alba.                                                                                                    |  |
|                                  | Per questo si consiglia di impostare un valore maggiore di quello teorico di circa il 5% (nel caso dell'esempio, <b>P822</b> = 85%).                                                                                                    |  |

# **9) Reset:** Se nel corso delle operazioni si manifesta un allarme, individuare la causa che lo ha generato, quindi resettare l'inverter attivando l'ingresso MDI3 (morsetto 16) oppure premendo il tasto **RESET** sul modulo Tastiera/Display.

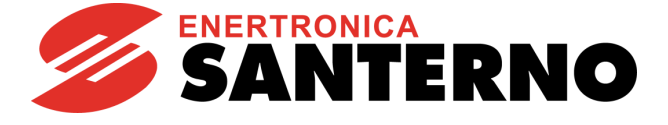

#### 2.5. <u>Menù Misure</u>

#### 2.5.1. Descrizione

Il Menù Misure contiene l'insieme delle grandezze misurate dall'inverter rese disponibili all'utente. Nel modulo Tastiera/Display l'insieme delle misure è diviso in sottogruppi accorpati per tipologia di misura. Nel seguente manuale sono dettagliatamente descritte solo le misure utili per l'applicazione di pompaggio solare. Per informazioni sulle altre misure disponibili, contattare Enertronica Santerno S. p. A.

I sottogruppi di misure disponibili sono:

#### Menù Misure Motore

Contiene le misure delle velocità di riferimento a regime, di riferimento attuale e la velocità del motore espresse in rpm; la frequenza di uscita dell'inverter; le misure delle grandezze elettriche misurate dall'inverter lato rete, Bus-DC ed uscita; le misure degli encoder incrementali o assoluti in uso.

#### Menù Regolatore PID

Contiene le misure riguardanti il regolatore PID dell'inverter.

#### Menù Ingressi Digitali

Contiene le misure dello stato degli ingressi digitali dell'inverter e l'indicazione delle funzioni programmate sugli ingressi digitali dell'inverter.

#### Menù Riferimenti

Contiene le misure dei riferimenti: analogici, dell'ingresso encoder e dell'ingresso in frequenza e i riferimenti di velocità/coppia o riferimento/retroazione del PID provenienti da seriale o da bus di campo.

#### Menù Uscite

Contiene la misura dello stato delle uscite digitali, analogiche e in frequenza dell'inverter.

#### Menù Autodiagnostica

Contiene le misure di temperatura, i contatori delle ore di funzionamento, l'allarme attivo e l'indicazione dello stato dell'inverter.

#### Menù Programmazione Ingressi Digitali

Contiene l'indicazione delle funzioni assegnate agli ingressi digitali.

#### Menù Storico Allarmi

Contiene i record degli ultimi otto allarmi intervenuti con la relativa lista di misure rilevate al momento in cui l'allarme è stato generato.

#### Menù Storico Misure allo Spegnimento

Contiene le misure di alcune grandezze rilevate al momento dello spegnimento dell'inverter.

Function

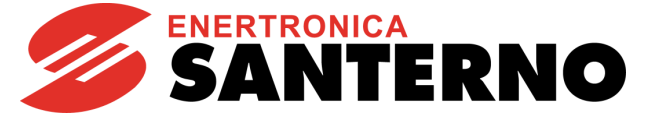

#### 2.5.2. Menù Misure Motore

Questo menù contiene le misure di velocità e delle grandezze elettriche misurate dall'inverter lato rete, Bus-DC, ed uscita.

| M001     | Riferimento di velocit                                                                                               | à a regime                                                                                                    |
|----------|----------------------------------------------------------------------------------------------------|----------------------------------------------------------------------------------------------------|
| Range    | ± 32000 (parte intera)<br>± 99 (parte decimale)                                                                      | <ul> <li>± 32000.99 rpm</li> <li><u>Nota:</u> l'effettivo range di questa misura è determinato dal valore programmato nei parametri di velocità minima e massima del motore.</li> <li><b>C028–C029</b> Motore 1</li> </ul> |
| Active   | Attiva solo se il motore seleziona                                                                                   | to utilizza un riferimento di velocità.                                                                                                    |
| Address  | 1650 (parte intera) 1651 (parte decimale)                                                                            |                                                                                                    |
| Function | È la misura del riferimento di velocità che verrà raggiunto a regime dal motore, dopo il tempo di rampa programmato. |                                                                                                    |
|          |                                                                                                    |                                                                                                    |
| M002     | Riferimento di velocità dopo le rampe                                                                                |                                                                                                    |
| Range    | ± 32000 (parte intera)<br>± 99 (parte decimale)                                                                      | <ul> <li>± 32000.99 rpm</li> <li><u>Nota:</u> l'effettivo range di questa misura è determinato dal valore programmato nei parametri di velocità minima e massima del motore.</li> <li><b>C028–C029</b> Motore 1</li> </ul> |
| Active   | Attiva solo se il motore selezionato utilizza un riferimento di velocità.                                            |                                                                                                    |
| Address  | 1652 (parte intera) 1653 (parte d                                                                                    | ecimale)                                                                                                    |

| M004     | Velocità del motore                             |                |
|----------|-------------------------------------------------|----------------|
| Range    | ± 32000 (parte intera)<br>± 99 (parte decimale) | ± 32000.99 rpm |
| Active   | Sempre attiva.                                  |                |
| Address  | 1654 (parte intera) 1655 (parte decimale)       |                |
| Function | È la misura di velocità del motore.             |                |

È la misura del riferimento di velocità elaborata in base al tempo di rampa.

| M006     | Frequenza di uscita inverter                                                 |                               |
|----------|------------------------------------------------------------------------------|-------------------------------|
| Range    | ± 10000                                                                      | ± 1000.0 Hz (vedi Tabella 11) |
| Active   | Sempre attiva.                                                               |                               |
| Address  | 1656                                                                         |                               |
| Function | È la misura della frequenza della tensione prodotta in uscita dall'inverter. |                               |

| M026     | Corrente di uscita                                       |                                                                                      |
|----------|----------------------------------------------------------|--------------------------------------------------------------------------------------|
| Range    | 0 ÷ 65535                                                | 0 ÷ 6553.5 A<br><u>Nota</u> : il range effettivo dipende dalla taglia dell'inverter. |
| Active   | Sempre attiva.                                           |                                                                                      |
| Address  | 1676                                                     |                                                                                      |
| Function | È la misura del valore efficace della corrente d'uscita. |                                                                                      |

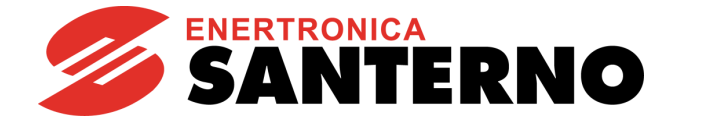

| M026a    | Capacità termica del motore                                                                                                    |
|----------|----------------------------------------------------------------------------------------------------|
| Range    | 0 ÷ 1000 0.0 ÷ 100.0%                                                                                                    |
| Active   | Sempre attiva.                                                                                                    |
| Address  | 1728                                                                                                    |
| Function | È la misura del livello di riscaldamento raggiunto dal motore.<br>Indica il valore attuale di riscaldamento secondo la curva l <sup>2</sup> t impostata nel Menù Protezione Termica<br>del Motore (paragrafo 2.6.8).<br>Tale valore è espresso in percentuale del valore asintotico raggiungibile. |
|          |                                                                                                    |
| M027     | Tensione di uscita                                                                                                    |
| Range    | 0 ÷ 65535 V<br><u>Nota</u> : il range effettivo dipende dalla classe di tensione dell'inverter.                                                                                                    |
| Active   | Sempre attiva.                                                                                                    |
| Address  | 1677                                                                                                    |
| Function | È la misura del valore efficace della tensione d'uscita.                                                                                                    |
|          |                                                                                                    |
| M027a    | Fattore di Potenza                                                                                                    |
| Range    | 0 ÷ 1000 0 ÷ 1.000                                                                                                    |
| Active   | Sempre attiva.                                                                                                    |
| Address  | 1742                                                                                                    |
| Function | È il valore stimato del fattore di potenza (o cosphi), ovvero il rapporto tra potenza attiva e potenza                                                                                                    |
|          | apparente in uscita dall'inverter.                                                                                                    |
| MODO     | Detenze di uccite                                                                                                    |
| INIU28   | Potenza di uscita                                                                                                    |
| Range    | -32768 ÷ +32767<br>-32768 ÷ +3276.7 kW<br>Nota: il range effettivo dipende dalla taglia dell'inverter.                                                                                                    |
| Active   | Sempre attiva.                                                                                                    |
| Address  | 1678                                                                                                    |
| Function | È la misura della potenza attiva erogata dall'inverter.                                                                                                    |
|          | Un valore negativo indica potenza entrante (il motore sta figenerando energia).                                                                                                    |
| M028a    | Energia consumata                                                                                                    |
| Range    | 0 ÷ 100000000 0 ÷ 1000000.00 kWh                                                                                                    |
| Active   | Sempre attiva.                                                                                                    |
| Address  | 1723-1724 (LSWord, MSWord)                                                                                                    |
| Function | È il contatore della energia consumata dall'inverter.                                                                                                    |
| Tunction | La misura è un valore espresso in 32bit suddivisi in due Word: parte bassa e parte alta.                                                                                                    |
| M000     |                                                                                                    |
| M029     | Tensione del Bus-DC                                                                                                    |
| Range    | 0 ÷ 1400 0 ÷ 1400 V                                                                                                    |
| Active   | Sempre attiva.                                                                                                    |
| Address  | 1679                                                                                                    |
| Function | È la misura della tensione del circuito intermedio in corrente continua dell'inverter.                                                                                                    |
| M029a    | Riferimento tensione Bus-DC                                                                                                    |
| Range    |                                                                                                    |
| Active   | Sempre attiva                                                                                                    |
| Address  | 1725                                                                                                    |
| Address  | È il valore di setopint della tensione in corrente continua calcolato dall'algoritmo di ricerca del punto di                                                                                                    |
| Function | massima potenza (MPPT). Costituisce il valore di tensione che l'inverter cerca di imporre al campo fotovoltaico.                                                                                                    |
| 36/107   |                                                                                                    |
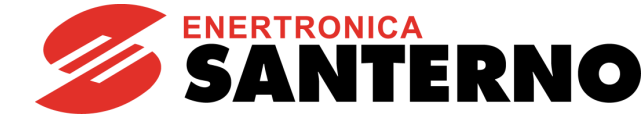

| M030     | Tensione di rete                   |                                                                |
|----------|------------------------------------|----------------------------------------------------------------|
| Range    | 0 ÷ 1000                           | 0 ÷ 1000 V                                                     |
| Active   | Sempre attiva.                     |                                                                |
| Address  | 1680                               |                                                                |
| Function | È la misura del valore efficace de | ella tensione di alimentazione AC dell'inverter (se presente). |

# 2.5.3. Menù Ingressi Digitali

GUIDA ALLA PROGRAMMAZIONE

In questo menù è possibile verificare lo stato delle varie sorgenti di comando degli ingressi digitali (morsettiera locale, comando da seriale e da bus di campo), la morsettiera risultante dalla loro combinazione e quella realmente utilizzata per il comando dell'inverter (che tiene conto di eventuali timer applicati agli ingressi digitali).

| M031     | Ingressi digitali ritard                                                                                                    | ati                                                                                                    |
|----------|----------------------------------------------------------------------------------------------------|----------------------------------------------------------------------------------------------------|
| Range    | Misura gestita a bit                                                                                                    | Vedi Tabella 1.                                                                                                    |
| Active   | Sempre attiva.                                                                                                    |                                                                                                    |
| Address  | 1681                                                                                                    |                                                                                                    |
| Function | Stato della morsettiera di coman<br>È la morsettiera risultante dalla<br>morsettiera fisica, da seriale o da<br>- Gli ingressi MDI1 ÷ MDI8 sono<br>- Lo stato ENABLE (E) è il risul<br>ingressi MDI2 di tutte le altre fon<br>- Lo stato ENABLE SW (ESW)<br>(C152) di tutte le fonti di comand<br>Fare riferimento al Menù Metodo<br>Per quanto riguarda gli stati EN<br>informazioni, contattare ENERTE | do utilizzata dall'inverter.<br>a combinazione delle fonti di comando programmate (comando da<br>a bus di campo) dove:<br>il risultante dell'OR fra le varie fonti di comando programmate.<br>tante dell'AND degli ingressi <b>MDI2&amp;S</b> della morsettiera fisica e degli<br>ti di comando programmate.<br>è il risultante dell'AND degli ingressi programmati come Enable SW<br>o programmate.<br>di Controllo, paragrafo 2.6.6).<br><b>IABLE</b> e <b>ENABLE SW</b> , fare riferimento alla Figura 5. Per maggiori<br>RONICA SANTERNO. |

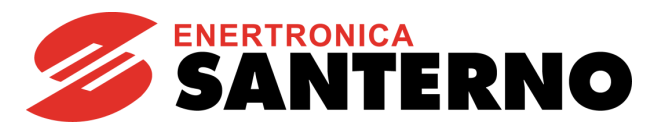

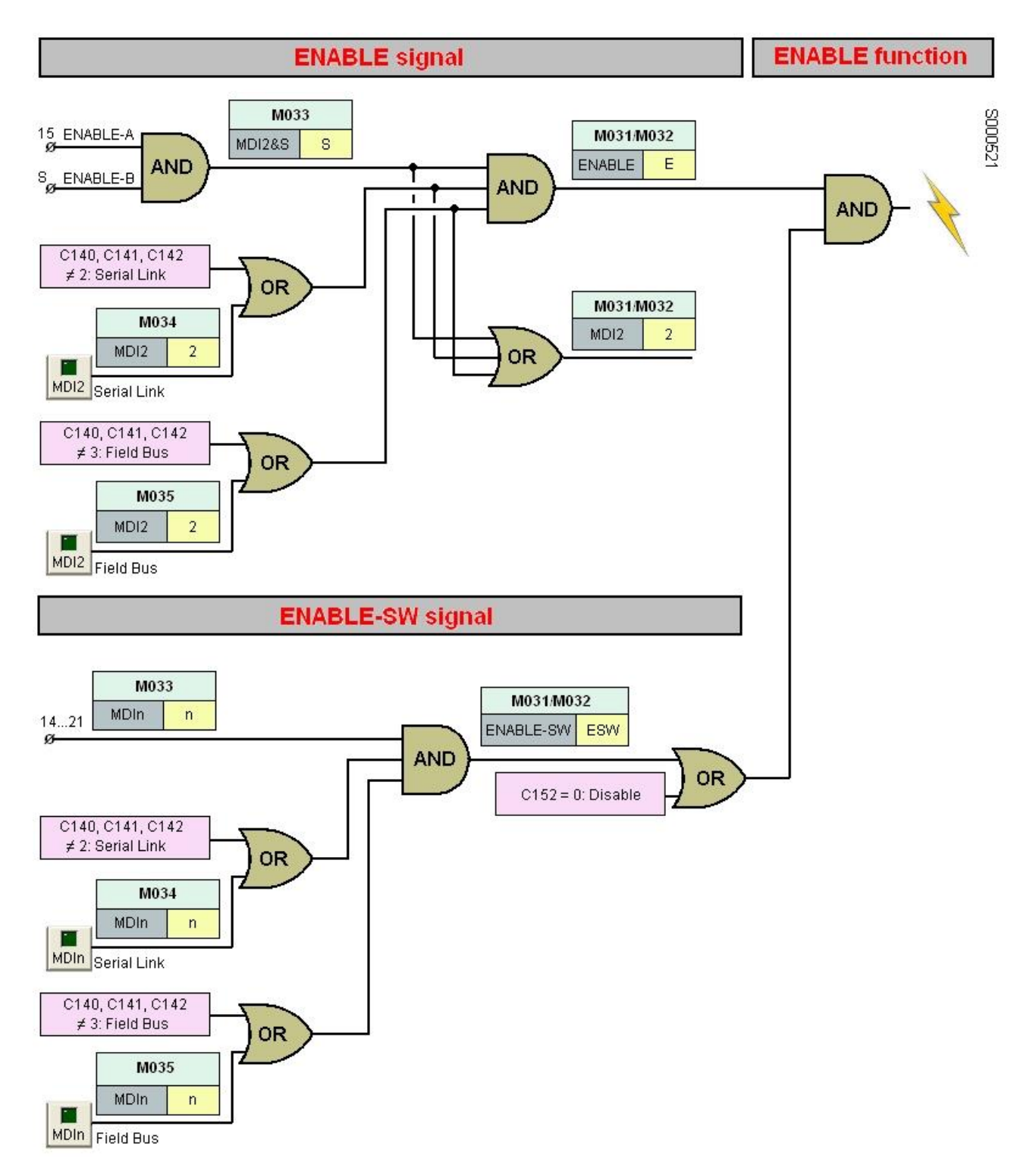

Figura 5: Gestione della funzione ENABLE

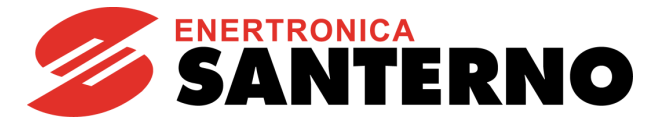

| M032     | Ingressi digitali istantanei                                                                           |                                                                                                    |  |  |  |
|----------|----------------------------------------------------------------------------------------------------|----------------------------------------------------------------------------------------------------|--|--|--|
| Range    | Misura gestita a bit                                                                                   | Vedi Tabella 1.                                                                                                    |  |  |  |
| Active   | Sempre attiva.                                                                                         |                                                                                                    |  |  |  |
| Address  | 1682                                                                                                   |                                                                                                    |  |  |  |
| Function | Stato della morsettiera di coma<br>sono timer applicati coincide con<br>Fare riferimento a Menù Metodo | ndo prima dell'applicazione dei timer agli ingressi digitali (se non vi<br><b>M031</b> ).<br>di Controllo – paragrafo 2.6.6). |  |  |  |

#### Tabella 1: Codifica delle misure M031, M032

| Bit n°. | Ingresso Digitale | Bit n°. | Ingresso Digitale |
|---------|-------------------|---------|-------------------|
| 0       | MDI1              | 5       | MDI6/ECHA/FINA    |
| 1       | MDI2              | 6       | MDI7/ECHB         |
| 2       | MDI3(RESET)       | 7       | MDI8/FINB         |
| 3       | MDI4              | 8       | ENABLE-SW         |
| 4       | MDI5              | 9       | ENABLE            |

| M033     | Morsettiera di Comando Locale                                                                          |                                                                                                    |  |  |
|----------|----------------------------------------------------------------------------------------------------|----------------------------------------------------------------------------------------------------|--|--|
| Range    | Misura gestita a bit                                                                                   | Vedi Tabella 2.                                                                                                    |  |  |
| Active   | Sempre attiva.                                                                                         |                                                                                                    |  |  |
| Address  | 1683                                                                                                   |                                                                                                    |  |  |
| Function | Stato degli ingressi digitali della r<br>Lo stato dell'ingresso <b>MDI2&amp;S</b><br><b>ENABLE-B</b> . | norsettiera fisica dell'inverter.<br><b>(S)</b> è il risultato di un AND logico tra i segnali fisici <b>ENABLE-A</b> e |  |  |

#### Tabella 2: Codifica della misura M033

| Bit n°. | Ingresso Digitale | Bit n°. | Ingresso Digitale |
|---------|-------------------|---------|-------------------|
| 0       | MDI1              | 4       | MDI5              |
| 1       | MDI2&S (S)        | 5       | MDI6/ECHA/FINA    |
| 2       | MDI3(RESET)       | 6       | MDI7/ECHB         |
| 3       | MDI4              | 7       | MDI8/FINB         |

# 2.5.4. Menù Uscite

In questo menù è possibile verificare lo stato delle varie uscite digitali, analogiche ed in frequenza, disponibili in morsettiera.

| M056     | Uscite digitali                   |                                          |
|----------|-----------------------------------|------------------------------------------|
| Range    | Misura gestita a bit              | Vedi Tabella 3                           |
| Active   | Sempre attiva.                    |                                          |
| Address  | 1706                              |                                          |
| Function | Stato delle uscite digitali MDO1+ | 4 più stato del contattore di precarica. |

| Bit n°. | Uscita Digitale                   |
|---------|-----------------------------------|
| 0       | MDO1/FOUT                         |
| 1       | MDO2                              |
| 2       | MDO3                              |
| 3       | MDO4                              |
| 6       | Stato del contattore di precarica |

#### Tabella 3: Codifica della misura M056

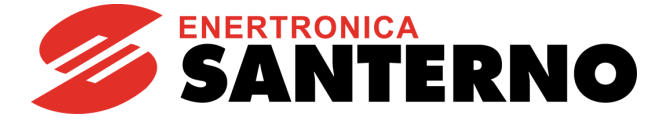

# 2.5.5. Menù Autodiagnostica

In questo menù è possibile verificare i tempi di servizio dell'inverter con i relativi contatori (per la manutenzione), la lettura dei canali analogici utilizzati per i sensori di temperatura e le corrispondenti temperature e lo stato dell'inverter.

| M052<br>M054 | Tempi di servizio                                                                                                    |  |  |  |  |  |
|--------------|----------------------------------------------------------------------------------------------------|--|--|--|--|--|
| Range        | 0 ÷ 2147483647 (0 ÷ 0 ÷ 429496729.4 sec                                                                                                    |  |  |  |  |  |
| Address      | Supply Time: 1702-1703 (LSWord, MSWord)<br>Operation Time: 1704-1705 (LSWord, MSWord)                                                                                                    |  |  |  |  |  |
| Function     | In questa schermata vengono visualizzati i tempi di accensione ST (Supply Time) e di lavoro OT (Operation Time).<br>Per tempo di lavoro si intende il tempo di accensione degli IGBT dell'inverter.<br>Entrambe le misure sono espresse in 32bit suddivisi in due Word (16bit): parte bassa e parte alta. |  |  |  |  |  |

Schermata tempi di servizio:

| S | u | р | р | Ι | у |   |   |   |   | Т | i | m | е |   |   |
|---|---|---|---|---|---|---|---|---|---|---|---|---|---|---|---|
| Μ | 0 | 5 | 4 | = |   |   |   | 5 | 3 | : | 2 | 5 | : | 0 | 1 |
| Ο | р | е | r | а | t | i | ο | n |   | Т | i | m | е |   |   |
| М | ~ | - | ~ |   |   |   |   | 2 | • |   | 2 | E |   | E | 4 |

| M062     | Temperatura ambiente           |                                                    |  |  |
|----------|--------------------------------|----------------------------------------------------|--|--|
| Range    | ± 32000                        | ± 320.0 °C                                         |  |  |
| Active   | Sempre attiva.                 |                                                    |  |  |
| Address  | 1712                           |                                                    |  |  |
| Function | Misura di temperatura ambiente | rilevata sulla superficie della scheda di comando. |  |  |

| M064     | Temperatura IGBT                                                                |                                                                                            |  |  |
|----------|---------------------------------------------------------------------------------|--------------------------------------------------------------------------------------------|--|--|
| Range    | ± 32000                                                                         | ± 320.0 °C                                                                                 |  |  |
| Active   | Sempre attiva.                                                                  |                                                                                            |  |  |
| Address  | 1714                                                                            |                                                                                            |  |  |
| Function | Misura di temperatura degli IGBT<br>Nel caso in cui la temperatura le<br>Fault. | <sup>-</sup> .<br>etta sia <–30.0 °C o >150.0 °C, viene generato il warning <b>W50</b> NTC |  |  |
|          |                                                                                 |                                                                                            |  |  |

| M065     | Contatore Operation                                                                                                    | Time       |
|----------|----------------------------------------------------------------------------------------------------|------------|
| Range    | 0 ÷ 65000                                                                                                    | 0 ÷650000h |
| Active   | Sempre attiva.                                                                                                    |            |
| Address  | 1715                                                                                                    |            |
| Function | Tempo trascorso dall'azzeramento del contatore del tempo di lavoro (Operation Time).<br>Per tempo di lavoro si intende il tempo di accensione degli IGBT dell'inverter. |            |

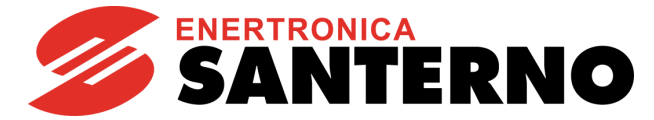

| M066     | Contatore Supply Tim                                                                  | le          |
|----------|---------------------------------------------------------------------------------------|-------------|
| Range    | 0 ÷ 65000                                                                             | 0 ÷ 650000h |
| Active   | Sempre attiva.                                                                        |             |
| Address  | 1716                                                                                  |             |
| Function | Tempo trascorso dall'azzeramento del contatore del tempo di accensione (Supply Time). |             |
|          |                                                                                       |             |

| M089     | Stato dell'inverter                      |
|----------|------------------------------------------|
| Range    | Vedi Tabella 15                          |
| Active   | Sempre attiva.                           |
| Address  | 1739                                     |
| Function | Descrive lo stato attuale dell'inverter. |

| M090     | Allarme Attivo   |
|----------|------------------|
| Range    | Vedi Tabella 13  |
| Active   | Sempre attiva.   |
| Address  | 1740             |
| Function | Allarme attuale. |

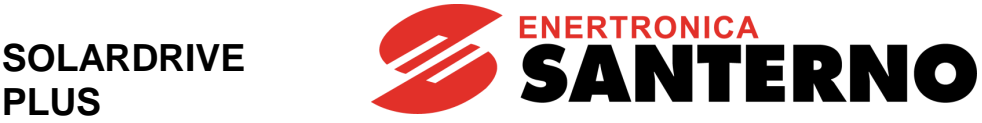

# 2.5.6. Menù Storico Allarmi (Fault List)

PLUS

Scorrendo il Menù Storico Allarmi vengono visualizzati i codici degli ultimi otto allarmi avvenuti.

Premendo il tasto SAVE/ENTER si entra nel sottomenù dell'allarme e si può navigare fra le misure rilevate dall'inverter al momento in cui si è verificato l'allarme.

Nello schema seguente è riportato un esempio di navigazione all'interno del Menù Storico Allarmi (in particolare relativa all'allarme n.1). Da notare che il n.1 è l'allarme più recente nel tempo, il n.8 quello più lontano.

Le misure che riportano una sigla identificativa del tipo Mxxx sono le stesse misure spiegate in questo capitolo.

Nel caso in cui sia installata la scheda ES851 Data Logger (anche nella versione ridotta ES851 RTC) oppure la scheda Bridge Mini, al posto di Supply Time (ST) e Operation Time (OT) vengono visualizzati rispettivamente la data e l'ora di occorrenza dell'allarme.

Esempio di navigazione Menù Storico Allarmi:

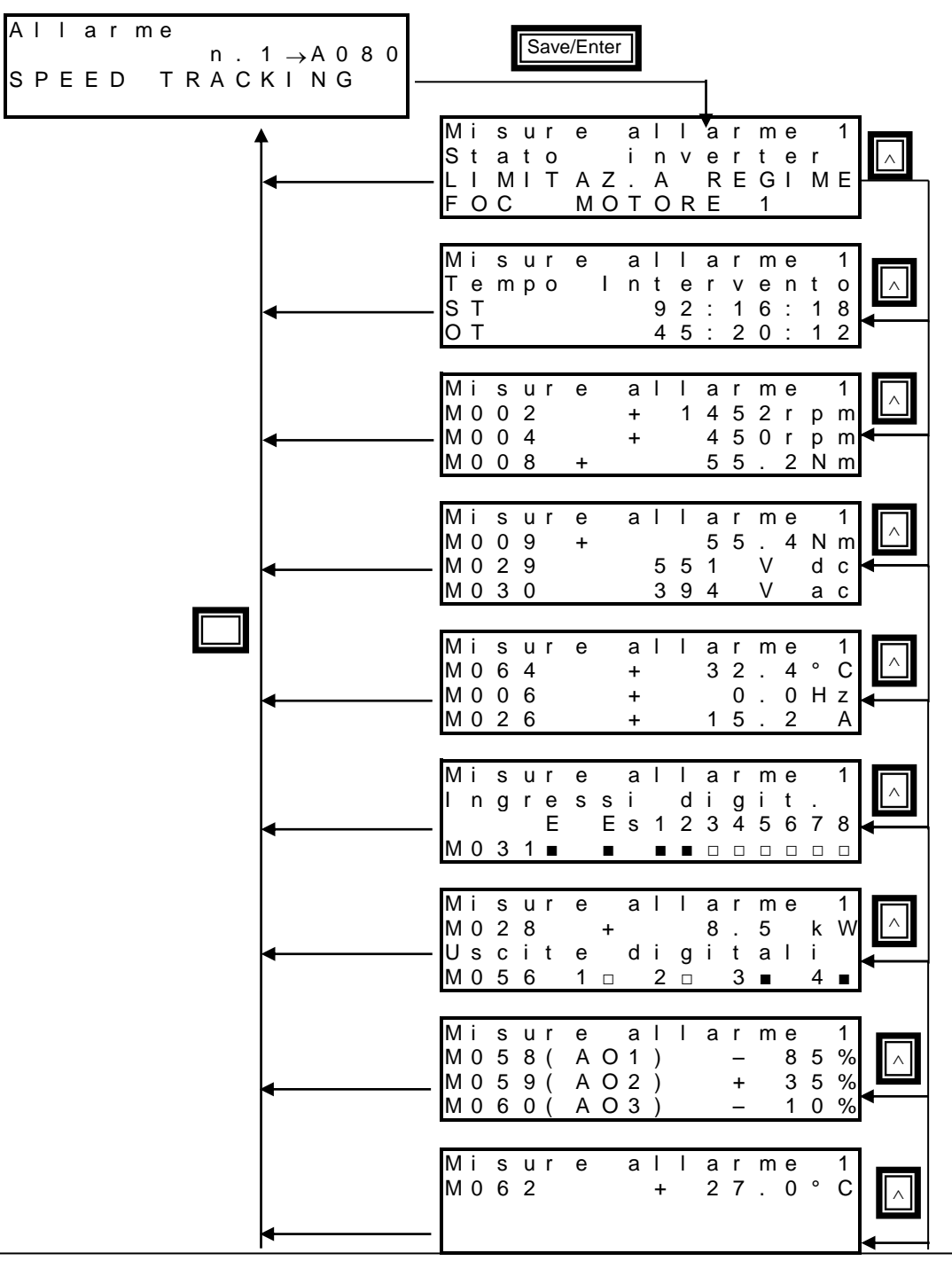

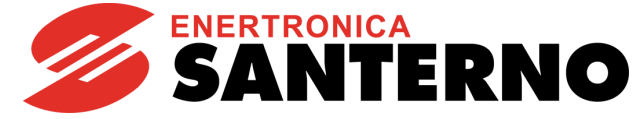

#### Tabella 4: Basi degli indirizzi MODBUS delle Fault List

| Fault List | Indirizzo<br>MODBUS<br>(BASE) |
|------------|-------------------------------|
| FL1        | 7712                          |
| FL2        | 7744                          |
| FL3        | 7776                          |
| FL4        | 7808                          |
| FL5        | 7840                          |
| FL6        | 7872                          |
| FL7        | 7904                          |
| FL8        | 7936                          |

#### Tabella 5: Elenco misure riportate nelle Fault List

| Misura | Funzione                              | Range                      | Valori<br>corrispondenti      | Indirizzo<br>MODBUS<br>(OFFSET) |
|--------|---------------------------------------|----------------------------|-------------------------------|---------------------------------|
| M090   | Allarme attuale                       | Vedi                       | -                             | 0                               |
| M052   | Supply Time                           | Vedi descrizione<br>misura | -                             | 1: LSW<br>2: MSW                |
| M054   | Operation Time                        | Vedi descrizione<br>misura | -                             | 3: LSW<br>4: MSW                |
| M089   | Stato dell'inverter                   | Vedi Tabella 15            | -                             | 5                               |
| M026   | Corrente di uscita                    | 0 ÷ 65535                  | 0 ÷ 6553.5 A                  | 6                               |
| M004   | Velocità del motore                   | ±32000                     | ±32000 rpm                    | 7                               |
| M002   | Riferimento di velocità dopo le rampe | ±32000                     | ±32000 rpm                    | 8                               |
| M008   | Richiesta di coppia                   | ±32000                     | ±32000 Nm                     | 9                               |
| M009   | Coppia generata dal motore            | ±32000                     | ±32000 Nm                     | 10                              |
| M029   | Tensione del bus DC                   | 0 ÷ 1400                   | 0 ÷ 1400 V                    | 11                              |
| M030   | Tensione di rete                      | 0 ÷ 1000                   | 0 ÷ 1000 V                    | 12                              |
| M064   | Temperatura IGBT                      | ±32000                     | ± 320.0 °C                    | 13                              |
| M006   | Frequenza di uscita inverter          | ±10000                     | ±1000.0 Hz                    | 14                              |
| M031   | Ingressi digitali ritardati           | Vedi descrizione<br>misura | -                             | 16                              |
| _      | Motore selezionato (byte alto)        | 0 ÷ 2                      | 0: Mot1<br>1: Mot2<br>2: Mot3 | 17                              |
| _      | Controllo selezionato (byte basso)    | 0 ÷ 2                      | 0: IFD<br>1: VTC<br>2: FOC    | 17                              |
| M028   | Potenza di uscita                     | 0 ÷ 65535                  | 0 ÷ 6553.5 kW                 | 19                              |
| M056   | Uscite digitali                       | Vedi descrizione<br>misura |                               | 20                              |
| M058   | Uscita analogica AO1                  | ±100                       | ±100 %                        | 21                              |
| M059   | Uscita analogica AO2                  | ±100                       | ±100 %                        | 22                              |
| M060   | Uscita analogica AO3                  | ±100                       | ±100 %                        | 23                              |
| M062   | Temperatura ambiente                  | ±32000                     | ± 320.0 °C                    | 24                              |

Per ottenere l'indirizzo MODBUS di una misura di una specifica fault list, occorre sommare l'indirizzo base della fault list con l'offset della misura. Esempio:

L'indirizzo della misura **M058** della fault list **FL6** è:

7872 + 21 = 7893

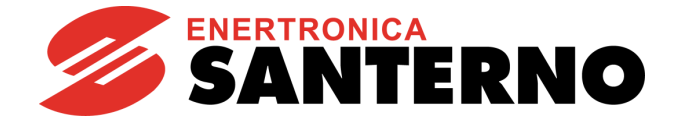

# 2.5.7. Menù Storico allo Spegnimento (Power Off List)

SOLARDRIVE

PLUS

In questo menù si dispone della misura di alcune grandezze caratteristiche rilevate all'istante in cui l'inverter si è spento (Power Off), insieme all'eventuale allarme presente in quel momento.

Premendo il tasto **SAVE/ENTER** si entra nel sottomenù e si può navigare fra le misure rilevate dall'inverter al momento in cui si è spento. Le misure e le sigle mostrate sono le stesse del Menù Storico Allarmi (Fault List), paragrafo 2.5.6. Nel caso in cui sia installata la scheda ES851 Data Logger (anche nella versione ridotta ES851 RTC) oppure la scheda Bridge Mini, al posto di Supply Time (ST) e Operation Time (OT) vengono visualizzati rispettivamente la data e l'ora di occorrenza dell'allarme.

Nello schema seguente è riportato un esempio di navigazione all'interno del Menù Power Off List.

Esempio di navigazione Menù Power Off List

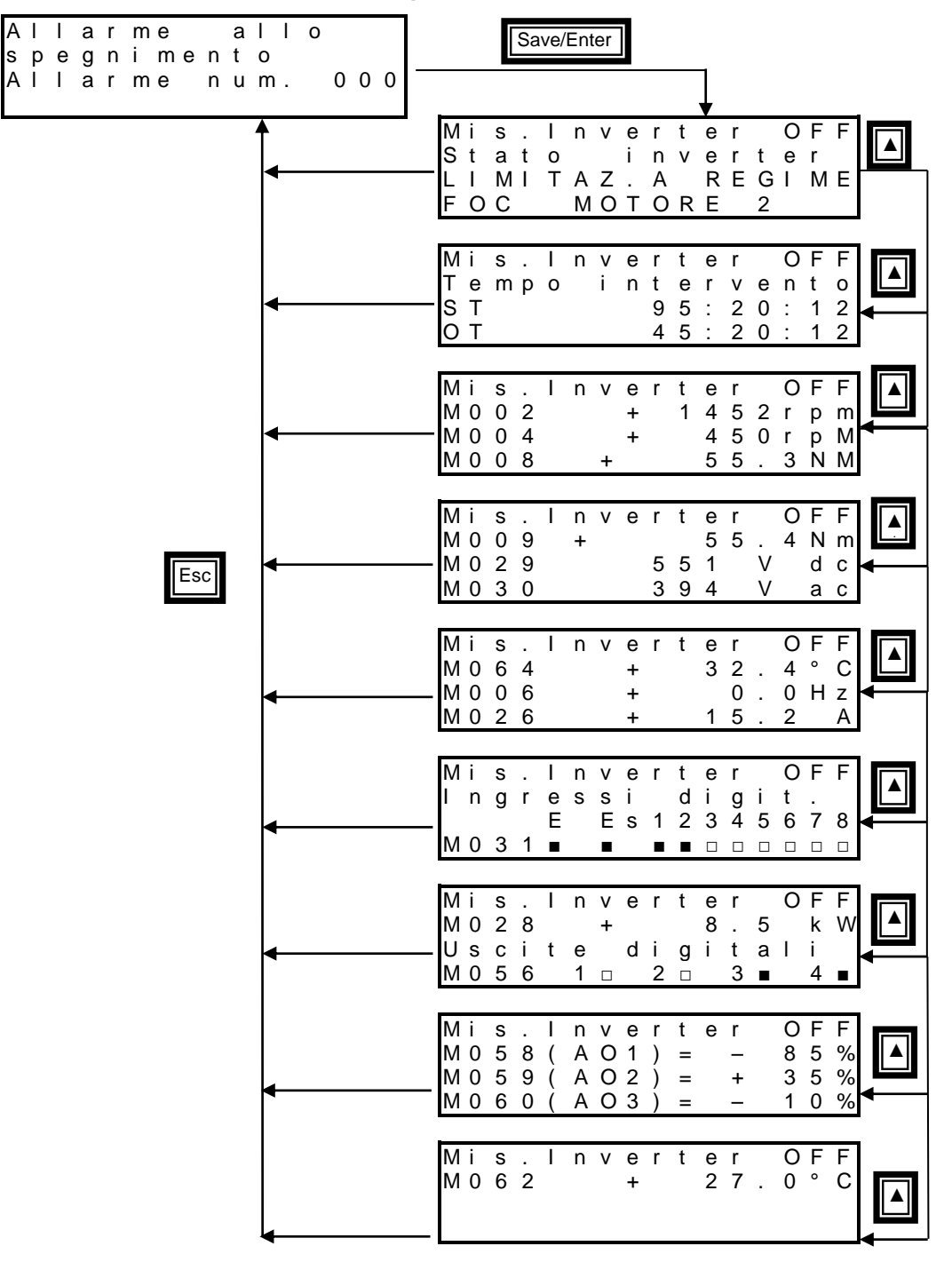

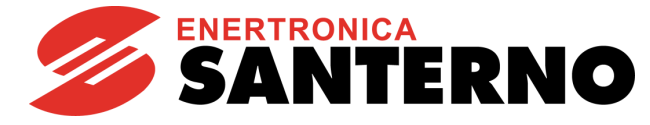

#### Tabella 6: Elenco misure riportate nella Power Off List

| Misura | Funzione                              | Range            | Valori         | Indirizzo |
|--------|---------------------------------------|------------------|----------------|-----------|
| Misura | T diizione                            | Kange            | corrispondenti | MODBUS    |
| M090   | Allarme attuale                       | Vedi Tabella 13  | -              | 5044      |
| M052   | Supply Time                           | Vedi descrizione | -              | 5045: LSW |
| 11002  |                                       | misura           |                | 5046: MSW |
| M054   | Operation Time                        | Vedi descrizione | -              | 5047: LSW |
| Maga   |                                       | misura           |                | 5048: MSW |
| M089   | Stato dell'inverter                   | Vedi Tabella 15  | -              | 5049      |
| M026   | Corrente di uscita                    | 0 ÷ 65535        | 0 ÷ 6553.5 A   | 5050      |
| M004   | Velocità del motore                   | ±32000           | ±32000 rpm     | 5051      |
| M002   | Riferimento di velocità dopo le rampe | ±32000           | ±32000 rpm     | 5052      |
| M008   | Richiesta di coppia                   | ±32000           | ±32000 Nm      | 5053      |
| M009   | Coppia generata dal motore            | ±32000           | ±32000 Nm      | 5054      |
| M029   | Tensione del bus DC                   | 0 ÷ 1400         | 0 ÷ 1400 V     | 5055      |
| M030   | Tensione di rete                      | 0 ÷ 1000         | 0 ÷ 1000 V     | 5056      |
| M064   | Temperatura IGBT                      | ±32000           | ± 320.0 °C     | 5057      |
| M006   | Frequenza di uscita inverter          | ±10000           | ±1000.0 Hz     | 5058      |
| M024   | Ingraadi digitali ritardati           | Vedi descrizione | -              | 5060      |
| IVIUSI |                                       | misura           |                | 5000      |
|        |                                       |                  | 0: Mot1        |           |
|        | Motore selezionato (byte alto)        | 0÷2              | 1: Mot2        |           |
| -      |                                       |                  | 2: Mot3        | 5061      |
|        | Controllo selezionato (byte basso)    |                  |                |           |
|        |                                       | 0 ÷ 2            |                |           |
| MODO   | Detenze di uggite                     | 0 . 05505        |                | 5062      |
| IVIUZO |                                       | U ÷ 05535        | 0 ÷ 6553.5 KVV | 5063      |
| M056   | Uscite digitali                       | vedi descrizione |                | 5064      |
| M059   |                                       |                  | +100 %         | 5065      |
| M050   |                                       | ±100             | ±100 %         | 5065      |
| NI059  |                                       | ±100             | ±100 %         | 0000      |
| MUGU   |                                       | ±100             | ±100 %         | 5067      |
| M062   | Temperatura ambiente                  | ±32000           | ± 320.0 °C     | 5068      |

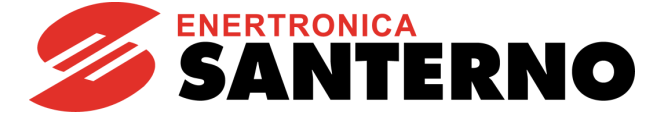

# 2.6. Menù Parametri

Nel seguente manuale sono dettagliatamente descritti solo i menù e i parametri utili per l'applicazione di pompaggio solare. Per informazioni sugli altri parametri disponibili, contattare Enertronica Santerno S. p. A.

# 2.6.1. Menù Rampe

#### 2.6.1.1. Descrizione

La rampa di accelerazione/decelerazione è una funzione che consente di variare linearmente la velocità del motore.

Il tempo di rampa è il tempo necessario al motore per raggiungere la velocità massima partendo da fermo (o viceversa nel caso di decelerazione).

Sono disponibili due coppie di valori impostabili per la fase di avvio e di arresto del motore; ciascuna coppia di valori individua il tempo di accelerazione ed il tempo di decelerazione, ed a ciascuna coppia di valori è associata l'unità di misura del tempo base. Come default, viene utilizzata la prima coppia. Quando il motore è a regime, e segue il riferimento di velocità generato dal regolatore MPPT, viene applicata una coppia di valori di accelerazione definiti da altri parametri (accelerazione e decelerazione dopo fase di avvio).

Esiste poi una coppia di valori dedicata alla funzione specifica di rampa iniziale/finale.

Per il funzionamento in modalità Fire Mode esistono due distinti parametri con i tempi di rampa di accelerazione e decelerazione.

Nel Menù Rampe si impostano i tempi di accelerazione e decelerazione delle rampe di velocità disponibili.

Il tempo di rampa impostato corrisponde al tempo impiegato dal riferimento di velocità in uscita da questa funzione per portarsi da 0 rpm alla velocità massima in valore assoluto fra speed min e speed max (**C028** e **C029**) del motore.

Per le rampe di avvio e arresto, l'unità di misura del tempo può assumere i seguenti valori:

 $0 \rightarrow 0.01 \text{ s}$ 

1 → 0.1 s

 $2 \rightarrow 1 s$ 

 $3 \rightarrow 10 \text{ s}$ 

questo consente di estendere il range delle rampe settabili da 0 s a 327000 s.

Esempio rampa di velocità:

#### Tabella 7: Esempio rampa di velocità

| P014   |          | Range P009 – P010 |          |
|--------|----------|-------------------|----------|
| Valore | Codifica | Min               | Max      |
| 0      | 0.01 s   | 0                 | 327.00 s |
| 1      | 0.1 s    | 0                 | 3270.0 s |
| 2      | 1 s      | 0                 | 32700 s  |
| 3      | 10 s     | 0                 | 327000 s |

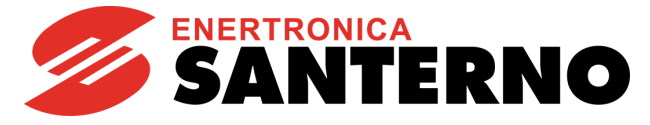

#### 2.6.1.2. Elenco Parametri da P009 a P033

| Parametro | Funzione                                       | Livello<br>di Accesso | Valore Default             | Indirizzo<br>MODBUS |
|-----------|------------------------------------------------|-----------------------|----------------------------|---------------------|
| P009      | Tempo di accelerazione in avvio 1              | BASIC                 | Dipendente dalla<br>taglia | 609                 |
| P010      | Tempo di decelerazione in arresto 1            | BASIC                 | Dipendente dalla<br>taglia | 610                 |
| P012      | P012 Tempo di accelerazione in avvio 2         |                       | Dipendente dalla<br>taglia | 612                 |
| P013      | Tempo di decelerazione in arresto 2            | ADVANCED              | Dipendente dalla<br>taglia | 613                 |
| P014      | Unità di misura tempi rampe 1 e 2              | ADVANCED              | Dipendente dalla<br>taglia | 614                 |
| P015      | Tempo di accelerazione dopo fase avvio         | ADVANCED              | Dipendente dalla<br>taglia | 615                 |
| P016      | Tempo di decelerazione dopo fase avvio         | ADVANCED              | Dipendente dalla<br>taglia | 616                 |
| P018      | Tempo di accelerazione iniziale                | ADVANCED              | Dipendente dalla<br>taglia | 618                 |
| P019      | Tempo di decelerazione finale                  | ADVANCED              | Dipendente dalla<br>taglia | 619                 |
| P020      | Soglia di velocità per rampa iniziale e finale | ADVANCED              | 50.0%                      | 757                 |
| P032      | Rampa in Fire Mode: tempo di accelerazione     | ENGINEERING           | Dipendente dalla<br>taglia | 632                 |
| P033      | Rampa in Fire Mode: tempo di decelerazione     | ENGINEERING           | Dipendente dalla<br>taglia | 633                 |

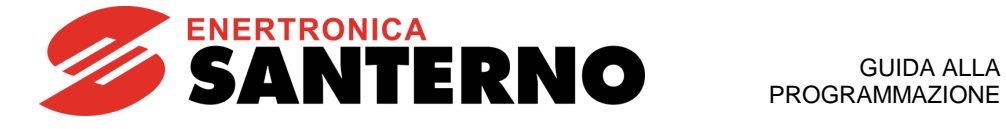

| P009     | Tempo di accelerazione in avvio 1                                                                                                    |                                                                                                    |  |
|----------|----------------------------------------------------------------------------------------------------|----------------------------------------------------------------------------------------------------|--|
| Range    | 0 ÷ 32700                                                                                                    | 0 ÷ 327.00 s se <b>P014</b> =0 → 0.01 s<br>0 ÷ 3270.0 s se <b>P014</b> =1 → 0.1 s<br>0 ÷ 32700 s se <b>P014</b> =2 → 1 s<br>0 ÷ 327000 s se <b>P014</b> =3 → 10 s |  |
| Default  | Dipendente dalla taglia                                                                                                    |                                                                                                    |  |
| Level    | BASIC                                                                                                    |                                                                                                    |  |
| Address  | 609                                                                                                    |                                                                                                    |  |
| Function | Rampa utilizzata in fase di avvio motore.<br>Determina il tempo impiegato dal riferimento per portarsi dal valore zero rpm al valore corrispondente<br>alla velocità massima programmata (considerando il massimo fra i valori assoluti di velocità max e<br>min programmate per il motore). |                                                                                                    |  |
| _        |                                                                                                    |                                                                                                    |  |
| P010     | Tempo di decelerazion                                                                                                    | e in arresto 1                                                                                                    |  |
| Range    | 0 ÷ 32700                                                                                                    | 0 ÷ 327.00 s se <b>P014</b> =0 → 0.01 s<br>0 ÷ 3270.0 s se <b>P014</b> =1 → 0.1 s<br>0 ÷ 32700 s se <b>P014</b> =2 → 1 s<br>0 ÷ 327000 s se <b>P014</b> =3 → 10 s |  |
| Default  | Dipendente dalla taglia                                                                                                    |                                                                                                    |  |
| Level    | BASIC                                                                                                    |                                                                                                    |  |
| Address  | 610                                                                                                    |                                                                                                    |  |
| Function | Rampa utilizzata in fase di arresto motore.<br>Determina il tempo impiegato dal riferimento per portarsi dal valore corrispondente alla velocità<br>massima programmata (considerando il massimo fra i valori assoluti di velocità max e min<br>programmate per il motore) al valore zero.   |                                                                                                    |  |
| D012     | Tompo di accolorazion                                                                                                    | o in auvio 2                                                                                                    |  |
|          | Tempo di accelerazion                                                                                                    |                                                                                                    |  |
| Range    | 0 ÷ 32700                                                                                                    | 0 ÷ 327.00 s se <b>P014=</b> 0 → 0.01 s<br>0 ÷ 3270.0 s se <b>P014=</b> 1 → 0.1 s<br>0 ÷ 32700 s se <b>P014=</b> 2 → 1 s<br>0 ÷ 327000 s se <b>P014=</b> 3 → 10 s |  |
| Default  | Dipendente dalla taglia                                                                                                    |                                                                                                    |  |
| Level    | ADVANCED                                                                                                    |                                                                                                    |  |

Valgono le stesse considerazioni effettuate per il tempo di accelerazione della rampa 1 (vedi P009). Function

Address

# NOTA

612

Per poter applicare al riferimento la rampa 2 devono essere programmati gli ingressi digitali di multirampa e selezionata la rampa 2 (per maggiori dettagli, contattare Enertronica Santerno S. p A.).

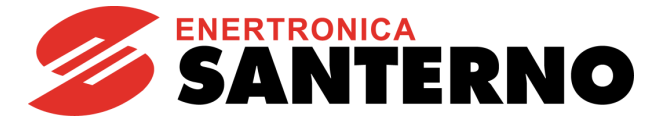

| P013     | Tempo di decelerazione in arresto 2                                                                  |                                                                                                    |
|----------|----------------------------------------------------------------------------------------------------|----------------------------------------------------------------------------------------------------|
| Range    | 0 ÷ 32700                                                                                            | $\div$ 327.00 s se <b>P014</b> =0 → 0.01 s<br>$\div$ 3270.0 s se <b>P014</b> =1 → 0.1 s<br>$\div$ 32700 s se <b>P014</b> =2 → 1 s<br>$\div$ 327000 s se <b>P014</b> =3 → 10 s |
| Default  | Dipendente dalla taglia                                                                              |                                                                                                    |
| Level    | ADVANCED                                                                                             |                                                                                                    |
| Address  | 613                                                                                                  |                                                                                                    |
| Function | Valgono le stesse considerazioni effettuate per il tempo di decelerazione della rampa 1 (vedi P010). |                                                                                                    |

# $\boldsymbol{\prec}$

# NOTA

Per poter applicare al riferimento la rampa 2 devono essere programmati gli ingressi digitali di multirampa e selezionata la rampa 2 (per maggiori dettagli, contattare Enertronica Santerno S. p A.).

| P014     | Unità di misura tempi rampe 1 e 2                                                                                                    |                                                                                                    |  |
|----------|----------------------------------------------------------------------------------------------------|----------------------------------------------------------------------------------------------------|--|
| Range    | 0 ÷ 3                                                                                                    | $0 \rightarrow 0.01 \text{ s}$<br>$1 \rightarrow 0.1 \text{ s}$<br>$2 \rightarrow 1 \text{ s}$<br>$3 \rightarrow 10 \text{ s}$ |  |
| Default  | Dipendente dalla taglia                                                                                                    |                                                                                                    |  |
| Level    | ADVANCED                                                                                                    |                                                                                                    |  |
| Address  | 614                                                                                                    |                                                                                                    |  |
| Function | Definisce l'unità di misura in cui sono espressi i tempi della prima rampa di velocità <b>P009</b> e <b>P010</b> ,<br>della seconda rampa <b>P012 e P013</b> e delle rampe in Fire Mode <b>P032</b> e <b>P033</b> in modo da estendere il<br>range delle rampe settabili da 0 s a 327000 s.<br>Es.:<br><b>P014</b> =1 allora <b>P009</b> =100 significa <b>P009</b> = $100 \times 0.1 \text{ s} = 10 \text{ s}$<br><b>P014</b> =0 allora <b>P009</b> =100 significa <b>P009</b> = $100 \times 0.01 \text{ s} = 1 \text{ s}$<br><b>P014</b> =3 allora <b>P009</b> =100 significa <b>P009</b> = $100 \times 10 \text{ s} = 1000 \text{ s}$ |                                                                                                    |  |

| P015     | Tempo di accelerazione dopo fase avvio                                                                                                    |                                         |
|----------|----------------------------------------------------------------------------------------------------|-----------------------------------------|
| Range    | 0 ÷ 32700                                                                                                    | 0 ÷ 327.00 s se <b>P020</b> =0 → 0.01 s |
| Default  | Dipendente dalla taglia                                                                                                    |                                         |
| Level    | ADVANCED                                                                                                    |                                         |
| Address  | 615                                                                                                    |                                         |
| Function | Rampa utilizzata in fase di regime, applicata al riferimento generato dall'algoritmo di ricerca del punto di massima potenza (MPPT).<br>Valgono le stesse considerazioni effettuate per il tempo di decelerazione della rampa 1 (vedi <b>P009</b> ). |                                         |

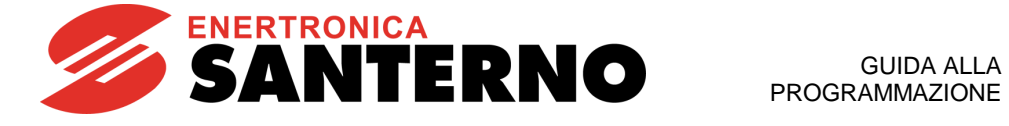

| P016     | Tempo di decelerazione dopo fase avvio                                                                                                    |                                         |
|----------|----------------------------------------------------------------------------------------------------|-----------------------------------------|
| Range    | 0 ÷ 32700                                                                                                    | 0 ÷ 327.00 s se <b>P020</b> =0 → 0.01 s |
| Default  | Dipendente dalla taglia                                                                                                    |                                         |
| Level    | ADVANCED                                                                                                    |                                         |
| Address  | 616                                                                                                    |                                         |
| Function | Rampa utilizzata in fase di regime, applicata al riferimento generato dall'algoritmo di ricerca del punto di massima potenza (MPPT).<br>Valgono le stesse considerazioni effettuate per il tempo di decelerazione della rampa 1 (vedi <b>P010</b> ). |                                         |
|          |                                                                                                    |                                         |

| P018     | Tempo di accelerazione iniziale                                                                                                    |                                         |  |
|----------|----------------------------------------------------------------------------------------------------|-----------------------------------------|--|
| Range    | 0 ÷ 32700                                                                                                    | 0 ÷ 327.00 s se <b>P020</b> =0 → 0.01 s |  |
| Default  | Dipendente dalla taglia                                                                                                    |                                         |  |
| Level    | ADVANCED                                                                                                    |                                         |  |
| Address  | 615                                                                                                    |                                         |  |
| Function | Rampa utilizzata nella fase iniziale della rampa, dalla partenza del motore fino alla frequenza indicata dal parametro <b>P020</b> .<br>Valgono le stesse considerazioni effettuate per il tempo di accelerazione della rampa 1 (vedi <b>P009</b> ). |                                         |  |

| P019     | Tempo di decelerazione finale                                                                                                    |                                         |
|----------|----------------------------------------------------------------------------------------------------|-----------------------------------------|
| Range    | 0 ÷ 32700                                                                                                    | 0 ÷ 327.00 s se <b>P020</b> =0 → 0.01 s |
| Default  | Dipendente dalla taglia                                                                                                    |                                         |
| Level    | ADVANCED                                                                                                    |                                         |
| Address  | 619                                                                                                    |                                         |
| Function | Rampa utilizzata nella fase finale della rampa, dalla frequenza indicata dal parametro <b>P020</b> fino alla fermata del motore.<br>Valgono le stesse considerazioni effettuate per il tempo di decelerazione della rampa 1 (vedi <b>P010</b> ). |                                         |

| P020     | Soglia di velocità per rampa iniziale e finale                                                                                                    |                                                                                                    |  |
|----------|----------------------------------------------------------------------------------------------------|----------------------------------------------------------------------------------------------------|--|
| Range    | 0 ÷ 1500                                                                                                    | 0 ÷ 150.0%<br>Il valore massimo dipende da <b>C800</b> (vedi paragrafo 2.6.9) e <b>C029</b><br>(vedi 2.6.4). |  |
| Default  | 500                                                                                                    | 50.0%                                                                                                    |  |
| Level    | ADVANCED                                                                                                    |                                                                                                    |  |
| Address  | 757                                                                                                    |                                                                                                    |  |
| Function | <ul> <li>È la frequenza di uscita, considerata come percentuale rispetto alla frequenza nominale del motore (parametro C015), al di sotto della quale vengono applicate:</li> <li>- in accelerazione, la rampa P018,</li> <li>- in decelerazione, la rampa P019.</li> <li>Il valore massimo per questo parametro è pari a:</li> <li>C800 / C015 * p / 60 * 100</li> <li>dove p è il numero di coppie polari del motore. In questo modo, la soglia di velocità considerata non potrà essere maggiore di C800.</li> </ul> |                                                                                                    |  |

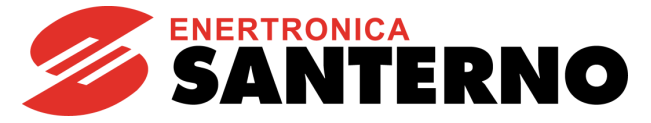

# 2.6.2. Menù Controllo marcia a secco (Dry-Run)

#### 2.6.2.1. Descrizione

Grazie alla funzione di rilevamento marcia a secco (Dry-Run Control), l'inverter è in grado di stabilire quando la pompa sta lavorando in una condizione di assenza d'acqua sull'aspirazione o quando si sta innescando il pericoloso fenomeno della cavitazione.

L'algoritmo di Dry-Run Control è basato su misure elettriche del motore e non necessita di eventuali misure di pressione, essendo queste non sempre disponibili e soprattutto dipendenti dall'applicazione. Ciò permette di mantenere attivo il rilevamento di Dry-run anche solo in controllo di velocità.

Le possibili grandezze di riferimento per il rilevamento della condizione sono selezionabili tramite P710:

- Potenza elettrica
- Fattore di potenza (cos phi)

La seconda permette maggiore sensibilità e precisione.

È comunque data all'utente la possibilità di scelta in base alla misura a lui più comoda e al tipo di applicazione.

Queste misure sono calcolate ed esposte runtime dall'inverter e fanno parte dell'elenco misure personalizzate che possono essere visualizzate su Tastiera/Display per una più semplice taratura.

#### 2.6.2.2. Taratura

L'area di Dry-Run va definita in base all'impianto e alle curve caratteristiche della pompa.

Come mostrato in figura, per delimitare tale area sono necessari 2 punti a due frequenze di funzionamento differenti.

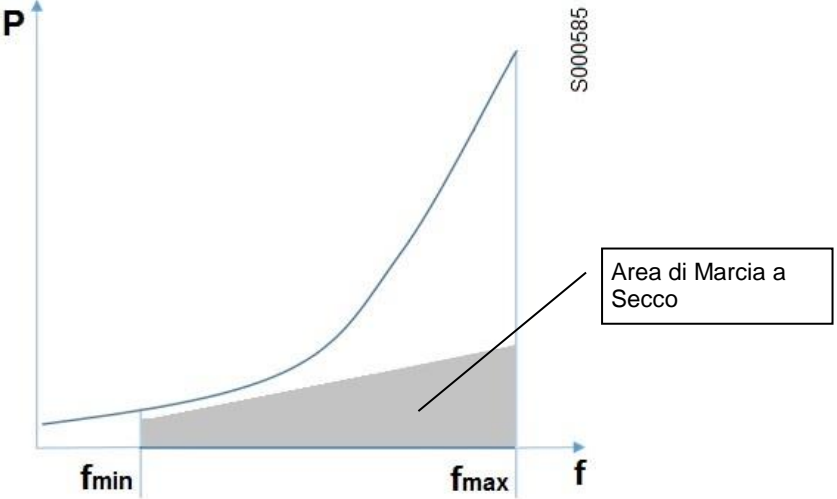

Figura 6: Area definita per il rilevamento della condizione di marcia a secco

Per definire i 2 punti si agisce sulle due coppie di parametri P710a-P710b e P710c-P710d.

Il parametro **P711** consente di inibire il rilevamento della funzione Dry-Run Control al di sotto di una determinata frequenza di funzionamento.

Di seguito una linea guida per la taratura in due differenti casi d'uso:

- Bloccare il flusso di uscita dall'impianto (es. chiudendo tutte le valvole).
- Portarsi alla massima velocità e settare **P710c**.
- Settare **P710d** a un valore inferiore alla misura fatta sulla grandezza di Dry-run scelta (potenza elettrica o fattore di potenza).
- Ripetere il procedimento a un riferimento di velocità basso.

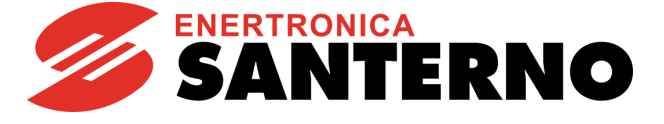

2.6.2.3. Intervento

Si entra in uno stato di Dry-Run se sono vere entrambe le seguenti condizioni:

- funzionamento in area di Dry-Run
- riferimento di velocità maggiore del minimo tra **P711** e **C029** (con gli opportuni adattamenti delle unità di misura gestiti internamente)

Se la condizione di Dry-Run perdura per un tempo superiore a **P712**, viene eseguita l'azione definita in **P716**.

Per agevolare fasi di test o più in generale per espandere le logiche di attivazione, è reso disponibile il parametro **P715**, che consente di associare un ingresso digitale per la disattivazione della funzione Dry-Run.

Se la funzione Dry-Run Control è attiva, il reset dell'azione di intervento è possibile o in modo manuale (tasto di reset su Tastiera/Display) o in modo automatico se il sistema esce autonomamente dalla condizione di rilevamento per un tempo superiore a **P713**.

Con P716 settato come Alarm o Warning, è mostrato il countdown del reset automatico su Tastiera/Display.

Il reset automatico permette la riattivazione del servizio senza intervento manuale dopo una condizione che può essere transitoria (per esempio un abbassamento temporaneo di livello in un pozzo).

| Parametro | Funzione                                       | Livello<br>di Accesso | Valore Default  | Indirizzo<br>MODBUS |
|-----------|------------------------------------------------|-----------------------|-----------------|---------------------|
| P710      | Grandezza per rilevamento marcia a secco       | ADVANCED              | 1: Power factor | 888                 |
| P710a     | Frequenza bassa per soglia marcia a secco      | ADVANCED              | 0.00%           | 889                 |
| P710b     | Soglia marcia a secco a frequenza bassa        | ADVANCED              | 0               | 890                 |
| P710c     | Frequenza alta per soglia marcia a secco       | ADVANCED              | 100.00%         | 891                 |
| P710d     | Soglia marcia a secco a frequenza alta         | ADVANCED              | 0               | 892                 |
| P711      | Frequenza minima abilitazione marcia a secco   | ADVANCED              | 0.00%           | 893                 |
| P712      | Tempo di intervento marcia a secco             | ADVANCED              | 20.0 s          | 894                 |
| P713      | Tempo di autoreset dopo marcia a secco         | ADVANCED              | 30 s            | 895                 |
| P714      | Costante di tempo filtro grandezza rilevamento | ADVANCED              | 300 ms          | 896                 |
| P715      | MDI disabilitazione marcia a secco             | ADVANCED              | 0: Disable      | 897                 |
| P716      | Azione di intervento marcia a secco            | ADVANCED              | 0: Disable      | 898                 |

#### 2.6.2.4. Elenco Parametri da P710 a P716

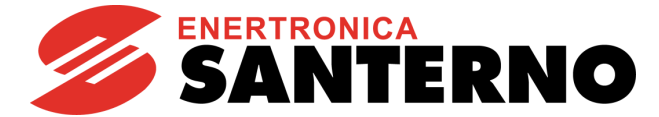

| P710     | Grandezza rilevamento marcia a secco                                                                               |                                                                                |  |
|----------|----------------------------------------------------------------------------------------------------|--------------------------------------------------------------------------------|--|
| Range    | 0 ÷ 1                                                                                                    | 0: Electrical Power                                                            |  |
| Default  | 1                                                                                                    | 1: Power Factor                                                                |  |
|          |                                                                                                    |                                                                                |  |
| Address  | 888                                                                                                    |                                                                                |  |
| Function | Definisce su quale misura si debba                                                                                 | a basare la logica della funzione Drv-run.                                     |  |
|          |                                                                                                    | , , , , , , , , , , , , , , , , , , , ,                                        |  |
| P710a    | Frequenza bassa per s                                                                                              | oglia marcia a secco                                                           |  |
| Range    | 0 ÷ 10000                                                                                                    | 0 ÷ 100.00 %                                                                   |  |
| Default  | 0                                                                                                    | 0.00 %                                                                         |  |
| Level    | ADVANCED                                                                                                    |                                                                                |  |
| Address  | 889                                                                                                    |                                                                                |  |
| Function | Velocità a cui si tara il primo punto                                                                              | per definire l'area della funzione Dry-run.<br>traguenza nominale del motore   |  |
|          |                                                                                                    |                                                                                |  |
| P710b    | Soglia marcia a secco                                                                                              | a frequenza bassa                                                              |  |
| Range    | 0 ÷ 10000                                                                                                    | 0 ÷ 100.00                                                                     |  |
| Default  | 0                                                                                                    | 0.00                                                                           |  |
| Level    | ADVANCED                                                                                                    |                                                                                |  |
| Address  | 890                                                                                                    |                                                                                |  |
| Function | Valore della misura per rilevament                                                                                 | o Dry-run, scelta in <b>P710</b> , alla velocità di primo punto <b>P710a</b> . |  |
|          |                                                                                                    |                                                                                |  |
| P710c    | Frequenza alta per sog                                                                                             | lia marcia a secco                                                             |  |
| Range    | 0 ÷ 10000                                                                                                    | 0 ÷ 100.00 %                                                                   |  |
| Default  | 10000                                                                                                    | 100.00 %                                                                       |  |
| Level    | ADVANCED                                                                                                    | ADVANCED                                                                       |  |
| Address  | 891                                                                                                    |                                                                                |  |
| Function | Velocità a cui si tara il secondo pu                                                                               | nto per definire l'area della funzione Dry-run.                                |  |
|          | Espressa in percentuale di C015.                                                                                   | rrequenza nominale del motore.                                                 |  |
| P710d    | Soglia marcia a secco                                                                                              | a frequenza alta                                                               |  |
| Range    | 0 ÷ 10000                                                                                                    | 0 ÷ 100.00                                                                     |  |
| Default  | 0                                                                                                    | 0.00                                                                           |  |
| Level    | ADVANCED                                                                                                    |                                                                                |  |
| Address  | 892                                                                                                    |                                                                                |  |
| Function | Valore della misura per rilevamento Dry-run, scelta in <b>P710</b> , alla velocità di secondo punto <b>P710c</b> . |                                                                                |  |
|          |                                                                                                    |                                                                                |  |
| P711     | Frequenza minima abilitazione marcia a secco                                                                       |                                                                                |  |
| Range    | 0 ÷ 10000                                                                                                    | 0 ÷ 100.00                                                                     |  |
| Default  | 0                                                                                                    | 0.00                                                                           |  |
| Level    | ADVANCED                                                                                                    |                                                                                |  |
| Address  | 892                                                                                                    |                                                                                |  |
| Function | Valore della misura per rilevamento Dry-run, scelta in P710, alla velocità di secondo punto P710c.                 |                                                                                |  |

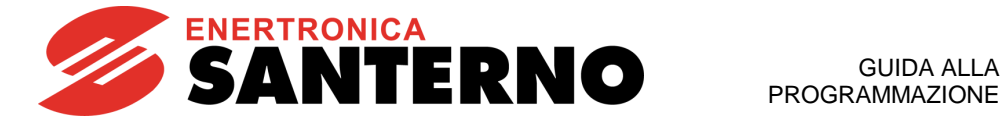

| P712     | Tempo di intervento marcia a secco                                                                                                    |                                                                                                    |
|----------|----------------------------------------------------------------------------------------------------|----------------------------------------------------------------------------------------------------|
| Range    | 0 ÷ 32000                                                                                                    | 0 ÷ 3200.0 s                                                                                                    |
| Default  | 200                                                                                                    | 20.0 s                                                                                                    |
| Level    | ADVANCED                                                                                                    |                                                                                                    |
| Address  | 894                                                                                                    |                                                                                                    |
| Function | Tempo minimo entro cui la cond<br>intervento, scelta in <b>P716</b> .                                                                                                    | izione di Dry-run deve essere vera prima di eseguire l'azione di                                                   |
|          | -                                                                                                    |                                                                                                    |
| P713     | Tempo di autoreset do                                                                                                    | po marcia a secco                                                                                                  |
| Range    | 0 ÷ 3200                                                                                                    | 0 ÷ 3200 s                                                                                                    |
| Default  | 30                                                                                                    | 30 s                                                                                                    |
| Level    | ADVANCED                                                                                                    |                                                                                                    |
| Address  | 895                                                                                                    |                                                                                                    |
| Function | Tempo di attesa per reset della co<br>Se <b>P716</b> è settato come Alarm o<br>reset.                                                                                                    | ndizione dall'ultimo rilevamento di Dry-run.<br>ppure Warning, questo valore è il punto di inizio del countdown di |
|          |                                                                                                    |                                                                                                    |
| P714     | Costante di tempo filtre                                                                                                    | o grandezza rilevamento                                                                                            |
| Range    | 0 ÷ 32000                                                                                                    | 0 ÷ 32000 ms                                                                                                    |
| Default  | 300                                                                                                    | 300 ms                                                                                                    |
| Level    | ADVANCED                                                                                                    |                                                                                                    |
| Address  | 896                                                                                                    |                                                                                                    |
| Function | Costante di tempo del filtro del primo ordine applicato alla grandezza di riferimento scelta in <b>P710.</b><br>Utile in caso di rumore sulla misura.                                                                                                    |                                                                                                    |
| P715     | MDI disabilitazione ma                                                                                                    | rcia a secco                                                                                                    |
| Range    | 0 ÷ 24                                                                                                    | 0 ÷ 24:XMDI8                                                                                                    |
| Default  | 0                                                                                                    | 0: Disable                                                                                                    |
| Level    | ADVANCED                                                                                                    |                                                                                                    |
| Address  | 897                                                                                                    |                                                                                                    |
| Function | Se impostato un Input digitale, qua run.                                                                                                    | ando il segnale è alto si ha la disabilitazione del rilevamento di Dry-                                            |
| D740     |                                                                                                    |                                                                                                    |
| P/16     | Azione di intervento m                                                                                                    | arcia a secco                                                                                                    |
| Range    | 0 ÷ 3                                                                                                    | 0: Disable<br>1: Alarm<br>2: Warning<br>3: Only MDO                                                                |
| Default  | 0                                                                                                    | 0: Disable                                                                                                    |
| Level    | ADVANCED                                                                                                    |                                                                                                    |
| Address  | 898                                                                                                    |                                                                                                    |
| Function | Identificata una condizione di Dry-run, per un tempo almeno pari a <b>P712</b> , viene eseguita l'azione selezionata.<br>Di default non si ha nessun intervento. Si può scegliere tra la generazione di un allarme (stop dell'inverter) o una segnalazione di warning (indicato su Tastiera/Display, ma l'inverter rimane in run).<br>Se associato un MDO per evento di Dry-run dal <b>Menù Digital Outputs</b> , il suo stato verrà modificato |                                                                                                    |

nei casi 1, 2 e 3.

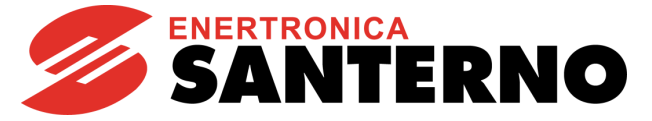

# 2.6.3. Menù Funzione riempimento Tubature

#### 2.6.3.1. Descrizione

I sistemi idraulici sono affetti dal fenomeno noto come "colpo d'ariete", il quale si manifesta in caso di rapida variazione di pressione e può causare danni alle tubature riducendo notevolmente la vita del sistema.

Tale fenomeno può verificarsi ad esempio nelle fasi di riempimento delle tubature, nel caso in cui questo riempimento avvenga in modo troppo repentino.

La funzione Pipe Fill Control è stata ideata proprio per gestire le fasi di riempimento e prevenire così colpi d'ariete, turbolenze e rotture di terminali idraulici (per esempio ugelli di irrigazione), ed agisce andando a limitare la velocità di riempimento del sistema.

La logica della funzione Pipe Fill Control è volutamente generale per poter seguire al meglio le esigenze dell'utente, che potrà facilmente adattarla a impianti di tipo verticale, tanto quanto a impianti di tipo orizzontale:

- Nei sistemi verticali la pressione aumenta con il riempimento della tubatura; in questo caso, quindi, la rampa di accelerazione deve essere più lenta ed eventualmente mantenere la velocità costante per il tempo necessario alla stabilizzazione della pressione.
- Nei sistemi orizzontali la pressione non aumenta con il riempimento della tubatura, quindi si può andare velocemente alla velocità di riempimento e mantenerla costante per il tempo necessario a riempire l'intera lunghezza della tubatura.

Di seguito viene riportato l'andamento temporale della velocità nei due casi.

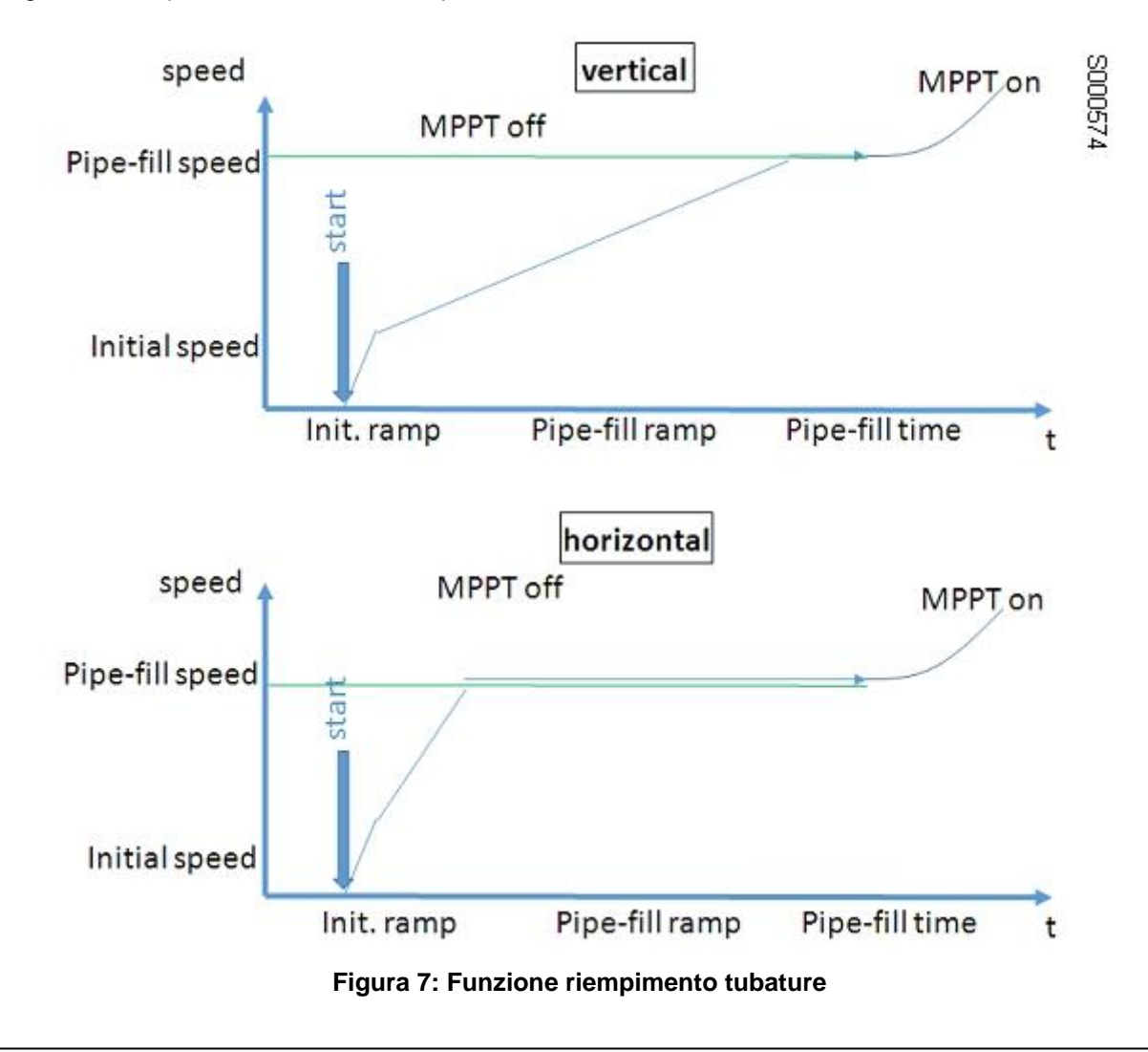

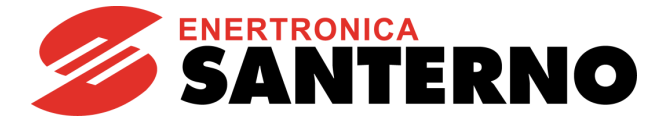

Nel caso in cui si usi il regolatore PID, tramite **P734** si può decidere se bloccare la fase di riempimento solo al termine naturale dei tempi impostati o anche nel caso in cui si raggiunga il riferimento PID.

Con PID disabilitato invece, il Pipe Fill Control proseguirà fino allo scadere dei tempi impostati per poi andare alla velocità di riferimento tramite le rampe attive.

| Parametro | Funzione                                  | Livello<br>di Accesso | Valore Default | Indirizzo<br>MODBUS |
|-----------|-------------------------------------------|-----------------------|----------------|---------------------|
| P730      | Rampa per riempimento tubi                | ADVANCED              | 10.0 s         | 932                 |
| P731      | Velocità di riempimento tubi              | ADVANCED              | 30.00%         | 933                 |
| P732      | Tempo di riempimento tubi                 | ADVANCED              | 5s             | 934                 |
| P734      | Abilitazione funzione di riempimento tubi | ADVANCED              | 0: Disable     | 936                 |

### 2.6.3.2. Elenco Parametri da P730 a P734

| P730     | Rampa per riempimento tubi                                                                            |              |  |
|----------|----------------------------------------------------------------------------------------------------|--------------|--|
| Range    | 0 ÷ 32000                                                                                             | 0 ÷ 3200.0 s |  |
| Default  | 100                                                                                                   | 10.0 s       |  |
| Level    | ADVANCED                                                                                              |              |  |
| Address  | 932                                                                                                   |              |  |
| Function | Determina il tempo impiegato dalla velocità per portarsi dal valore zero rpm al valore corrispondente |              |  |
| runction | alla velocità impostata in P731.                                                                      |              |  |

| P731     | Velocità di riempimento tubi                                                      |              |
|----------|-----------------------------------------------------------------------------------|--------------|
| Range    | 0 ÷ 32000                                                                         | 0 ÷ 320.00 % |
| Default  | 3000                                                                              | 30.00 %      |
| Level    | ADVANCED                                                                          |              |
| Address  | 933                                                                               |              |
| Function | Determina la velocità a cui si porta il riferimento durante la fase di Pipe Fill. |              |

| P732     | Tempo di riempimento tubi                                                        |             |
|----------|----------------------------------------------------------------------------------|-------------|
| Range    | 0 ÷ 32000                                                                        | 0 ÷ 32000 s |
| Default  | 5                                                                                | 5 s         |
| Level    | ADVANCED                                                                         |             |
| Address  | 934                                                                              |             |
| Function | Indica il tempo per cui la velocità rimarrà alla velocità corrispondente a P731. |             |

| P734     | Abilitazione funzione di riempimento tubi                                                                                                    |                                 |
|----------|----------------------------------------------------------------------------------------------------|---------------------------------|
| Range    | 0 ÷ 1                                                                                                    | 0: Disabilitato<br>1: Abilitato |
| Default  | 0                                                                                                    | 0: Disabilitato                 |
| Level    | ADVANCED                                                                                                    |                                 |
| Address  | 936                                                                                                    |                                 |
| Function | 0: Disabilitato<br>La funzionalità non è attiva e vengono attuate le rampe attive.<br>1: Abilitato<br>La funzionalità è attiva, l'uscita dalla stato di Pipe Fill è condizionata solamente alla conclusione delle<br>tempistiche impostate |                                 |

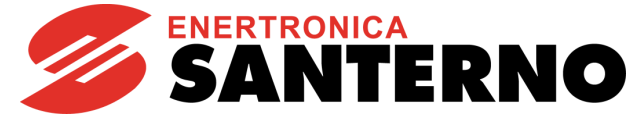

# 2.6.4. Menù Configurazione Motore

#### 2.6.4.1. Descrizione

Il software del Solardrive Plus permette di controllare il motore secondo l'algoritmo IFD (Voltage/Frequency Control), in cui la tensione di uscita è calcolata in funzione della frequenza secondo regole impostabili da parametri.

2.6.4.2. Dati di targa del motore

| Tipo Dato di Targa      | Parametro |
|-------------------------|-----------|
| Frequenza nominale      | C015      |
| Giri al minuto nominale | C016      |
| Potenza nominale        | C017      |
| Corrente nominale       | C018      |
| Tensione nominale       | C019      |
| Potenza a vuoto         | C020      |
| Corrente a vuoto        | C021      |

Tabella 8: Dati di targa del motore

#### 2.6.4.3. Parametri per il controllo IFD

Questo gruppo di parametri incluso nel presente menù consente di definire l'andamento della curva V/f attuata dall'inverter quando si utilizza come algoritmo di controllo l'IFD. Con la programmazione del parametro tipo di curva V su f (parametro **C013**) è possibile adottare le seguenti curve:

- Coppia costante
- Quadratica
- Personalizzata

Dalla figura sottostante si vedono i tre tipi di curva impostabile confrontati con la curva V/f teorica.

Programmando **C013 = Coppia Costante** si vede che rispetto alla curva teorica si può modificare il valore di tensione di partenza (per compensare le perdite dovute all'impedenza statorica ed avere più coppia a bassi giri) con il parametro del preboost **C034**.

Programmando **C013 = Quadratica** l'inverter seguirà una curva V/f con andamento parabolico del quale è possibile programmare il valore di tensione di partenza (**C034**) la riduzione di tensione che si vuole ottenere rispetto alla relativa curva a coppia costante con **C032** e la frequenza a cui attuare questa riduzione di coppia con **C033**.

Se si programma C013 = Personalizzata si può programmare la tensione di partenza (C034 Preboost), l'aumento di tensione (C035 Boost 0) alla frequenza programmabile (C035a Frequenza per Boost0) e l'aumento di tensione (C036 Boost1) alla frequenza programmabile (C037 Frequenza per Boost1).

**SANTERNO** 

S000321

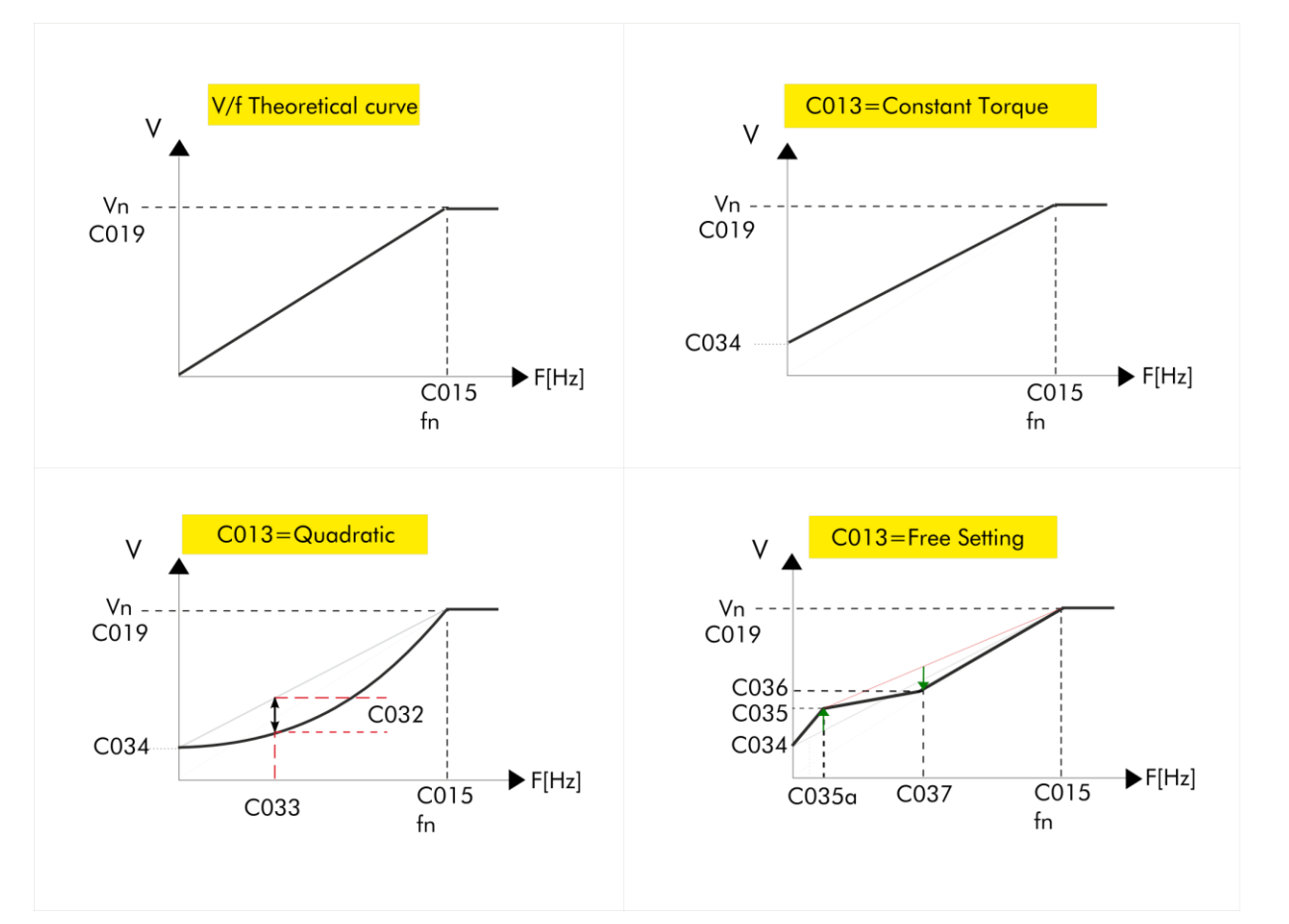

Figura 8: Tipi di curva V/f programmabili

La tensione prodotta dall'inverter può essere modificata anche dalla programmazione del parametro di Incremento automatico curva di coppia (C038).

Per la descrizione dei parametri utilizzati in figura, vedi Tabella 9.

**SOLARDRIVE** 

**PLUS** 

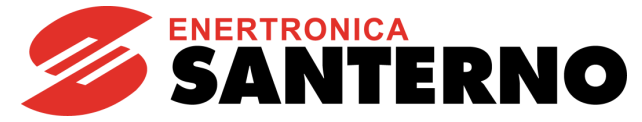

#### Tabella 9: Parametri controllo IFD

| Descrizione                                                                                         | Parametro |
|----------------------------------------------------------------------------------------------------|-----------|
| Frequenza nominale:                                                                                 | C015      |
| frequenza nominale del motore (dato di targa)                                                       | C015      |
| Tensione nominale:                                                                                  | C019      |
| tensione nominale del motore (dato di targa)                                                        | 0013      |
| Tipo di curva V/f:                                                                                  | C013      |
| tipologia di curva V/f applicata                                                                    | 0010      |
| Riduzione coppia curva quadratica:                                                                  | C032      |
| riduzione di coppia con curva V/f quadratica                                                        | 0032      |
| Giri nominali riferiti a riduzione curva coppia quadratica:                                         | C033      |
| giri a cui viene attuata la riduzione di coppia con la curva quadratica                             | 0000      |
| Preboost di tensione:                                                                               | C034      |
| determina la tensione prodotta dall'inverter alla frequenza minima prodotta fomin                   | 0004      |
| Boost 0 di tensione:                                                                                |           |
| determina la variazione di tensione rispetto alla nominale alla frequenza programmata dal parametro | C035      |
| relativo                                                                                            |           |
| Frequenza di applicazione del Boost0:                                                               | C035a     |
| determina la frequenza a cui viene applicato il Boost0                                              |           |
| Boost 1 di tensione:                                                                                | C036      |
| determina la variazione di tensione rispetto alla nominale alla frequenza programmata               |           |
| Frequenza di applicazione del Boost1:                                                               | C037      |
| determina la frequenza a cui viene applicato il boost a frequenza programmata                       | 0001      |
| Autoboost:                                                                                          |           |
| compensazione variabile di coppia espressa in percentuale della tensione nominale del motore, il    | C038      |
| valore programmato esprime l'incremento di tensione quando il motore lavora alla coppia nominale    |           |

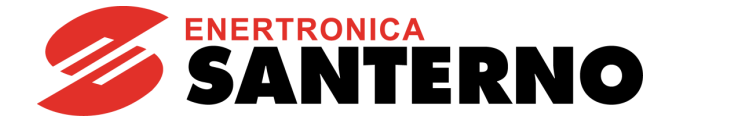

2.6.4.4. Elenco parametri da C008 a C042

| Parametro | Funzione                                                       | Livello di        | Valore Default                   | Indirizzo<br>MODBUS |
|-----------|----------------------------------------------------------------|-------------------|----------------------------------|---------------------|
| C008      | Tensione Nominale Rete                                         | BASIC             | 2:[380÷480\/]                    | 1008                |
| C010      | Tipo di algoritmo di controllo                                 | NOT<br>ADJUSTABLE | 0: IFD                           | 1010                |
| C011      | Tipo di riferimento                                            | NOT<br>ADJUSTABLE | 0: Velocità (modalità<br>MASTER) | 1011                |
| C012      | Retroazione di velocità da encoder                             | NOT<br>ADJUSTABLE | 0: Velocità (modalità<br>MASTER) | 1012                |
| C013      | Tipo di curva V/f                                              | BASIC             | Dipendente dalla taglia          | 1013                |
| C014      | Rotazione delle fasi                                           | ENGINEERING       | 0: No                            | 1014                |
| C015      | Frequenza nominale del motore                                  | BASIC             | 50.0 Hz                          | 1015                |
| C016      | Giri al minuto nominali del motore                             | BASIC             | 1420 rpm                         | 1016                |
| C017      | Potenza nominale del motore                                    | BASIC             | Dipendente dalla taglia          | 1017                |
| C018      | Corrente nominale motore                                       | BASIC             | Dipendente dalla taglia          | 1018                |
| C019      | Tensione nominale del motore                                   | BASIC             | 400.0 V                          | 1019                |
| C020      | Potenza a vuoto del motore                                     | ADVANCED          | 0.0%                             | 1020                |
| C021      | Corrente a vuoto del motore                                    | ADVANCED          | 0%                               | 1021                |
| C022      | Resistenza statorica del motore                                | ENGINEERING       | Dipendente dalla taglia          | 1022                |
| C023      | Induttanza di dispersione                                      | ENGINEERING       | Dipendente dalla taglia          | 1023                |
| C024      | Induttanza mutua                                               | ADVANCED          | 250.00mH                         | 1024                |
| C026      | Costante di tempo filtro passa-<br>basso su tensione di barra. | ENGINEERING       | 0 ms                             | 1026                |
| C028      | Velocità minima motore                                         | BASIC             | 0 rpm                            | 1028                |
| C029      | Velocità massima motore                                        | BASIC             | 1500 rpm                         | 1029                |
| C031      | Allarme massima velocità                                       | ADVANCED          | 0: Disabilitato                  | 1031                |
| C032      | Riduzione coppia curva quadratica                              | ADVANCED          | 30%                              | 1032                |
| C033      | Giri nominali riferiti a riduzione<br>curva coppia quadratica  | ADVANCED          | 20%                              | 1033                |
| C034      | Preboost di tensione per IFD                                   | BASIC             | Dipendente dalla taglia          | 1034                |
| C035      | Boost 0 di tensione a frequenza<br>programmabile               | ADVANCED          | Dipendente dalla taglia          | 1035                |
| C035a     | Frequenza a cui applicare il Boost<br>0                        | ADVANCED          | 5%                               | 1052                |
| C036      | Boost 1 di tensione a frequenza<br>programmabile               | ADVANCED          | Dipendente dalla taglia          | 1036                |
| C037      | Frequenza a cui applicare il Boost<br>1                        | ADVANCED          | Dipendente dalla taglia          | 1037                |
| C038      | Autoboost                                                      | ADVANCED          | Dipendente dalla taglia          | 1038                |
| C039      | Attivazione compensazione di scorrimento                       | ADVANCED          | 0: Disabilitato                  | 1039                |
| C040      | Caduta di tensione alla corrente nominale                      | ADVANCED          | 0: Disabilitato                  | 1040                |
| C042      | Percentuale di saturazione Vout                                | ENGINEERING       | 100%                             | 1042                |

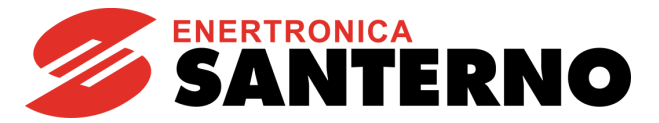

| C008     | Tensione Nominale di Rete                                                                                                    |                                                                                                    |
|----------|----------------------------------------------------------------------------------------------------|----------------------------------------------------------------------------------------------------|
| Range    | 0 ÷ 8                                                                                                    | 0: [ 200 ÷ 240 ] V<br>1: 2T Regen.<br>2: [ 380 ÷ 480 ] V<br>3: [ 481 ÷ 500 ] V<br>4: 4T Regen.<br>5: [ 500 ÷ 600 ] V<br>6: 5T Regen.<br>7: [ 600 ÷ 690 ] V<br>8: 6T Regen. |
| Default  | 2                                                                                                    | 2: [ 380 ÷ 480 ] V                                                                                                    |
| Level    | BASIC                                                                                                    |                                                                                                    |
| Address  | 1008                                                                                                    |                                                                                                    |
| Function | Definisce il campo di appartenenza della tensione nominale di rete a cui è allacciato l'inverter, in modo da determinare alcuni livelli di tensione utili per il funzionamento. Il range di programmabilità di questo parametro è funzione della <b>Classe di Tensione dell'inverter</b> . Per alimentare l'inverter da una sorgente di tensione continua non stabilizzata, utilizzare il corrispondente intervallo di tensione alternata (vedi Tabella 10). Non utilizzare le impostazioni per T Regen. |                                                                                                    |

#### Tabella 10: Equivalenza tra alimentazioni in alternata e in continua

| AC MAINS    | DC range    |
|-------------|-------------|
| 200÷240 Vac | 280÷338 Vdc |
| 380÷480 Vac | 530÷678 Vdc |
| 481÷500 Vac | 680÷705 Vdc |
| 500÷600 Vac | 705÷810 Vdc |
| 600÷690 Vac | 810÷970 Vdc |

| C013     | Tipo di curva V/f del motore                                                                                                    |                                                          |
|----------|----------------------------------------------------------------------------------------------------|----------------------------------------------------------|
| Range    | 0 ÷ 2                                                                                                    | 0: Coppia Costante<br>1: Quadratica<br>2: Personalizzata |
| Default  | Dipendente dalla taglia                                                                                                    |                                                          |
| Level    | BASIC                                                                                                    |                                                          |
| Address  | 1013                                                                                                    |                                                          |
| Function | <ul> <li>1013</li> <li>Permette di selezionare fra diversi tipi di curva V/f:</li> <li>Con C013 = Coppia costante è possibile impostare:<br/>la tensione a frequenza zero (preboost C034).</li> <li>Con C013 = Quadratica è possibile impostare:<br/>la tensione a frequenza zero (preboost C034);<br/>la max diminuzione di tensione rispetto alla curva V/f teorica C032;<br/>la freq. alla quale questa deve essere realizzata C033.</li> <li>Con C013 = Personalizzata è possibile impostare:<br/>la tensione a frequenza zero (preboost C034);</li> <li>I'aumento di tensione al 20% della freq. nominale (Boost0 C035);</li> <li>I'aumento di tensione ad una freq. programmata (Boost1 C036;<br/>la frequenza per Boost1 C037).</li> </ul> |                                                          |

| C014     | Rotazione delle fasi                                     |                   |
|----------|----------------------------------------------------------|-------------------|
| Range    | 0÷1                                                      | 0: [No]; 1: [Yes] |
| Default  | 0                                                        | 0: [No]           |
| Level    | ENGINEERING                                              |                   |
| Address  | 1014                                                     |                   |
| Function | Permette di invertire la rotazione meccanica del motore. |                   |

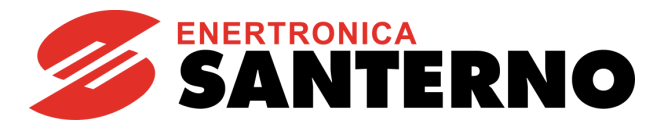

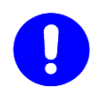

# ATTENZIONE

L'attivazione di tale parametro inverte il verso di rotazione meccanica del motore e del carico ad esso collegato.

| C015     | Frequenza nominale del motore                               |                                                                   |
|----------|-------------------------------------------------------------|-------------------------------------------------------------------|
| Range    | 10 ÷ 10000                                                  | 1.0 Hz ÷ 1000.0 Hz (Limitata superiormente secondo la Tabella 11) |
| Default  | 500                                                         |                                                                   |
| Level    | BASIC                                                       |                                                                   |
| Address  | 1015                                                        |                                                                   |
| Function | Definisce la frequenza nominale del motore (dato di targa). |                                                                   |

Tabella 11: Valore massimo della frequenza di uscita in funzione della grandezza dell'inverter

| Taglia              | Max. Frequenza<br>d'Uscita (Hz) (*) |
|---------------------|-------------------------------------|
|                     | 2T/4T                               |
| minore di 0015      | 1000                                |
| da 0015 a 0129 (**) | 625                                 |
| da 0150 a 0162      | 500                                 |
| maggiore di 0162    | 400                                 |

(\*\*) a partire da 0023 a 0030 (437.5Hz), 0040 (1000Hz) e 0049 (800Hz)

| Taglia           | Max. Frequenza<br>d'Uscita (Hz) (*) |
|------------------|-------------------------------------|
|                  | 5T/6T                               |
| minore di 0076   | 500                                 |
| da 0076 a 0524   | 400                                 |
| maggiore di 0524 | 200                                 |

# 9

# (\*) NOTA

La massima frequenza di uscita è comunque limitata dal valore massimo di velocità impostabile nei parametri C028, C029 [-32000 ÷ 32000]rpm. Da cui Fout<sub>max</sub>= (RPM<sub>max</sub>\*N°poli)/120.

| C016     | Giri al minuto nominali del motore                         |               |
|----------|------------------------------------------------------------|---------------|
| Range    | 1 ÷ 32000                                                  | 1 ÷ 32000 rpm |
| Default  | 1420                                                       |               |
| Level    | BASIC                                                      |               |
| Address  | 1016                                                       |               |
| Function | Definisce la velocità nominale del motore (dato di targa). |               |

| C017     | Potenza nominale del motore                               |                                                                          |
|----------|-----------------------------------------------------------|--------------------------------------------------------------------------|
| Range    | 1 ÷ 32000                                                 | 0.1 ÷ 3200.0 kW (Limitata superiormente al doppio del valore di default) |
| Default  | Dipendente dalla taglia                                   |                                                                          |
| Level    | BASIC                                                     |                                                                          |
| Address  | 1017                                                      |                                                                          |
| Function | Definisce la potenza nominale del motore (dato di targa). |                                                                          |

GUIDA ALLA

PROGRAMMAZIONE

| C018         | Corrente nominale del                                                                                                    | motore                                                         |
|--------------|----------------------------------------------------------------------------------------------------|----------------------------------------------------------------|
| Range        | 1 ÷ 32000                                                                                                    | 0.1 ÷ 3200.0 A (Dipendente dalla taglia)                       |
| Default      | Dipendente dalla taglia                                                                                                    |                                                                |
| Level        | BASIC                                                                                                    |                                                                |
| Address      | 1018                                                                                                    |                                                                |
| Function     | Definisce la corrente nominale del                                                                                                    | motore (dato di targa).                                        |
|              |                                                                                                    |                                                                |
| C019         | Tensione nominale del                                                                                                    | motore                                                         |
| Range        | 50 ÷ 12000                                                                                                    | 5.0 ÷ 1200.0 V                                                 |
| Default      | 4000                                                                                                    | 400.0 V                                                        |
| Level        | BASIC                                                                                                    |                                                                |
| Address      | 1019                                                                                                    |                                                                |
| Function     | Definisce la tensione nominale del                                                                                                    | motore (dato di targa).                                        |
| -            |                                                                                                    |                                                                |
| C020         | Potenza a vuoto del mo                                                                                                    | otore                                                          |
| Range        | 0 ÷ 1000                                                                                                    | 0.0 ÷ 100.0%                                                   |
| Default      | 0                                                                                                    | 0.0%                                                           |
| Level        | ADVANCED                                                                                                    |                                                                |
| Address      | 1020                                                                                                    |                                                                |
| Function     | Definisce la potenza assorbita dal                                                                                                    | motore alla velocità e tensione nominali in assenza di carico. |
| <b>•••</b> • |                                                                                                    |                                                                |
| C021         | Corrente a vuoto del m                                                                                                    | otore                                                          |
| Range        | 1 ÷ 100                                                                                                    | 1 ÷ 100%                                                       |
| Default      | 0                                                                                                    | 0%                                                             |
| Level        | ADVANCED                                                                                                    |                                                                |
| Address      | 1021                                                                                                    |                                                                |
| Function     | Definisce la corrente assorbita dal                                                                                                    | motore alla velocità e tensione nominali in assenza di carico. |
|              |                                                                                                    |                                                                |
| C022         | Resistenza statorica de                                                                                                    | el motore                                                      |
| Range        | 0 ÷ 32000                                                                                                    | $0.000 \div 32.000\Omega$                                      |
| Default      | Dipendente dalla taglia                                                                                                    |                                                                |
| Level        | ENGINEERING                                                                                                    |                                                                |
| Address      | 1022                                                                                                    |                                                                |
| Function     | Definisce la resistenza dell'avvolgimento di statore Rs.<br>Con il collegamento a stella corrisponde al valore della resistenza di una fase (metà della resistenza<br>misurata fra due morsetti), con il collegamento a triangolo corrisponde ad 1/3 della resistenza di fase,<br>si consiglia di effettuare sempre l'autotaratura. |                                                                |
|              |                                                                                                    |                                                                |

| CU23     | induttanza di dispersione dei motore                                                                                                    |                 |
|----------|----------------------------------------------------------------------------------------------------|-----------------|
| Range    | 0 ÷ 32000                                                                                                    | 0.00 ÷ 320.00mH |
| Default  | Dipendente dalla taglia                                                                                                    |                 |
| Level    | ENGINEERING                                                                                                    |                 |
| Address  | 1023                                                                                                    |                 |
|          | Definisce l'induttanza di dispersione totale del motore.<br>Con il collegamento a stella corrisponde all'induttanza totale di una fase, mentre con il collegamento a<br>triangolo corrisponde ad 1/3 dell'induttanza totale di una fase. |                 |
| Function |                                                                                                    |                 |

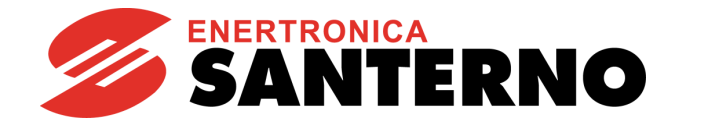

| C024     | Induttanza mutua del motore                                                                                                    |                 |
|----------|----------------------------------------------------------------------------------------------------|-----------------|
| Range    | 0 ÷ 65000                                                                                                    | 0.00 ÷ 650.00mH |
| Default  | 25000                                                                                                    | 250.00mH        |
| Level    | ADVANCED                                                                                                    |                 |
| Address  | 1024                                                                                                    |                 |
| Function | Definisce l'induttanza mutua del motore.<br>L'induttanza mutua viene ricavata, in prima approssimazione, dalla conoscenza della corrente a vuoto con la seguente espressione:<br>$M \cong (Vmot - Rstat*lo) / (2\pi fmot* lo)$ |                 |

| C026     | Costante di tempo filtro passa-basso su tensione di barra                                                                                                    |                 |
|----------|----------------------------------------------------------------------------------------------------|-----------------|
| Range    | 0 ÷ 32000                                                                                                    | 0.0 ÷ 3200.0 ms |
| Default  | 0                                                                                                    | 0.0 ms          |
| Level    | ENGINEERING                                                                                                    |                 |
| Address  | 1026                                                                                                    |                 |
| Function | Definisce la costante di tempo del filtro passa-basso sulla lettura della tensione di barra.<br>La modifica di tale valore può evitare l'insorgere di oscillazioni sul motore, specialmente a vuoto. |                 |

| C028     | Velocità minima del motore                                                                                                    |                        |
|----------|----------------------------------------------------------------------------------------------------|------------------------|
| Range    | -32000 ÷ 32000 (*)                                                                                                    | -32000 ÷ 32000 rpm (*) |
| Default  | 0                                                                                                    | 0 rpm                  |
| Level    | BASIC                                                                                                    |                        |
| Address  | 1028                                                                                                    |                        |
| Function | Definisce la velocità minima del motore. È la velocità di riferimento che viene imposta quando il riferimento di velocità attivo è al suo valore minimo. |                        |

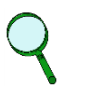

# ΝΟΤΑ

Il valore impostato come velocità minima viene utilizzato come saturazione del riferimento totale, perciò non si potrà mai avere come riferimento un valore di velocità minore di quello impostato come velocità minima

| C029     | Velocità massima del motore                                                                                                    |                                             |
|----------|----------------------------------------------------------------------------------------------------|---------------------------------------------|
| Range    | 0 ÷ 32000 (*vedi nota di <b>C028</b> )                                                                                                    | 0 ÷ 32000 rpm (* vedi nota di <b>C028</b> ) |
| Default  | 1500                                                                                                    | 1500 rpm                                    |
| Level    | BASIC                                                                                                    |                                             |
| Address  | 1029                                                                                                    |                                             |
| Function | Definisce la velocità massima del motore. Quando il riferimento di velocità è al suo massimo valore, il riferimento totale è pari alla velocità massima impostata da questo parametro. |                                             |

# ٨

ΝΟΤΑ

Con la programmazione di fabbrica, quando l'apparecchiatura si trova in modalità AC (alimentazione da rete AC ausiliaria, opzionale), il riferimento di velocità del motore è pari al parametro **C029**.

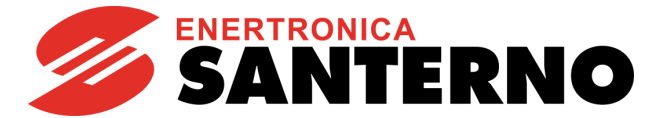

| C031     | Allarme di massima velocità                                  |                                                                     |
|----------|--------------------------------------------------------------|---------------------------------------------------------------------|
| Range    | 0 ÷ 32000                                                    | 0: [Disabilitato] ÷ 32000 rpm                                       |
| Default  | 0                                                            | 0: Disabilitato                                                     |
| Level    | ADVANCED                                                     |                                                                     |
| Address  | 1031                                                         |                                                                     |
| Function | Se il parametro è diverso da zer<br>massima velocità (A076). | o, determina il valore di velocità a cui viene settato l'allarme di |

| C032     | Riduzione curva coppia quadratica                                                                                                    |            |
|----------|----------------------------------------------------------------------------------------------------|------------|
| Range    | 0 ÷ 1000                                                                                                    | 0 ÷ 100.0% |
| Default  | 300                                                                                                    | 30.0%      |
| Level    | ADVANCED                                                                                                    |            |
| Address  | 1032                                                                                                    |            |
| Control  | IFD                                                                                                    |            |
| Function | Se il tipo di curva V/f <b>C013 = Quadratica</b> , definisce la massima riduzione di tensione rispetto alla curva V/f teorica, attuata alla freguenza programmata con <b>C033</b> (vedi paragrafo 2.6.4.3). |            |

| C033     | Frequenza di massima riduzione curva coppia quadratica                       |                                                                                                    |  |
|----------|------------------------------------------------------------------------------|----------------------------------------------------------------------------------------------------|--|
| Range    | 1 ÷ 100                                                                      | 1 ÷ 100%                                                                                                    |  |
| Default  | 20                                                                           | 20%                                                                                                    |  |
| Level    | ADVANCED                                                                     |                                                                                                    |  |
| Address  | 1033                                                                         |                                                                                                    |  |
| Control  | IFD                                                                          |                                                                                                    |  |
| Function | Se il tipo di curva V/f C013 = Quad<br>tensione rispetto alla curva V/f teol | Se il tipo di curva V/f <b>C013 = Quadratica</b> , definisce la frequenza a cui attuare la massima riduzione di tensione rispetto alla curva V/f teorica programmata con <b>C032</b> (vedi paragrafo 2.6.4.3). |  |

| C034     | Preboost di tensione per IFD                                                                                                    |             |
|----------|----------------------------------------------------------------------------------------------------|-------------|
| Range    | 0 ÷ 50                                                                                                    | 0.0 ÷ 5.0 % |
| Default  | Dipendente dalla taglia                                                                                                    |             |
| Level    | BASIC                                                                                                    |             |
| Address  | 1034                                                                                                    |             |
| Control  | IFD                                                                                                    |             |
| Function | Compensazione di coppia alla minima frequenza producibile dall'inverter.<br>Controllo IED: determina l'incremento della tensione d'uscita a 0Hz |             |

| C035     | Boost 0 di tensione a frequenza programmabile                                                                                                    |               |
|----------|----------------------------------------------------------------------------------------------------|---------------|
| Range    | -100 ÷ +100                                                                                                    | -100 ÷ +100 % |
| Default  | Dipendente dalla taglia                                                                                                    |               |
| Level    | ADVANCED                                                                                                    |               |
| Address  | 1035                                                                                                    |               |
| Control  | IFD                                                                                                    |               |
| Function | Compensazione di coppia alla frequenza programmata (con il parametro <b>C035a</b> ).<br>Determina la variazione della tensione d'uscita alla frequenza programmata rispetto a quella derivante<br>dal rapporto V/f costante (tensione/frequenza costante). Espresso in percentuale rispetto alla<br>tensione nominale del motore ( <b>C019</b> ). |               |

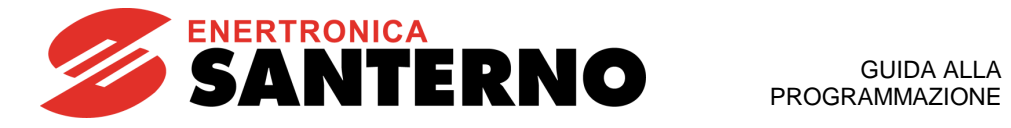

| C035a    | Frequenza a cui applicare il Boost 0                                                                                                    |             |  |
|----------|----------------------------------------------------------------------------------------------------|-------------|--|
| Range    | 0 ÷ 99                                                                                                    | 0÷99 0÷99 % |  |
| Default  | 5 5%                                                                                                    |             |  |
| Level    | ADVANCED                                                                                                    |             |  |
| Address  | 1052                                                                                                    |             |  |
| Control  | IFD                                                                                                    |             |  |
| Function | Frequenza a cui applicare il boost programmato con il parametro <b>C035</b> .<br>Espressa in percentuale della frequenza nominale del motore ( <b>C015</b> ). |             |  |

| C036     | Boost 1 di tensione a frequenza programmabile                                                                                                    |               |
|----------|----------------------------------------------------------------------------------------------------|---------------|
| Range    | -100 ÷ +400                                                                                                    | -100 ÷ +400 % |
| Default  | Dipendente dalla taglia                                                                                                    |               |
| Level    | ADVANCED                                                                                                    |               |
| Address  | 1036                                                                                                    |               |
| Control  | IFD                                                                                                    |               |
| Function | Compensazione di coppia alla frequenza programmata (con il parametro <b>C037</b> ).<br>Determina la variazione della tensione d'uscita alla frequenza programmata rispetto a quello derivante<br>dal rapporto V/f costante (tensione/frequenza costante). Espresso in percentuale rispetto alla<br>tensione nominale del motore ( <b>C019</b> ). |               |

| C037     | Frequenza a cui applicare il Boost 1                                                                                                    |          |
|----------|----------------------------------------------------------------------------------------------------|----------|
| Range    | 6 ÷ 99                                                                                                    | 6 ÷ 99 % |
| Default  | Dipendente dalla taglia                                                                                                    |          |
| Level    | ADVANCED                                                                                                    |          |
| Address  | 1037                                                                                                    |          |
| Control  | IFD                                                                                                    |          |
| Function | Frequenza a cui applicare il boost programmato con il parametro <b>C036</b> .<br>Espressa in percentuale della frequenza nominale del motore ( <b>C015</b> ). |          |

| C038     | Autoboost                                                                |                                                                                                    |
|----------|--------------------------------------------------------------------------|----------------------------------------------------------------------------------------------------|
| Range    | 0 ÷ 10                                                                   | 0 ÷ 10 %                                                                                                    |
| Default  | Dipendente dalla taglia                                                  |                                                                                                    |
| Level    | ADVANCED                                                                 |                                                                                                    |
| Address  | 1038                                                                     |                                                                                                    |
| Control  | IFD                                                                      |                                                                                                    |
| Function | Compensazione variabile di coppia<br>Il valore programmato esprime l'inc | a espressa in percentuale della tensione nominale del motore.<br>cremento di tensione quando il motore lavora alla coppia nominale. |

| C039     | Attivazione compensazione di scorrimento                                                                                     |                           |
|----------|----------------------------------------------------------------------------------------------------|---------------------------|
| Range    | 0 ÷ 200                                                                                                    | [0: Disabilitato] ÷ 200 % |
| Default  | 0                                                                                                    | [0: Disabilitato]         |
| Level    | ADVANCED                                                                                                    |                           |
| Address  | 1039                                                                                                    |                           |
| Control  | IFD                                                                                                    |                           |
| Function | Rappresenta lo scorrimento nominale del motore espresso in percentuale. Ponendo il parametro a 0 la funzione è disabilitata. |                           |

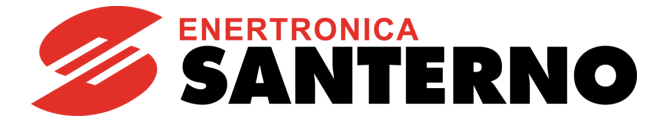

| C040     | Caduta di tensione alla corrente nominale                                                                                                    |                 |
|----------|----------------------------------------------------------------------------------------------------|-----------------|
| Range    | 0÷500                                                                                                    | 0÷50.0%         |
| Default  | 0                                                                                                    | 0: Disabilitato |
| Level    | ADVANCED                                                                                                    |                 |
| Address  | 1040                                                                                                    |                 |
| Control  | IFD                                                                                                    |                 |
| Function | Determina l'aumento di tensione per compensare l'eventuale caduta tra inverter e motore dovuta alla presenza di un filtro. L'aumento di tensione è dato da:         DeltaV = (C040/100) * Vmot * lout/Imot * fout/fmot, dove lout è la corrente di uscita, fout la frequenza di uscita, Vmot Imot e fmot rispettivamente la tensione, la corrente e la frequenza nominale del motore (parametri C019, C018 e C015).         Esempio:       C040 = 10%       caduta di tensione alla corrente nominale         C013 = Coppia costante       tipo di curva V/f         C015 = 50 Hz       frequenza nominale         C018 = 50 A       corrente nominale         Se l'inverter produce una frequenza di uscita di 25 Hz dovrebbe produrre una tensione di 190V. Nel caso in cui la corrente di uscita sia uguale a 40A (C018), la tensione effettivamente prodotta sarà: |                 |

| C042     | Percentuale di saturazione sulla tensione d'uscita                                                                                                    |                    |  |
|----------|----------------------------------------------------------------------------------------------------|--------------------|--|
| Range    | 10 ÷ 120                                                                                                    | 0 ÷ 120 10 ÷ 120 % |  |
| Default  | 100                                                                                                    | 100%               |  |
| Level    | ENGINEERING                                                                                                    |                    |  |
| Address  | 1042                                                                                                    |                    |  |
| Function | Determina la percentuale della tensione di barra utilizzata per la generazione della tensione d'uscita dell'inverter.<br>La modifica del parametro incide sulle prestazioni del motore nella zona di deflussaggio. |                    |  |

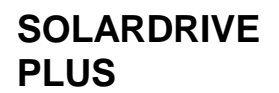

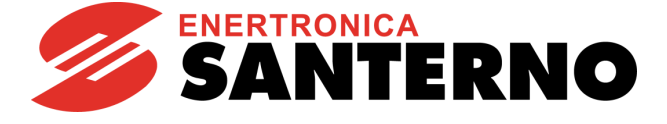

# 2.6.5. Menù Limitazioni

#### 2.6.5.1. Descrizione

Nei Menù Limitazioni sono definite le limitazioni di corrente applicate al motore.

Utilizzando un controllo IFD le limitazioni utilizzate sono quelle in **corrente**; si hanno a disposizione tre differenti livelli di corrente limite espressi in percentuale della relativa corrente nominale del motore:

- 1) corrente limite in accelerazione;
- 2) corrente limite a regime;
- 3) corrente limite in decelerazione.

Inoltre sono disponibili altri due parametri, il primo permette di selezionare la riduzione del valore di corrente di limitazione quando il motore entra nella zona di funzionamento a potenza costante (deflussaggio) ed il secondo, di disabilitare la riduzione di frequenza in caso di limitazione di corrente in accelerazione (utile per carichi inerziali).

| 2.6.5.2. | Elenco Parametri da C043 a C050 |
|----------|---------------------------------|
|----------|---------------------------------|

| Parametro | Funzione                                                 | Livello di<br>Accesso | Valore Default          | Indirizzo<br>MODBUS |
|-----------|----------------------------------------------------------|-----------------------|-------------------------|---------------------|
| C043      | Limitazione di corrente in accelerazione                 | BASIC                 | 150%                    | 1043                |
| C044      | Limitazione di corrente a regime                         | BASIC                 | 150%                    | 1044                |
| C045      | Limitazione di corrente in decelerazione                 | BASIC                 | Dipendente dalla taglia | 1045                |
| C046      | Riduzione limitazione in deflussaggio                    | ADVANCED              | 0: Disabilitato         | 1046                |
| C050      | Riduzione frequenza durante limitazione in accelerazione | ADVANCED              | 0: Abilitato            | 1050                |

| C043     | Limite di corrente in accelerazione                                                                                                    |                                      |
|----------|----------------------------------------------------------------------------------------------------|--------------------------------------|
| Range    | 0 ÷ 400 (*)                                                                                                    | 0: Disabilitato<br>1.0% ÷ 400.0% (*) |
| Default  | 150                                                                                                    | 150%                                 |
| Level    | BASIC                                                                                                    |                                      |
| Address  | 1043                                                                                                    |                                      |
| Control  | IFD                                                                                                    |                                      |
| Function | Definisce il limite di corrente in fase di accelerazione; è espresso in percentuale della corrente<br>nominale del motore.<br>Impostando il parametro a 0: Disabilitato, non viene applicato alcun limite. |                                      |

(\*) il valore massimo è funzione della taglia dell'inverter.

| C044     | Limite di corrente a regime                                                                                                    |                                      |
|----------|----------------------------------------------------------------------------------------------------|--------------------------------------|
| Range    | 0 ÷ 400 (*)                                                                                                    | 0: Disabilitato<br>1.0% ÷ 400.0% (*) |
| Default  | 150 150%                                                                                                    |                                      |
| Level    | BASIC                                                                                                    |                                      |
| Address  | 1044                                                                                                    |                                      |
| Control  | IFD                                                                                                    |                                      |
| Function | Definisce il limite di corrente a velocità di regime; è espresso in percentuale della corrente nominale del motore.<br>Impostando il parametro a 0: Disabilitato, non viene applicato alcun limite. |                                      |

(\*) il valore massimo è funzione della taglia dell'inverter.

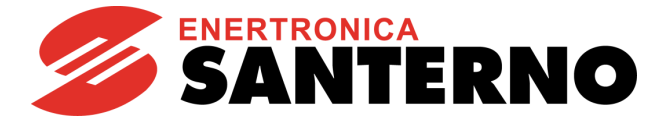

| C045     | Limite di corrente in decelerazione                                                                                                    |                                      |
|----------|----------------------------------------------------------------------------------------------------|--------------------------------------|
| Range    | 0 ÷ 400 (*)                                                                                                    | 0: Disabilitato<br>1.0% ÷ 400.0% (*) |
| Default  | Dipendente dalla taglia                                                                                                    |                                      |
| Level    | BASIC                                                                                                    |                                      |
| Address  | 1045                                                                                                    |                                      |
| Control  | IFD                                                                                                    |                                      |
| Function | Definisce il limite di corrente in fase di decelerazione; è espresso in percentuale della corrente<br>nominale del motore.<br>Impostando il parametro a 0: Disabilitato, non viene applicato alcun limite |                                      |

(\*) il valore massimo è funzione della taglia dell'inverter.

| C046     | Riduzione limitazione in deflussaggio                                                                                                    |                                 |
|----------|----------------------------------------------------------------------------------------------------|---------------------------------|
| Range    | 0 ÷ 1                                                                                                    | 0: Disabilitato<br>1: Abilitato |
| Default  | 0                                                                                                    | 0: Disabilitato                 |
| Level    | ADVANCED                                                                                                    |                                 |
| Address  | 1046                                                                                                    |                                 |
| Control  | IFD                                                                                                    |                                 |
| Function | Abilita la riduzione del limite di corrente in deflussaggio, il limite di corrente viene moltiplicato per il rapporto tra la frequenza nominale del motore e la frequenza imposta dall'inverter: |                                 |
|          | limite = limite di corrente attuale * (Fmot/ Fout).                                                                                                    |                                 |

| C050     | Riduzione frequenza durante limitazione in accelerazione                                |                           |
|----------|-----------------------------------------------------------------------------------------|---------------------------|
| Range    | 0 ÷ 1                                                                                   | 0: Enabled<br>1: Disabled |
| Default  | 0                                                                                       | 0: Enabled                |
| Level    | ADVANCED                                                                                |                           |
| Address  | 1050                                                                                    |                           |
| Control  | IFD                                                                                     |                           |
| Function | Abilita la riduzione della frequenza di uscita in caso di limitazione in accelerazione. |                           |

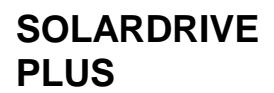

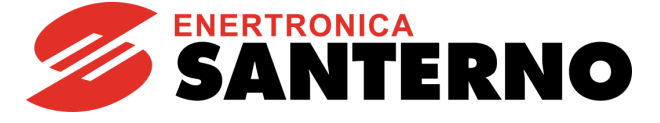

# 2.6.6. Menù Metodo di Controllo

# NOTA

Per informazioni relative ai parametri non descritti nel presente manuale, contattare Enertronica Santerno S. p. a.

#### 2.6.6.1. Descrizione

Con la programmazione di fabbrica l'inverter riceve i comandi digitali da morsettiera e i riferimenti di velocità:

- dal regolatore interno MPPT, se attiva l'alimentazione in DC da campo fotovoltaico (modalità PV);
- dall'ingresso analogico REF se attiva l'alimentazione AC (modalità AC qualora sia disponibile).

| Parametro | Funzione                             | Livello<br>di Accesso | Valore Default             | Indirizzo<br>MODBUS |
|-----------|--------------------------------------|-----------------------|----------------------------|---------------------|
| C140      | Selezione origine comandi 1          | ADVANCED              | 1: Morsettiera             | 1140                |
| C141      | Selezione origine comandi 2          | ADVANCED              | 1: Morsettiera             | 1141                |
| C142      | Selezione origine comandi 3          | ENGINEERING           | 0                          | 1142                |
| C143      | Selezione Riferimento in modalità PV | ADVANCED              | 12: MPPT                   | 1143                |
| C144      | Selezione Riferimento in modalità AC | ADVANCED              | 1: REF                     | 1144                |
| C145      | Selezione Riferimento n.3            | ENGINEERING           | 0                          | 1145                |
| C146      | Selezione Riferimento n.4            | ENGINEERING           | 0                          | 1146                |
| C147      | Selezione origine limitazione        | ENGINEERING           | 0                          | 1147                |
| C148      | Cambio modalità Remoto Locale        | ENGINEERING           | 0: StandBy o<br>Flussaggio | 1148                |

#### 2.6.6.2. Elenco Parametri da C140 a C148

| C140<br>C141<br>C142 | Selezione sorgente di comando 1, 2, 3              |                                                                                                    |
|----------------------|----------------------------------------------------|----------------------------------------------------------------------------------------------------|
| Range                | 0 ÷ 5                                              | 0: Disabilitato,<br>1: Morsettiera,<br>2: Linea Seriale,<br>3: Bus di Campo,<br>4: Morsettiera B,<br>5: Tastiera |
| Default              | <b>C140</b> ÷ <b>C141</b> = 1                      | C140 ÷ C141= 1: Morsettiera                                                                                      |
|                      | <b>C142</b> = 0                                    | C142 = 0: Disabilitata                                                                                           |
| Level                | C140 ÷ C141 ADVANCED; C142 ENGINEERING             |                                                                                                    |
| Address              | 1140 (1141,1142)                                   |                                                                                                    |
| Function             | Selezione della sorgente di comando dell'inverter. |                                                                                                    |

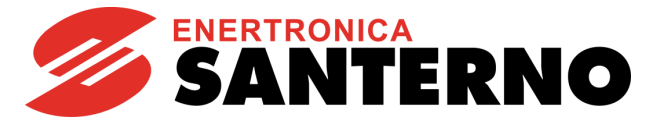

| C143     | Selezione Riferimento in modalità PV                                                                                                    |                                                                                                    |
|----------|----------------------------------------------------------------------------------------------------|----------------------------------------------------------------------------------------------------|
| Range    | 0 ÷ 12                                                                                                    | 0: Disabilitato<br>1: REF<br>2: AIN1<br>3: AIN2<br>4: Ingresso in Frequenza<br>5: Linea Seriale<br>6: Bus di Campo<br>7: Tastiera<br>8: Encoder<br>9: UpDown da MDI<br>10: XAIN4<br>11: XAIN5<br>12: MPPT |
| Default  | 12                                                                                                    | 12: MPPT                                                                                                    |
| Level    | ADVANCED;                                                                                                    |                                                                                                    |
| Address  | 1143                                                                                                    |                                                                                                    |
| Function | Seleziona la sorgente del riferimento quando è attiva l'alimentazione DC (campo fotovoltaico).<br>L'impostazione 12: MPPT fa sì che il riferimento di velocità del motore sia generato dal regolator<br>interno in modo da garantire il funzionamento nel punto di massima potenza del campo fotovoltaico. |                                                                                                    |

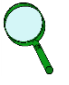

# NOTA

Se il parametro C143 viene impostato a valori diversi da 12: MPPT non sarà più garantito il corretto funzionamento dell'apparecchiatura.

| C144     | Selezione Riferimento in modalità AC                                                                                                    |                                                                                                    |
|----------|----------------------------------------------------------------------------------------------------|----------------------------------------------------------------------------------------------------|
| Range    | 0 ÷ 9                                                                                                    | 0: Disabilitato<br>1: REF<br>2: AIN1<br>3: AIN2<br>4: Ingresso in Frequenza<br>5: Linea Seriale<br>6: Bus di Campo<br>7: Tastiera<br>8: Encoder<br>9: UpDown da MDI |
| Default  | 1                                                                                                    | 1: REF                                                                                                    |
| Level    | ADVANCED                                                                                                    |                                                                                                    |
| Address  | 1144                                                                                                    |                                                                                                    |
| Function | Seleziona la sorgente del riferimento quando è attiva l'alimentazione AC (alimentazione ausiliaria, opzionale).<br>L'impostazione 1: REF fa sì che il riferimento di velocità del motore sia preso dall'ingresso analogico REF. Con l'impostazione di fabbrica, una tensione di +10 V DC all'ingresso REF genera un riferimento di velocità per il motore pari alla sua velocità massima, impostata nel parametro <b>C029</b> (vedi paragrafo 2.6.4). |                                                                                                    |

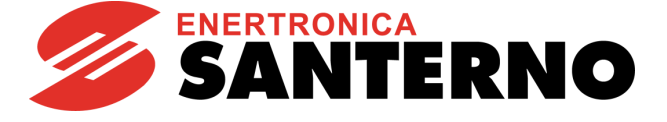

# 2.6.7. Menù Autoreset

#### 2.6.7.1. Descrizione

È possibile abilitare il reset automatico dell'apparecchiatura in caso d'allarme. Sono inoltre definibili il massimo numero di tentativi ammessi e il tempo necessario per azzerarne il conteggio. Se non abilitata la funzione di autoreset, viene comunque lasciata la possibilità di impostare un reset automatico all'accensione della macchina che annulla un allarme eventualmente presente al precedente spegnimento. Sempre in questo menù è possibile abilitare il salvataggio nella fault list degli allarmi di Undervoltage o Mains Loss.

La funzione di autoreset degli allarmi si attiva impostando con il parametro **C255** un numero di tentativi diverso da zero. Quando il numero di tentativi di reset effettuati diventa uguale al valore impostato in **C255**, viene inibita la funzione di autoreset che, sarà nuovamente riabilitata solo quando dall'ultimo allarme sarà trascorso un tempo maggiore o uguale a **C256**.

Se l'inverter viene spento in stato di allarme, l'allarme presente viene memorizzato e si ripresenterà alla successiva accensione. Indipendentemente dalle impostazioni della funzione di autoreset si può ottenere all'accensione un reset automatico dell'ultimo allarme eventualmente memorizzato (**C257** [Yes]). Gli allarmi di Undervoltage **A047** (tensione del bus DC sotto soglia con motore in marcia) o Mains Loss **A064** (mancanza rete con motore in marcia e funzione di Power Down disabilitata), come impostazione di fabbrica non vengono memorizzati nella fault list allo spegnimento dell'inverter. Per abilitarne il salvataggio occorre porre **C258** a [Yes].

La programmazione di fabbrica del Solardrive Plus prevede che, a seguito di un allarme, non appena le condizioni per il reset dell'allarme sono verificate, l'allarme venga automaticamente resettato. Dopo il reset, il motore viene fatto partire dopo che è trascorso il tempo impostato nel parametro **P802**, vedi paragrafo 2.6.11.

| Parametro | Funzione                                  | Livello<br>di Accesso | Valore Default | Indirizzo<br>MODBUS |
|-----------|-------------------------------------------|-----------------------|----------------|---------------------|
| C255      | Numero tentativi di autoreset             | ENGINEERING           | 4              | 1255                |
| C256      | Azzeramento numero impulsi autoreset dopo | ENGINEERING           | 300 sec        | 1256                |
| C257      | Reset automatico all'accensione           | ENGINEERING           | 1: [Yes]       | 1257                |
| C258      | Salvataggio mancanza rete e sottotensione | ENGINEERING           | 0: [Disattivo] | 1258                |

#### 2.6.7.2. Elenco Parametri da C255 a C258

| C255     | Numero tentativi di autoreset                                                                                                    |         |  |  |
|----------|----------------------------------------------------------------------------------------------------|---------|--|--|
| Range    | 0 ÷ 100                                                                                                    | 0 ÷ 100 |  |  |
| Default  | 4 4                                                                                                    |         |  |  |
| Level    | ENGINEERING                                                                                                    |         |  |  |
| Address  | 1255                                                                                                    |         |  |  |
| Function | Se posto diverso da 0 abilita la funzione di autoreset e determina il massimo numero di tentativi di reset effettuabili. Il conteggio dei tentativi di autoreset viene azzerato quando trascorre, dall'ultimo allarme verificatosi, un tempo pari a <b>C256</b> , senza che si verifichino altri allarmi. |         |  |  |

| C256     | Azzeramento numero impulsi autoreset dopo                                                            |             |
|----------|----------------------------------------------------------------------------------------------------|-------------|
| Range    | 0; 1000                                                                                              | 0; 1000 sec |
| Default  | 300                                                                                                  | 300 sec     |
| Level    | ENGINEERING                                                                                          |             |
| Address  | 1256                                                                                                 |             |
| Function | Tempo che deve trascorrere dall'ultimo allarme per azzerare il conteggio dei tentativi di autoreset. |             |
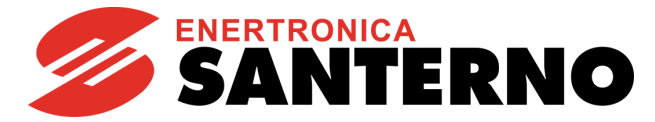

| C257     | Reset automatico all'accensione                                                                                               |                          |
|----------|----------------------------------------------------------------------------------------------------|--------------------------|
| Range    | 0; 1                                                                                                    | 0: [Disattivo]; 1: [Yes] |
| Default  | 0                                                                                                    | 1: [Yes]                 |
| Level    | ENGINEERING                                                                                                    |                          |
| Address  | 1257                                                                                                    |                          |
| Function | Abilita, all'accensione, il reset automatico degli allarmi eventualmente memorizzati al precedente spegnimento dell'inverter. |                          |
|          |                                                                                                    |                          |
| 0050     |                                                                                                    |                          |

| C258     | Salvataggio mancanza rete e sottotensione                                           |                          |
|----------|-------------------------------------------------------------------------------------|--------------------------|
| Range    | 0; 1                                                                                | 0: [Disattivo]; 1: [Yes] |
| Default  | 0                                                                                   | 0: [Disattivo]           |
| Level    | ENGINEERING                                                                         |                          |
| Address  | 1258                                                                                |                          |
| Function | Abilita il salvataggio nella fault list degli allarmi di Undervoltage e Mains Loss. |                          |

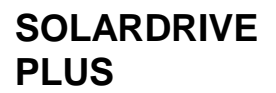

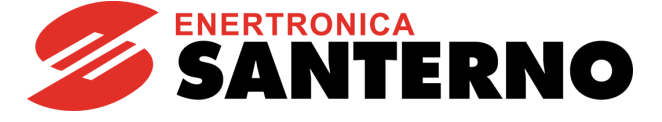

### 2.6.8. Menù Protezione Termica del Motore

### 2.6.8.1. Descrizione

In questo menù è possibile impostare i parametri per la funzione di protezione termica del motore contro eventuali sovraccarichi.

Inoltre è possibile impostare la temperatura del dissipatore per l'accensione delle ventole di raffreddamento, nei modelli dotati di tale possibilità.

È possibile configurare la funzione di protezione termica in 3 differenti modalità, selezionabili mediante il parametro **C265**, a seconda del tipo di ventilazione utilizzato (selezioni 1, 2 e 3):

| Valore  | Descr.      | Corrispondenza a standard IEC 34-6 | Descrizione                                                                                                    |
|---------|-------------|------------------------------------|----------------------------------------------------------------------------------------------------|
| 0:NO    | [Disattiva] | -                                  | La funzione è inibita.                                                                                                    |
| 1:YES   | [NoDeclass] | IC410                              | La funzione è attiva con corrente di intervento It indipendente dalla velocità di funzionamento (No Derating).                                                                                                    |
| 2:YES A | [VentForz.] | IC411                              | La funzione è attiva con corrente di intervento It dipendente dalla<br>velocità di funzionamento<br>con un declassamento adatto a motori dotati di ventilazione forzata<br>(Forced Cooling).                                         |
| 3:YES B | [Autovent.] | IC416                              | La funzione è attiva con corrente di intervento It dipendente dalla<br>velocità di funzionamento<br>con un declassamento adatto a motori dotati di ventilatore calettato<br>sull'albero (Fan on Shaft) (programmazione di fabbrica). |

Con **C265**=1, 2 e 3 viene considerato il modello termico del motore: il riscaldamento di un motore è proporzionale al quadrato della corrente efficace circolante ( $I_0^2$ ). L'allarme Motore surriscaldato (**A075**) interverrà dopo un tempo t calcolato in base al modello termico del motore.

L'allarme è resettabile solo dopo un certo tempo, dipendente dalla costante termica **C267** del motore, in modo da considerarne un adeguato raffreddamento.

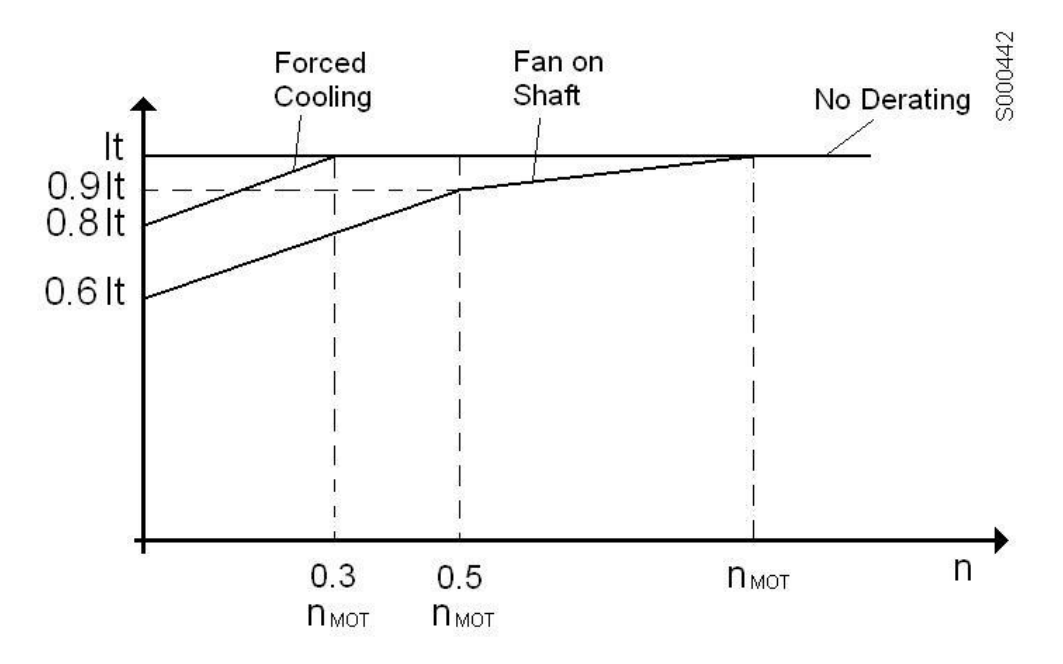

Figura 9: Riduzione della corrente di intervento in funzione della velocità

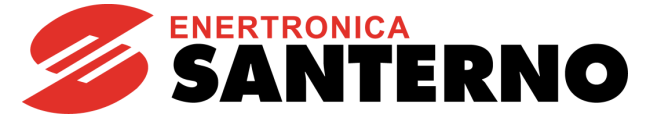

Tale grafico mostra la riduzione della corrente di intervento It della protezione in funzione della velocità generata, dipendentemente dalla programmazione del parametro **C265**.

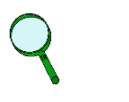

ΝΟΤΑ

Il livello di riscaldamento raggiunto dal motore può essere monitorato con **M026a**. Tale valore è espresso in percentuale del valore massimo raggiungibile.

Con **C274**=Enabled la protezione termica è affidata ad un sensore PTC: l'allarme PTC (**A055**) interviene qualora la tensione acquisita dall'ingresso AIN2 utilizzato come ingresso segnale PTC superi una determinata soglia dovuta al raggiungimento della temperatura caratteristica. L'allarme è resettabile solo se la temperatura scende di 5°C rispetto a quella d'intervento.

### 2.6.8.2. Elenco Parametri da C264 a C274

| Parametro | Funzione                                 | Livello<br>di Accesso | Valore Default | Indirizzo<br>MODBUS |
|-----------|------------------------------------------|-----------------------|----------------|---------------------|
| C264      | Ventole On per temperatura dissipatore > | ADVANCED              | 50°C           | 1264                |
| C265a     | Selettore logica accensione ventole      | ADVANCED              | 0: Default     | 1280                |
| C265      | Modalità prot. termica per il motore 1   | BASIC                 | 3: [Autovent.] | 1265                |
| C266      | Corrente d'intervento motore1 [Imot%]    | ADVANCED              | 105%           | 1266                |
| C267      | Costante di tempo termica motore1        | BASIC                 | 720s           | 1267                |
| C274      | Abilitazione protezione termica con PTC  | BASIC                 | 0:[Disabled]   | 1274                |

| C264     | Ventole On per temperatura dissipatore                                                                                                    |          |
|----------|----------------------------------------------------------------------------------------------------|----------|
| Range    | 0 ÷ 50                                                                                                    | 0 ÷ 50°C |
| Default  | 50                                                                                                    | 50°C     |
| Level    | ADVANCED                                                                                                    |          |
| Address  | 1264                                                                                                    |          |
| Function | Stabilisce la soglia di temperatura del dissipatore che determina l'accensione delle ventole di raffreddamento del dissipatore stesso, secondo la logica impostata da <b>C264a</b> .<br>Questo parametro è attivo solo con <b>C264a</b> =0: Default oppure 2: By Temperature Only. |          |

| C264a    | Selettore logica accens                                                                                                    | sione ventole                                              |
|----------|----------------------------------------------------------------------------------------------------|------------------------------------------------------------|
| Range    | 0 ÷ 2                                                                                                    | 0: [Default]<br>1: [Always On]<br>2: [By Temperature Only] |
| Default  | 0                                                                                                    | 0: [Default]                                               |
| Level    | ADVANCED                                                                                                    |                                                            |
| Address  | 1280                                                                                                    |                                                            |
| Function | <ul> <li>Stabilisce la logica di comando delle ventole di raffreddamento del dissipatore.</li> <li>0: [Default]: Le ventole di raffreddamento del dissipatore vengono accese ogni volta che l'inverter viene abilitato (e gli IGBT sono in commutazione), mentre, alla disabilitazione, le ventole vengono spente solo se la temperatura del dissipatore è inferiore a C264.</li> <li>1: [Always On]: Le ventole rimangono sempre accese.</li> <li>2: [By Temperature Only]: Le ventole vengono accese solo se la temperatura del dissipatore è della dell'inverter.</li> </ul> |                                                            |

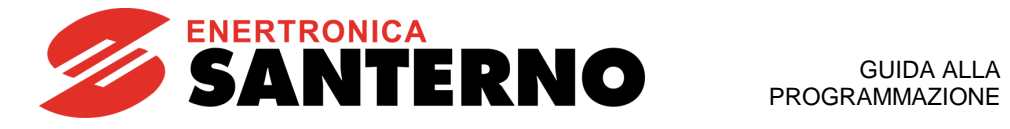

| C265     | Modalità prot.termica p                                                                                                    | per il motore                                                                          |
|----------|----------------------------------------------------------------------------------------------------|----------------------------------------------------------------------------------------|
| Range    | 0 ÷ 3                                                                                                    | 0: [Disattiva]<br>1: [NoDeclass]<br>2: [VentForz.]<br>3: [Autovent.]                   |
| Default  | 1                                                                                                    | 1: [NoDeclass]                                                                         |
| Level    | BASIC                                                                                                    |                                                                                        |
| Address  | 1265                                                                                                    |                                                                                        |
| Function | Abilita la funzione di protezione ter<br>Inoltre permette di selezionare la ti                                                                                                    | mica sul motore.<br>pologia di protezione termica, fra tre diverse curve d'intervento. |
| C266     | Corrente d'intervento p                                                                                                    | protezione motore                                                                      |
| Range    | 1 ÷ min [120; [((Imax/Imot)*100)<br>].                                                                                                    | 1 ÷ min [120%; [((Imax/Imot)*100) %].                                                  |
| Default  | 105                                                                                                    | 105%                                                                                   |
| Level    | ADVANCED                                                                                                    |                                                                                        |
| Address  | 1266                                                                                                    |                                                                                        |
| Function | Corrente d'intervento della protezione.<br>È espressa in percentuale della corrente nominale del motore.                                                                                                    |                                                                                        |
| C267     | Costante di tempo tern                                                                                                    | nica del motore                                                                        |
| Range    | 1 ÷ 10800                                                                                                    | 1 ÷ 10.800s                                                                            |
| Default  | 720                                                                                                    | 720s (corrispondente a Classe IEC 20)                                                  |
| Level    | BASIC                                                                                                    |                                                                                        |
| Address  | 1267                                                                                                    |                                                                                        |
| Function | Costante di tempo termica del motore. La costante di tempo termica è il tempo entro il quale la fase termica raggiunge il 63% del suo valore finale.<br>Con un funzionamento a carico costante in un tempo pari a circa 5 volte questa costante il motore raggiunge il regime termico. |                                                                                        |
| C274     | Abilitazione protezione                                                                                                    | e termica con PTC                                                                      |
| Range    | 0 ÷ 1                                                                                                    | 0: Disabled ÷ 1: Enabled                                                               |
| Default  | 0                                                                                                    | Disabled                                                                               |
| Level    | ADVANCED                                                                                                    |                                                                                        |
| Address  | 1274                                                                                                    |                                                                                        |
| Function | Abilita la PTC (su ingresso analogico AIN2)                                                                                                    |                                                                                        |

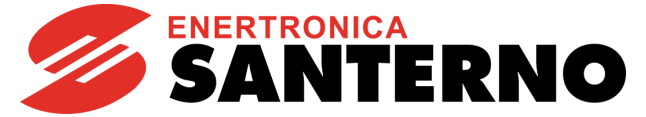

# 2.6.9. Menù Solardrive – Parametri di Configurazione

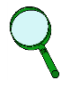

## NOTA

Questo paragrafo è valido solo per le versioni software a partire dalla 4.050.

### 2.6.9.1. Descrizione

Questo menù contiene i parametri di configurazione dell'apparecchiatura, in particolare:

- la configurazione degli ingressi digitali che gestiscono le informazioni esterne;
- la velocità minima del motore della pompa
- l'impostazione della riduzione di corrente in funzione della temperatura del dissipatore

### Configurazione ingressi digitali

Alcuni ingressi digitali (MDI) sono dedicati a funzioni specifiche del Solardrive Plus Box/Cabinet. In particolare:

| MDI      | FUNZIONE                                 | DESCRIZIONE                                                                                                    |
|----------|------------------------------------------|----------------------------------------------------------------------------------------------------|
| MDI1     | Comando di Start motore                  | Sensore di serbatoio pieno                                                                                                    |
| MDI4 (*) | Perdita isolamento campo<br>fotovoltaico | <ul> <li>Segnale da scheda di controllo isolamento</li> <li>Segnale contatto ausiliario fusibile di messa a terra campo fotovoltaico</li> </ul> |
| MDI5 (*) | Contatto ausiliario deviatore<br>DC/AC   | Determina il funzionamento dell'inverter in modalità PV<br>(alimentazione da campo fotovoltaico) o AC (alimentazione AC<br>ausiliaria)          |
| MDI6 (*) | Intervento SPD                           | Segnale da limitatore di sovratensione SPD                                                                                                    |

### Tabella 12: Ingressi digitali con funzioni dedicate

(\*) Funzioni opzionali

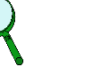

### NOTA

Il Solardrive Plus Box/Cabinet viene fornito con questi parametri già programmati al valore adatto alla configurazione fornita.

### Velocità minima della pompa

Tipicamente, le pompe centrifughe presentano una velocità di rotazione minima, sotto la quale non garantiscono una portata significativa, e, soprattutto, rischiano di deteriorarsi. Se la potenza in arrivo dal campo fotovoltaico non è sufficiente a garantire questa velocità minima, l'inverter provvede a fermare il motore in attesa che la potenza diventi sufficientemente alta. Le condizioni di ripartenza del motore sono descritte nel paragrafo 2.6.10.

### Riduzione di corrente in funzione della temperatura del dissipatore

Nel caso la temperatura del dissipatore oltrepassi un parametro di sicurezza, viene imposta una limitazione alla corrente di uscita verso il motore, in modo da poter garantire il funzionamento della pompa anche in caso di elevate temperature, senza che si provochi l'arresto dell'inverter per sovratemperatura (allarme **A094**).

La gestione della corrente in funzione della temperatura è descritta nella figura seguente:

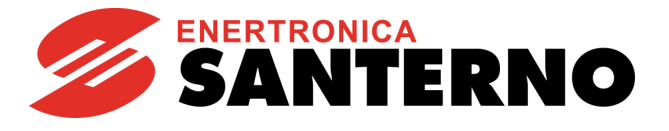

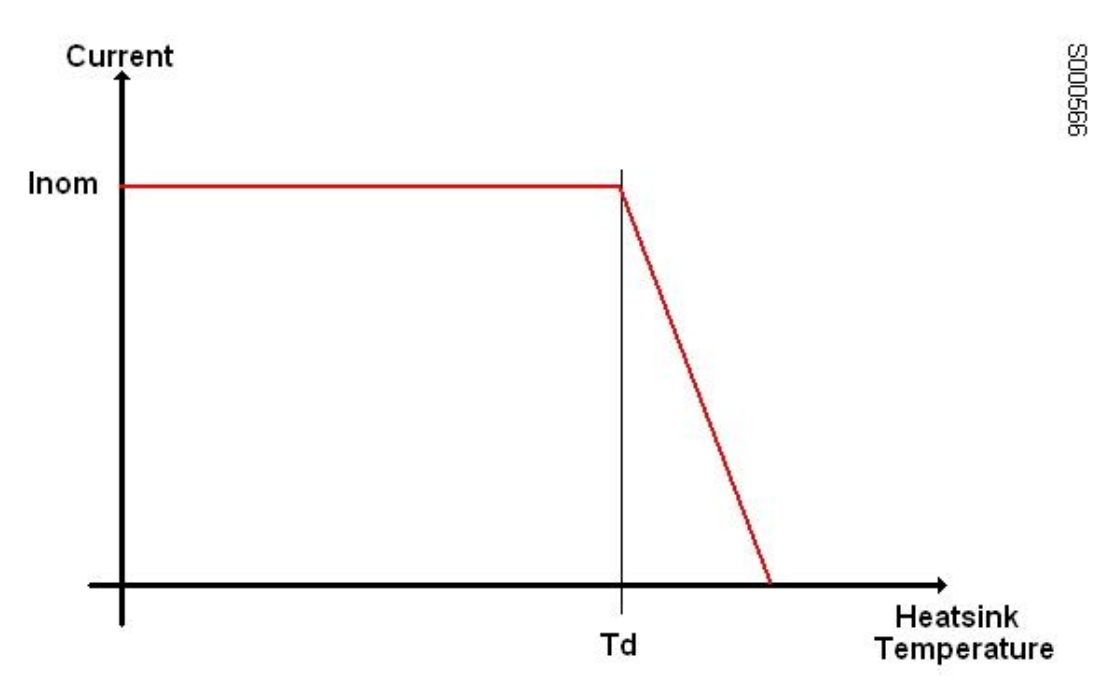

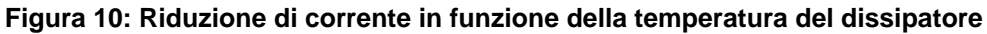

I parametri permettono di impostare la temperatura Td di inizio riduzione e la pendenza della curva per valori della temperatura >Td.

| Parametro | Funzione                                                   | Livello di<br>Accesso | Valore Default  | Indirizzo<br>MODBUS |
|-----------|------------------------------------------------------------|-----------------------|-----------------|---------------------|
| C800      | Velocità minima della pompa                                | BASIC                 | 0 rpm           | 755                 |
| C801      | Ingresso Switch alimentazione PV/ac                        | ADVANCED              | 5: MDI5         | 753                 |
| C802      | Allarme mancanza rete abilitato                            | ENGINEERING           | Yes             | 754                 |
| C803      | MDI controllo perdita isolamento PV                        | ADVANCED              | 0: Disable      | 1165                |
| C804      | Ritardo rilevazione perdita isolamento                     | ADVANCED              | 0 ms            | 1306                |
| C805      | Tipo isolamento Campo Fotovoltaico                         | ADVANCED              | 1: PV isolation | 774                 |
| C806      | MDI segnale scaricatore di tensione                        | ADVANCED              | 0: Disable      | 1166                |
| C807      | Ritardo su intervento scaricatore di tensione              | ADVANCED              | 0 ms            | 1307                |
| C808      | Gestione intervento scaricatore di tensione                | ADVANCED              | 0: Warning      | 751                 |
| C809      | Temperatura dissipatore inizio riduzione corrente          | ADVANCED              | 80°C            | 775                 |
| C810      | Percentuale riduzione corrente per temperatura dissipatore | ADVANCED              | 10%/°C          | 772                 |

| 2.6.9.2. Elenco Parametri da C800 a C81 | 6.9.2. l | 2. Elenco Parametri da | C800 a | i C810 |
|-----------------------------------------|----------|------------------------|--------|--------|
|-----------------------------------------|----------|------------------------|--------|--------|

**SOLARDRIVE** 

PLUS

| C800     | Velocità minima della pompa                                                                                                    |             |
|----------|----------------------------------------------------------------------------------------------------|-------------|
| Range    | 0÷32000                                                                                                    | 0÷32000 rpm |
| Default  | 0                                                                                                    | 0 rpm       |
| Level    | BASIC                                                                                                    |             |
| Address  | 755                                                                                                    |             |
| Function | È la velocità minima a cui viene fatta funzionare la pompa durante il funzionamento in DC con funzione MPPT abilitata.<br>Se la velocità scende sotto questa soglia e vi rimane per almeno un tempo pari a 6 * <b>P812</b> (6 volte il Periodo attuazione MPPT), la pompa viene fermata in rampa, secondo le rampe impostate (vedi paragrafo 2.6.1) e, trascorso il tempo definito dal parametro <b>P802</b> , viene rimessa in marcia. |             |

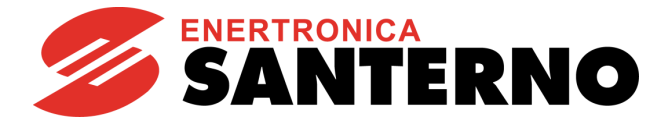

| C801     | Ingresso Switch alimer                                                                                                    | ntazione PV/ac                                                                                                    |
|----------|----------------------------------------------------------------------------------------------------|----------------------------------------------------------------------------------------------------|
| Range    | 0 ÷ 16<br>0 ÷ 24 con ES847 o ES870<br>presente                                                                                                    | $\begin{array}{ccc} 0 \rightarrow \text{Non Attivo} \\ 1 \div & 8 \rightarrow \text{MDI1} \div \text{MDI8} \\ 9 \div 12 \rightarrow \text{MPL1} \div \text{MPL4} \\ 13 \div 16 \rightarrow \text{TFL1} \div \text{TFL4} \\ 17 \div 24 \rightarrow \text{XMDI1} \div \text{XMDI8} \end{array}$ |
| Default  | 5                                                                                                    | 5: MDI5                                                                                                    |
| Level    | ADVANCED                                                                                                    |                                                                                                    |
| Address  | 753                                                                                                    |                                                                                                    |
| Function | <ul> <li>Imposta l'ingresso digitale associato al commutatore per il funzionamento in DC o AC del Solardrive Plus.</li> <li>L'ingresso programmato dovrà essere attivo se il commutatore è in posizione DC; disattivo se in posizione AC.</li> <li>Nel caso il Solardrive non sia dotato del commutatore DC/AC, l'ingresso deve essere programmato a 0 → Non Attivo.</li> </ul> |                                                                                                    |

| C802     | Allarme mancanza rete abilitato                                                                                                    |                 |
|----------|----------------------------------------------------------------------------------------------------|-----------------|
| Range    | 0÷1                                                                                                    | 0: No<br>1: Yes |
| Default  | 1                                                                                                    | 1: Yes          |
| Level    | ENGINEERING                                                                                                    |                 |
| Address  | 754                                                                                                    |                 |
| Function | Programmando <b>C802</b> = [1: Yes ] si abilita la segnalazione dell'allarme di mancanza rete ( <b>A064</b><br>Mancanza Rete).<br>Il parametro è utile solo nel caso l'apparecchiatura sia dotata del deviatore DC/AC, e ha effetto solo<br>guando guesto si trova in posizione AC. |                 |

| C803                                                                                                    | MDI controllo perdita isolamento PV                                                                                                    |                                                                 |
|----------------------------------------------------------------------------------------------------|----------------------------------------------------------------------------------------------------|-----------------------------------------------------------------|
|                                                                                                    |                                                                                                    | $0 \rightarrow \text{Non Attivo}$                               |
|                                                                                                    | 0 ÷ 16                                                                                                    | $1 \div 8 \rightarrow MDI1 \div MDI8$                           |
| Range                                                                                                    | 0 ÷ 24 con ES847 o ES870                                                                                                    | $9 \div 12 \rightarrow MPL1 \div MPL4$                          |
|                                                                                                    | presente                                                                                                    | $13 \div 16 \rightarrow \text{TFL1} \div \text{TFL4}$           |
|                                                                                                    |                                                                                                    | $17 \div 24 \rightarrow XMDI1 \div XMDI8$                       |
| Default                                                                                                   | 0                                                                                                    | 0: Disable                                                      |
| Level                                                                                                    | ADVANCED                                                                                                    |                                                                 |
| Address                                                                                                   | 1165                                                                                                    |                                                                 |
| Function                                                                                                  | Imposta l'ingresso digitale associato alla funzione di controllo perdita di isolamento. Se l'ingresso programmato risulta non attivo, dopo un tempo stabilito dal parametro <b>C804</b> , l'inverter si comporta nel modo descritto dal parametro <b>C805</b> . |                                                                 |
| Nel caso il Solardrive Plus non sia dotato del controllo di isolamento, il parame impostato a 0: Disable. |                                                                                                    | ia dotato del controllo di isolamento, il parametro deve essere |

| C804     | Ritardo rilevazione perdita isolamento |              |
|----------|----------------------------------------|--------------|
| Range    | 0 ÷ 32000                              | 0 ÷ 32000 ms |
| Default  | 0                                      | 0: Disable   |
| Level    | ADVANCED                               |              |
| Address  | 1306                                   |              |
| Function | Ritardo associato al parametro C803.   |              |

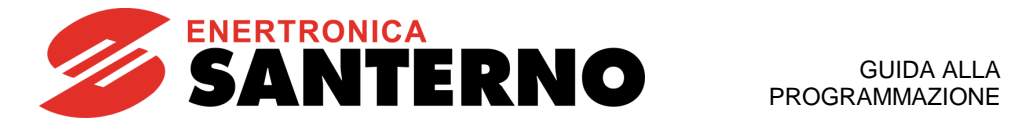

| C805     | Tipo isolamento Campo Fotovoltaico                                                                                                    |                                                                              |
|----------|----------------------------------------------------------------------------------------------------|------------------------------------------------------------------------------|
| Range    | 0÷4                                                                                                    | 0: No control<br>1: PV isolation<br>2: PV isolation + Alarm<br>3: PV Earthed |
| Default  | 1                                                                                                    | 1: PV isolation                                                              |
| Level    | ADVANCED                                                                                                    |                                                                              |
| Address  | 774                                                                                                    |                                                                              |
| Function | <ul> <li>Stabilisce il tipo di controllo di isolamento attuato sul campo fotovoltaico:</li> <li>0: Nessun controllo di isolamento presente</li> <li>1: Campo isolato, con controllo di isolamento mediante scheda ES942. In caso di perdita di isolamento, viene generato un warning (W53).</li> <li>2: Campo isolato, con controllo di isolamento mediante scheda ES942. In caso di perdita di isolamento, viene generato un allarme (A134).</li> <li>3: Campo con polo a terra, con controllo di isolamento mediante fusibile di messa a terra. In caso di intervento del fusibile, viene generato un allarme (A134).</li> </ul> |                                                                              |

| C806     | MDI segnale scaricatore di tensione                                                                                                    |                                                                                                    |
|----------|----------------------------------------------------------------------------------------------------|----------------------------------------------------------------------------------------------------|
| Range    | 0 ÷ 16<br>0 ÷ 24 con ES847 o ES870<br>presente                                                                                                    | $0 \rightarrow \text{Non Attivo}$ $1 \div 8 \rightarrow \text{MDI1} \div \text{MDI8}$ $9 \div 12 \rightarrow \text{MPL1} \div \text{MPL4}$ $13 \div 16 \rightarrow \text{TFL1} \div \text{TFL4}$ $17 \div 24 \rightarrow \text{XMDI1} \div \text{XMDI8}$ |
| Default  | 0                                                                                                    | 0: Disable                                                                                                    |
| Level    | ADVANCED                                                                                                    |                                                                                                    |
| Address  | 1166                                                                                                    |                                                                                                    |
| Function | Imposta l'ingresso digitale associato all'intervento del limitatore di sovratensione (SPD). Se l'ingresso programmato risulta non attivo, dopo un tempo stabilito dal parametro <b>C807</b> , viene generato, a seconda del parametro <b>C808</b> , o un allarme (A135) o un warning (W54).<br>Nel caso il Solardrive Plus non sia dotato del limitatore di sovratensione, il parametro deve essere impostato a 0: Disable. |                                                                                                    |

| C807     | Ritardo su intervento scaricatore di tensione |              |
|----------|-----------------------------------------------|--------------|
| Range    | 0 ÷ 32000                                     | 0 ÷ 32000 ms |
| Default  | 0                                             | 0: Disable   |
| Level    | ADVANCED                                      |              |
| Address  | 1307                                          |              |
| Function | Ritardo associato al parametro C806.          |              |

| C808     | Gestione intervento scaricatore di tensione                                                                                                    |                          |
|----------|----------------------------------------------------------------------------------------------------|--------------------------|
| Range    | 0 ÷ 1                                                                                                    | 0: Warning<br>1: Allarme |
| Default  | 0                                                                                                    | 0: Warning               |
| Level    | ADVANCED                                                                                                    |                          |
| Address  | 751                                                                                                    |                          |
| Function | Il parametro definisce il tipo di comportamento a seguito dell'intervento dello limitatore di sovratensione (SPD): a seconda del suo valore, si avrà un warning (che non comporta lo stop del motore) o un allarme (che provocherà lo stop del motore). |                          |

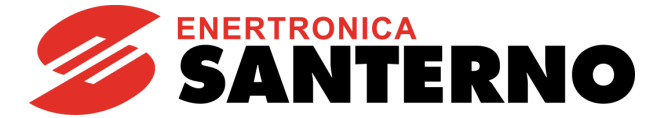

| C809     | Temperatura dissipatore inizio riduzione corrente                                                                                                    |                        |
|----------|----------------------------------------------------------------------------------------------------|------------------------|
| Range    | 0 ÷ 90                                                                                                    | 0: Disable<br>1 ÷ 90°C |
| Default  | 80                                                                                                    | 80°C                   |
| Level    | ADVANCED                                                                                                    |                        |
| Address  | 775                                                                                                    |                        |
| Function | Temperatura del dissipatore a partire dalla quale viene applicata la riduzione di corrente.<br>Il valore 0 disabilita la funzione.<br>La temperatura attuale del dissipatore può essere visualizzata nella misura <b>M064</b> (vedi paragrafo<br>2.5.5).<br>Se la temperatura rilevata è superiore al valore impostato, per ogni grado in più viene applicata una<br>riduzione percentuale sulla corrente nominale erogabile pari al valore del parametro <b>C810</b> .<br>La riduzione di corrente ha come effetto tinico la riduzione della velocità di rotazione del motore |                        |

| C810     | Percentuale riduzione corrente per temperatura dissipatore                                                                                                    |             |
|----------|----------------------------------------------------------------------------------------------------|-------------|
| Range    | 0 ÷ 100                                                                                                    | 0 ÷ 100%/°C |
| Default  | 10                                                                                                    | 10%/°C      |
| Level    | ADVANCED                                                                                                    |             |
| Address  | 772                                                                                                    |             |
| Function | Se la temperatura rilevata sul dissipatore (misura <b>M064</b> ) è superiore al valore impostato sul parametro <b>C809</b> , per ogni grado in più viene applicata una riduzione percentuale sulla corrente nominale erogabile pari al valore di questo parametro. |             |

### NOTA

Se, a causa della riduzione di corrente dovuta alla temperatura, la velocità del motore scende sotto il valore indicato dal parametro **C800**, dopo un tempo che dipende dai parametri **P018**, **P019** (vedi paragrafo 2.6.1), viene generato l'allarme **A074 – Sovraccarico** (vedi paragrafo 2.7.3).

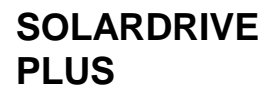

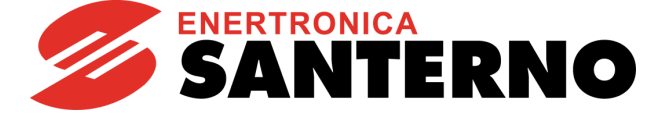

## 2.6.10. Menù Solardrive - Parametri Generali

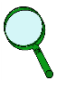

Questo paragrafo è valido solo per le versioni software a partire dalla 4.050.

### 2.6.10.1.Descrizione

NOTA

Questo menù contiene i parametri per determinare la partenza del motore in funzione delle condizioni di insolazione del campo fotovoltaico.

Se il motore viene fatto partire quando ancora la potenza disponibile dal campo fotovoltaico non è sufficiente a mantenerlo in marcia in modo continuativo, il motore si fermerà subito. Per salvaguardare l'integrità del motore stesso, e prolungare il suo tempo di vita, occorre limitare il più possibile il numero di false partenze. Per questo motivo, prima di attivare l'algoritmo di ricerca del punto di massima potenza (MPPT) e fare partire il motore alla velocità da esso determinata, è necessario che la tensione DC del campo sia superiore ad una certa soglia (**P800**), e che questa condizione permanga per un determinato tempo (**P801**); questa funzione aiuta a limitare il più possibile il numero di partenze a carico del motore.

Una volta che il motore è partito, esso viene mantenuto in marcia fino a ché la potenza disponibile dal campo fotovoltaico è tale da mantenerlo sopra la velocità minima definita dal parametro **C800** (vedi paragrafo 2.6.9).

| Parametro | Funzione                       | Livello di<br>Accesso | Valore Default | Indirizzo<br>MODBUS |
|-----------|--------------------------------|-----------------------|----------------|---------------------|
| P800      | Tensione di minima insolazione | ENGINEERING           | 610 V          | 634                 |
| P801      | Tempo minimo di insolazione    | ENGINEERING           | 240.0 s        | 635                 |
| P802      | Ritardo partenza dopo allarme  | ENGINEERING           | 300 s          | 756                 |

| P800     | Tensione di minima insolazione                                                                                                    |              |
|----------|----------------------------------------------------------------------------------------------------|--------------|
| Range    | 550 ÷ 1198                                                                                                    | 550 ÷ 1198 V |
| Default  | 610                                                                                                    | 610 V        |
| Level    | ENGINEERING                                                                                                    |              |
| Address  | 634                                                                                                    |              |
| Function | Se la tensione DC si mantiene sopra questo valore per un tempo superiore a <b>P801</b> , il controllo MPPT viene attivato, e il motore viene fatto partire.<br>Se alla minima tensione di MPPT (parametro <b>P810</b> , vedi paragrafo 2.6.11) la potenza non è sufficiente a mantenere una velocità superiore a la parametro <b>C800</b> (vedi paragrafo 2.6.9) o la tensione esce dalla zona di corretto funzionamento del convertitore il motore viene arrestato |              |

| P801     | Tempo minimo di insolazione                                                                                                    |              |
|----------|----------------------------------------------------------------------------------------------------|--------------|
| Range    | 0÷30000                                                                                                    | 0.0÷3000.0 s |
| Default  | 2400                                                                                                    | 240.0 s      |
| Level    | ENGINEERING                                                                                                    |              |
| Address  | 635                                                                                                    |              |
| Function | Tempo per il quale la tensione DC deve mantenersi al di sopra di <b>P800</b> perché venga attivato il<br>controllo MPPT e venga fatto partire il motore.<br>Ogni volta che il motore viene arrestato per condizioni di bassa potenza, il tempo <b>P801</b> viene<br>nuovamente applicato.<br>Questo parametro stabilisce anche il numero massimo di avviamenti per ora imposti alla pompa. Se,<br>ad esempio, la pompa richiede un numero massimo di avviamenti pari a 10, occorrerà impostare il<br>parametro ad un valore non inferiore a:<br><b>P801</b> = 3600/10 = 360.0 s. |              |

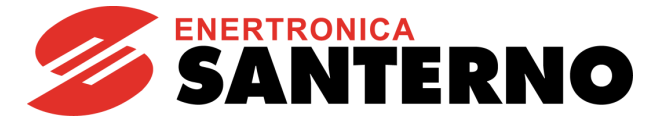

| P802     | Ritardo partenza dopo allarme                                                                                                    |           |
|----------|----------------------------------------------------------------------------------------------------|-----------|
| Range    | 0÷65000                                                                                                    | 0÷65000 s |
| Default  | 300 300 s                                                                                                    |           |
| Level    | ENGINEERING                                                                                                    |           |
| Address  | 756                                                                                                    |           |
| Function | In caso di fermata per allarme, dopo il tempo impostato da questo parametro, se sussistono le condizioni necessarie, verrà effettuata una ripartenza del motore stesso.<br>In ogni caso, la ripartenza del motore sarà subordinata anche al rispetto dei parametri <b>P801</b> e <b>P802</b> . |           |

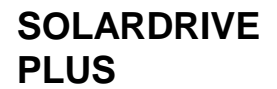

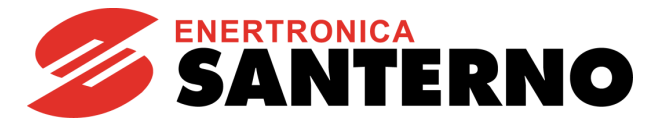

### 2.6.11. Menù Solardrive – MPPT

NOTA

Questo paragrafo è valido solo per le versioni software a partire dalla 4.050.

### 2.6.11.1.Descrizione

Questo menù contiene i parametri per configurare l'algoritmo di ricerca del punto di massima potenza (MPPT).

I parametri **P810** e **P811** definiscono il range di funzionamento dell'algoritmo di MPPT. L'algoritmo ricerca continuamente la tensione di massima potenza del campo fotovoltaico. Il parametro **P812** stabilisce ogni quanto viene effettuato un aggiornamento del punto di massima potenza. L'algoritmo di controllo, poi, agisce sulla velocità del motore in modo da mantenere la tensione DC a tale valore. Il funzionamento dell'algoritmo di controllo è schematizzato in Figura 11.

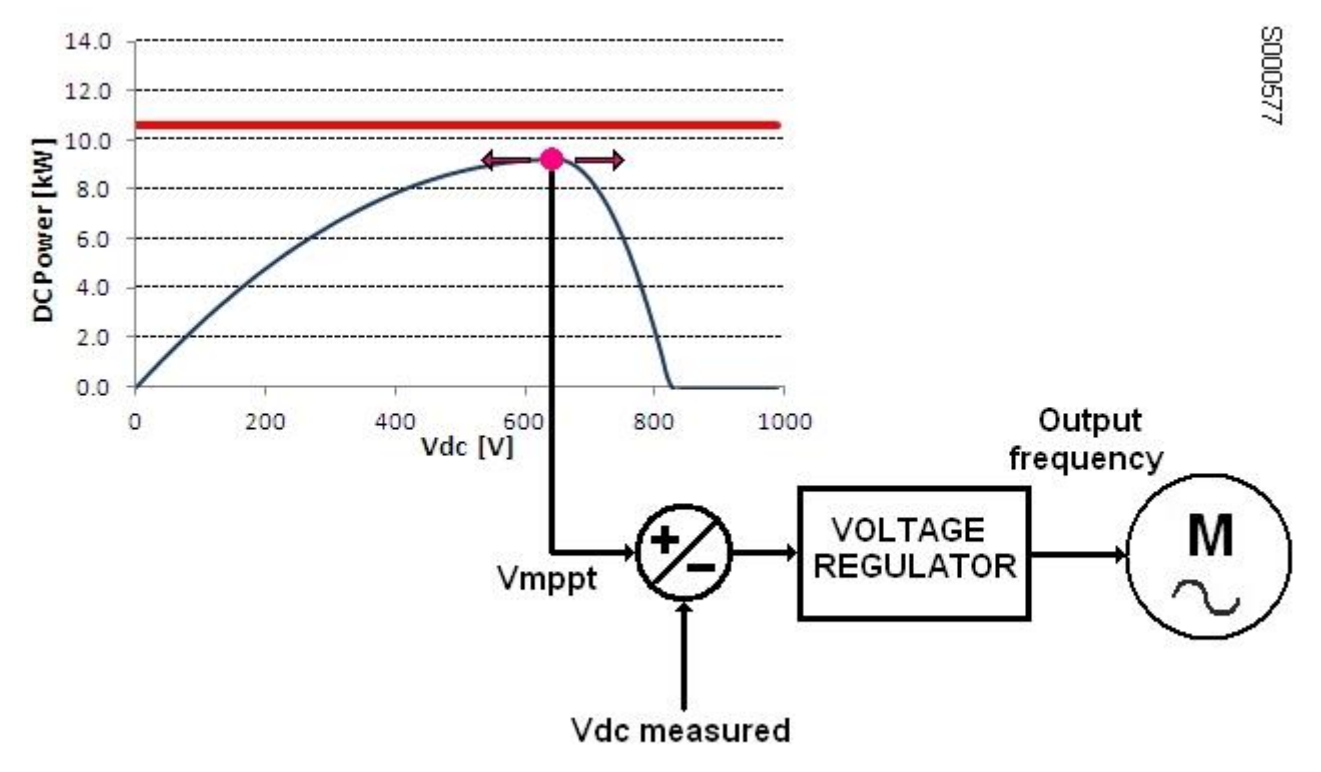

### Figura 11: Algoritmo di controllo di tensione

Se la potenza disponibile da campo fotovoltaico è uguale o inferiore alla potenza richiesta per pilotare il motore alla sua frequenza nominale, l'algoritmo ridurrà la frequenza in modo da sfruttare al massimo la potenza disponibile.

Se invece la potenza disponibile è maggiore di quella richiesta per pilotare il motore alla sua frequenza nominale, il motore verrà comandata a tale frequenza, e la tensione DC non sarà oggetto di regolazione. La Figura 12 mostra come varia il punto di lavoro in funzione della potenza disponibile.

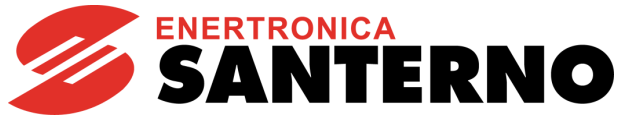

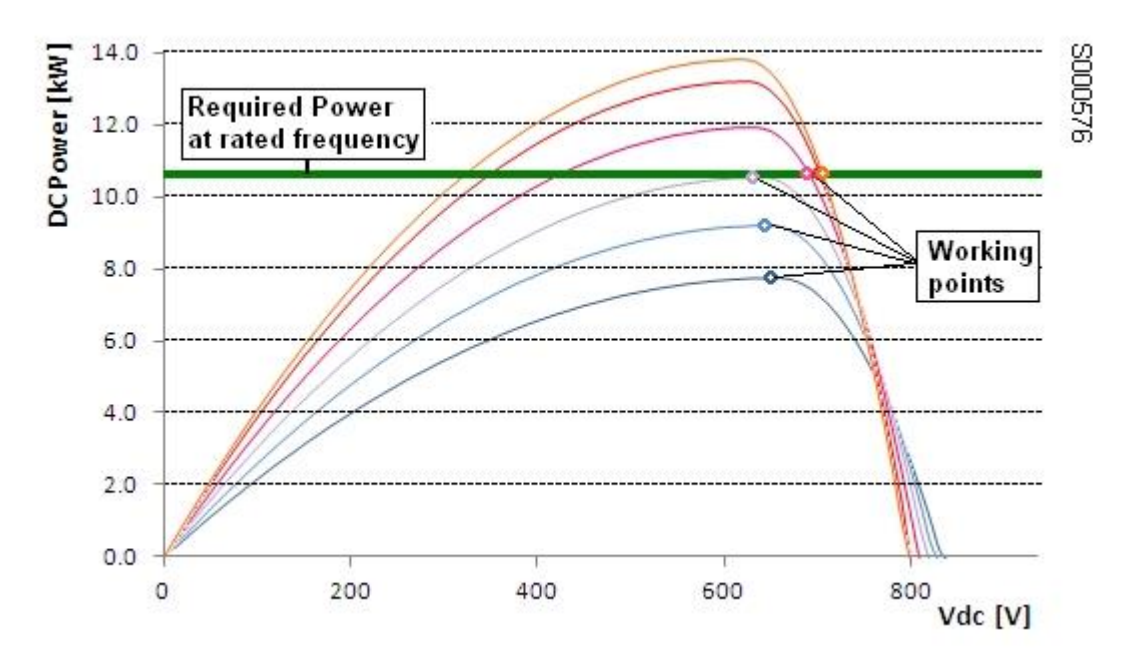

Figura 12: Punto di lavoro in funzione della potenza DC

| 2.6.11.2.Elenco | Parametri da | P810 a P824 |
|-----------------|--------------|-------------|
|                 |              |             |

| Parametro | Funzione                                      | Livello di<br>Accesso | Valore Default                | Indirizzo<br>MODBUS |
|-----------|-----------------------------------------------|-----------------------|-------------------------------|---------------------|
| P810      | Tensione minima MPPT                          | ENGINEERING           | 550.0 V                       | 636                 |
| P811      | Tensione massima MPPT                         | ENGINEERING           | 900.0 V                       | 637                 |
| P812      | Periodo attuazione MPPT                       | ENGINEERING           | 10.00 s                       | 638                 |
| P813      | Esponente curva di carico                     | ENGINEERING           | 3.00                          | 737                 |
| P814      | Guadagno integrale regolatore di tensione     | ENGINEERING           | 1.60                          | 722                 |
| P815      | Guadagno proporzionale regolatore di tensione | ENGINEERING           | 0.20                          | 723                 |
| P816      | Costante di tempo filtro Vdc                  | ENGINEERING           | 200 ms                        | 724                 |
| P817      | Riferimento tensione manuale MPPT             | ENGINEERING           | 700.0 V                       | 732                 |
| P818      | MPPT in modalità Manuale                      | ENGINEERING           | 0: No                         | 733                 |
| P819      | DeltaV Massimo MPPT                           | ENGINEERING           | 4.0 V                         | 734                 |
| P820      | DeltaV Minimo MPPT                            | ENGINEERING           | 1.0 V                         | 742                 |
| P821      | Costante di tempo filtro Potenza Elettrica    | ENGINEERING           | 500 ms                        | 743                 |
| P822      | Guadagno tensione iniziale MPPT               | ENGINEERING           | 90 %                          | 744                 |
| P823      | Limitazione dinamica Undervoltage - DeltaV    | ENGINEERING           | 30 V                          | 640                 |
| P824      | Limitazione dinamica Undervoltage - DeltaW    | ENGINEERING           | 2.00 %                        | 641                 |
| P825      | Protezione da undervoltage                    | ENGINEERING           | 2: Disabled and<br>Smart MPPT | 639                 |

| P810     | Tensione minima MPPT                                                                                                    |               |
|----------|----------------------------------------------------------------------------------------------------|---------------|
| Range    | 5500÷9000                                                                                                    | 550.0÷900.0 V |
| Default  | 5500 550.0 V                                                                                                    |               |
| Level    | ENGINEERING                                                                                                    |               |
| Address  | 636                                                                                                    |               |
| Function | Valore minimo di uscita dell'algoritmo di ricerca del punto di massima potenza (MPPT). Il valore di tensione DC imposto al campo fotovoltaico è limitato inferiormente a questo valore.<br>Il valore massimo impostabile è limitato dal valore impostato in <b>P811</b> |               |

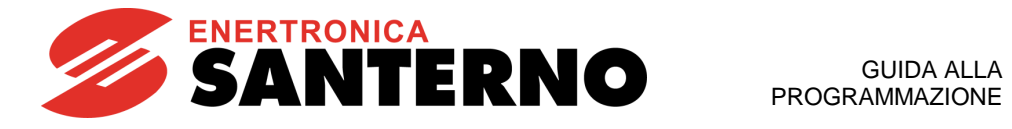

| P811     | Tensione massima MPPT                                                                                                    |               |
|----------|----------------------------------------------------------------------------------------------------|---------------|
| Range    | 5500÷9000                                                                                                    | 550.0÷900.0 V |
| Default  | 9000                                                                                                    | 900.0 V       |
| Level    | ENGINEERING                                                                                                    |               |
| Address  | 637                                                                                                    |               |
| Function | Valore massimo di uscita dell'algoritmo di ricerca del punto di massima potenza (MPPT). Il valore di tensione DC imposto al campo fotovoltaico è limitato superiormente a questo valore.<br>Il valore minimo impostabile è limitato dal valore impostato in <b>P810</b> |               |

| P812     | Periodo attuazione MPPT                               |               |
|----------|-------------------------------------------------------|---------------|
| Range    | 20÷12000                                              | 0.20÷120.00 s |
| Default  | 1000                                                  | 10.00 s       |
| Level    | ENGINEERING                                           |               |
| Address  | 638                                                   |               |
| Function | Periodo di esecuzione dell'algoritmo di ricerca MPPT. |               |

| P813     | Esponente curva di carico                                                                                                    |             |
|----------|----------------------------------------------------------------------------------------------------|-------------|
| Range    | 0÷65000                                                                                                    | 0.00÷650.00 |
| Default  | 300                                                                                                    | 3.00        |
| Level    | ENGINEERING                                                                                                    |             |
| Address  | 737                                                                                                    |             |
| Function | All'interno dell'algoritmo di controllo, il carico del motore della pompa viene schematizzato con una funzione del tipo:<br><b>P</b> = <b>k</b> * <b>v</b> <sup>a</sup><br>dove <b>P</b> è la potenza, <b>k</b> una costante, <b>v</b> la velocità di rotazione del motore, <b>a</b> un esponente, che è rappresentato da questo parametro.<br>Per default esso vale 3.00, e quindi la potenza è schematizzata come una funzione cubica della velocità. |             |

| P814     | Guadagno integrale regolatore di tensione                                                                                                    |             |
|----------|----------------------------------------------------------------------------------------------------|-------------|
| Range    | 0÷30000                                                                                                    | 0.00÷300.00 |
| Default  | 1600                                                                                                    | 1.60        |
| Level    | ENGINEERING                                                                                                    |             |
| Address  | 722                                                                                                    |             |
| Function | Costante integrale del regolatore di tensione. Tale regolatore ha come setpoint il valore di tensione trovato dall'algoritmo MPPT, e come uscita la frequenza della tensione di alimentazione del motore. |             |

| P815     | Guadagno proporzionale regolatore di tensione                                                                                                    |             |
|----------|----------------------------------------------------------------------------------------------------|-------------|
| Range    | 0÷30000                                                                                                    | 0.00÷300.00 |
| Default  | 20 0.20                                                                                                    |             |
| Level    | ENGINEERING                                                                                                    |             |
| Address  | 723                                                                                                    |             |
| Function | Costante proporzionale del regolatore di tensione. Tale regolatore ha come setpoint il valore di tensione trovato dall'algoritmo MPPT, e come uscita la frequenza della tensione di alimentazione del motore. |             |

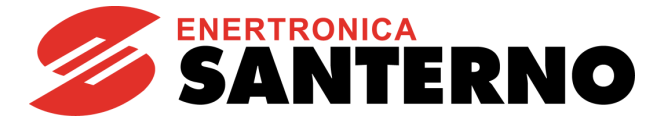

| P816     | Costante di tempo filtro Vdc                                                                                        |            |
|----------|----------------------------------------------------------------------------------------------------|------------|
| Range    | 0÷30000                                                                                                    | 0÷30000 ms |
| Default  | 200                                                                                                    | 200 ms     |
| Level    | ENGINEERING                                                                                                    |            |
| Address  | 724                                                                                                    |            |
| Function | Costante di tempo del filtro passabasso applicato alla misura di tensione DC in ingresso al regolatore di tensione. |            |

| P817     | Riferimento tensione manuale MPPT                                                                                          |                |
|----------|----------------------------------------------------------------------------------------------------|----------------|
| Range    | 2100÷11000                                                                                                    | 210.0÷1100.0 V |
| Default  | 7000                                                                                                    | 700.0 V        |
| Level    | ENGINEERING                                                                                                    |                |
| Address  | 732                                                                                                    |                |
| Function | Riferimento per il regolatore di tensione nel caso in cui sia stato abilitato l'MPPT manuale impostando <b>P818</b> = Yes. |                |

| P818     | MPPT in modalità Manuale                                                        |                                                                                                    |
|----------|---------------------------------------------------------------------------------|----------------------------------------------------------------------------------------------------|
| Range    | 0÷1                                                                             | 0: No<br>1: Yes                                                                                                    |
| Default  | 0                                                                               | 1: No                                                                                                    |
| Level    | ENGINEERING                                                                     |                                                                                                    |
| Address  | 733                                                                             |                                                                                                    |
| Function | Programmando <b>P818 =</b> [1: Yes ] si<br>potenza (MPPT). Il valore di riferim | disabilita l'algoritmo automatico di ricerca del punto di massima<br>ento della tensione DC viene fornito dal parametro <b>P817</b> . |

| P819     | DeltaV Massimo MPPT                                                                                          |            |
|----------|----------------------------------------------------------------------------------------------------|------------|
| Range    | 1÷200                                                                                                    | 0.1÷20.0 V |
| Default  | 40                                                                                                    | 4.0 V      |
| Level    | ENGINEERING                                                                                                  |            |
| Address  | 734                                                                                                    |            |
| Function | Massima variazione del riferimento di tensione tra un'esecuzione dell'algoritmo di MPPT e quella successiva. |            |

| P820     | DeltaV Minimo MPPT                               |                                                                 |
|----------|--------------------------------------------------|-----------------------------------------------------------------|
| Range    | 1÷200                                            | 0.1÷20.0 V                                                      |
| Default  | 10                                               | 1.0 V                                                           |
| Level    | ENGINEERING                                      |                                                                 |
| Address  | 742                                              |                                                                 |
| Function | Minima variazione del riferimento<br>successiva. | o di tensione tra un'esecuzione dell'algoritmo di MPPT e quella |

| P821     | Costante di tempo filtre                                                      | o Potenza Elettrica                                                         |
|----------|-------------------------------------------------------------------------------|-----------------------------------------------------------------------------|
| Range    | 0÷30000                                                                       | 0÷30000 ms                                                                  |
| Default  | 500                                                                           | 500 ms                                                                      |
| Level    | ENGINEERING                                                                   |                                                                             |
| Address  | 743                                                                           |                                                                             |
| Function | Costante di tempo del filtro passat<br>fotovoltaico utilizzata dall'algoritmo | passo applicato alla stima della potenza in entrata dal campo<br>o di MPPT. |

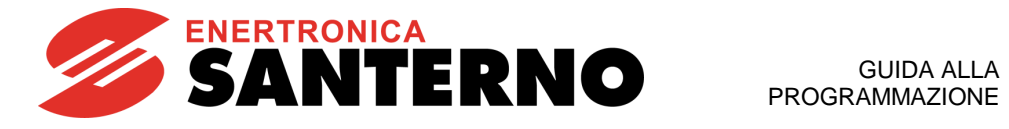

| P822     | Guadagno tensione iniziale MPPT                                                                                                    |         |
|----------|----------------------------------------------------------------------------------------------------|---------|
| Range    | 70÷99                                                                                                    | 70÷99 % |
| Default  | 90                                                                                                    | 90 %    |
| Level    | ENGINEERING                                                                                                    |         |
| Address  | 744                                                                                                    |         |
|          | Valore a cui, ad ogni avvio motore, si porta il riferimento di tensione iniziale dell'algoritmo di MPPT, inteso come percentuale della tensione DC misurata all'avvio.                                                                                                    |         |
|          | Il valore di <b>P822</b> ottimale è rappresentato dal rapporto fra la tensione di MPPT e la tensione di circuito aperto dell'impianto fotovoltaico. Il valore ottenuto rappresenta il limite minimo per <b>P822</b> .                                                                                                    |         |
|          | Esempio: dal datasheet del pannello fotovoltaico:                                                                                                    |         |
|          | Tensione a circuito aperto: 38.58 V                                                                                                    |         |
| Function | Tensione alla massima potenza: 30.90 V                                                                                                    |         |
|          | Valore minimo per <b>P822</b> = 30.90/38.58*100 = 80.09%.                                                                                                    |         |
|          | Valori più elevati rendono più lenta la fase di raggiungimento delle potenza massima all'avvio dell'inverter. Più il valore inserito è vicino al valore teorico calcolato, più la fase di raggiungimento della potenza massima è veloce. Se però il valore impostato è troppo basso, si possono presentare arresti del motore anche a insolazione elevata e un numero di riavvii elevato all'alba.<br>Per questo si consiglia di impostare un valore maggiore di quello teorico di circa il 5% (nel caso dell'esempio, <b>P822</b> = 85%). |         |
|          |                                                                                                    |         |

| P823     | Limitazione dinamica Undervoltage - DeltaV                                                                                                    |          |
|----------|----------------------------------------------------------------------------------------------------|----------|
| Range    | 0÷1000                                                                                                    | 0÷1000 V |
| Default  | 30                                                                                                    | 30 V     |
| Level    | ENGINEERING                                                                                                    |          |
| Address  | 640                                                                                                    |          |
| Function | Definisce la maschera entro la quale il sistema di protezione da undervoltage (vedi parametro <b>P825</b> ) è inibito. È da considerare come scostamento tra la tensione di riferimento e quella reale. |          |

| Limitazione dinamica l                                                                                                    | Jndervoltage - DeltaW                                                                                                    |
|----------------------------------------------------------------------------------------------------|----------------------------------------------------------------------------------------------------|
| 0÷10000                                                                                                    | 0÷100.00 %                                                                                                    |
| 200                                                                                                    | 2.00 %                                                                                                    |
| ENGINEERING                                                                                                    |                                                                                                    |
| 641                                                                                                    |                                                                                                    |
| Definisce la maschera entro la quale il sistema di protezione da undervoltage (vedi parametro <b>P8</b><br>inibito, È da considerare come scostamento tra la freguenza di riferimento e quella reale |                                                                                                    |
|                                                                                                    | Limitazione dinamica U<br>0÷10000<br>200<br>ENGINEERING<br>641<br>Definisce la maschera entro la qua<br>inibito. È da considerare come sco |

| P825     | Protezione da undervo                                                                                                    | Itage                                                                                                    |
|----------|----------------------------------------------------------------------------------------------------|----------------------------------------------------------------------------------------------------|
| Range    | 0÷3                                                                                                    | 0: Disabled<br>1: Dynamic Limitation and Vout MPPT<br>2: Disabled and Smart MPPT<br>3: Dynamic Lim+Vout MPPT+Smart MPPT |
| Default  | 2                                                                                                    | 2: Disabled and Smart MPPT                                                                                              |
| Level    | ENGINEERING                                                                                                    |                                                                                                    |
| Address  | 639                                                                                                    |                                                                                                    |
| Function | <ul> <li>Questo parametro permette di abilitare due funzioni che hanno lo scopo di evitare che l'inseguimento del punto di massima potenza porti a lavorare nella parte di curva caratteristica Potenza/Tensione a pendenza positiva e intrinsecamente instabile. Le funzioni sono: <ul> <li>Limitazione dinamica e Vout MPPT (Dynamic Limitation and Vout MPPT): gestione ottimale delle rapide variazioni di insolazione, ottenuta applicando politiche di riduzione della frequenza di uscite, al fine di evitare cali di tensione che potrebbero procurare lo spegnimento dell'inverter. I parametri P823 e P824, permettono di configurare la reattività di intervento della protezione. Essa è abilitata per i valori 1 e 3 del parametro.</li> <li>Smart MPPT: Viene utilizzata una funzione di MPPT ottimizzata per applicazioni idrauliche. Esso è abilitato per I valori 2 e 3.</li> </ul> </li> </ul> |                                                                                                    |

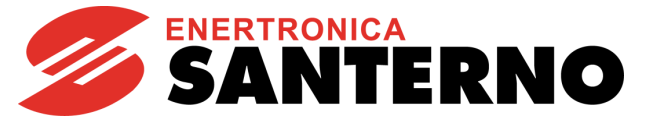

### 2.7. Elenco Allarmi e Warning

# ATTENZIONE

Se scatta una protezione o l'inverter è già in allarme, il funzionamento è impedito ed il motore va in folle!

## 2.7.1. Cosa succede quando si verifica un allarme

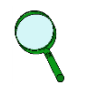

### NOTA

Leggere questo paragrafo e, prima di agire sui comandi dell'inverter, leggere bene il paragrafo successivo "Cosa fare quando si è verificato un allarme".

Nei paragrafi seguenti vengono descritti i codici di allarme che si possono verificare nell'inverter.

Quando scatta una protezione o si verifica un allarme:

- 1) si accende il LED **ALARM** sul modulo Tastiera/Display;
- 2) la pagina visualizzata sul modulo Tastiera/Display diventa la prima dello STORICO ALLARMI;
- 3) lo STORICO ALLARMI viene aggiornato.

Con l'impostazione di fabbrica, quando l'inverter viene alimentato rimane nella eventuale condizione di allarme presente nel momento dello spegnimento.

# Quindi se all'accensione l'inverter va subito in allarme ciò potrebbe essere dovuto ad un allarme verificatosi prima dello spegnimento dell'inverter non resettato.

Se si vuole evitare che l'inverter mantenga la memoria degli allarmi che si sono verificati prima dello spegnimento occorre impostare il parametro **C257** nel Menù Autoreset, paragrafo 2.6.7.

Quando si verifica un allarme, l'inverter registra nella pagina **STORICO ALLARMI** l'istante in cui l'allarme si è verificato (supply–time ed operation–time), e lo stato dell'inverter nel momento in cui l'allarme si è verificato, oltre allo stato di alcune misure campionate nell'istante in cui l'allarme si è verificato.

La lettura e la registrazione di questi dati della fault-list possono essere molto utili per diagnosticare la causa che ha determinato l'allarme e per cercare le soluzioni (vedi paragrafo 2.5.6).

# ΝΟΤΑ

Gli allarmi da **A001** a **A039** sono allarmi del microcontrollore principale (DSP Motorola) della scheda di controllo, che ha verificato un malfunzionamento della scheda stessa. Per questi allarmi non è disponibile la fault–list, non è possibile inviare comandi di Reset via seriale, ma solo tramite il morsetto **RESET** della morsettiera o tramite il tasto **RESET** sul modulo Tastiera/Display; non è disponibile il software che realizza l'interfaccia utente sul modulo Tastiera/Display, non sono accessibili i parametri e le misure dell'inverter via seriale.

È inutile resettare gli allarmi **A033** ed **A039**. Essendo infatti relativi alla mancanza di un software corretto sulla Flash, questi due si risolvono solo eseguendo il download di un software corretto.

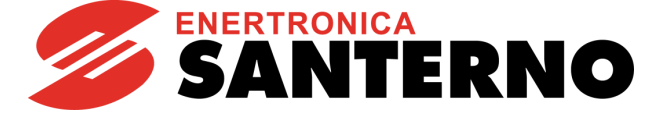

### 2.7.2. Cosa fare quando si è verificato un allarme

### ATTENZIONE

Se scatta una protezione o l'inverter è già in allarme, il funzionamento è impedito ed il <u>motore va in folle</u>!

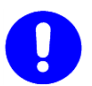

### ATTENZIONE

Prima di resettare un allarme, premere il pulsante di emergenza per disabilitare l'inverter ed evitare una partenza indesiderata del motore.

### Procedura da seguire:

- Premere il fungo di emergenza. Così facendo, si disattivano i segnali ENABLE-A ed ENABLE-B, disabilitando così l'inverter ed evitando una partenza indesiderata del motore. Tale manovra non è necessaria qualora il parametro C181=1, in tal caso infatti è attiva la Sicurezza allo Start: dopo il reset di un allarme o un power-on l'inverter non va in marcia se prima non vengono aperti e richiusi ENABLE-A ed ENABLE-B..
- 2. Se il motore è ancora in moto in folle, attendere l'arresto del motore.

Leggere e prendere nota dei dati dello STORICO ALLARMI relativi all'allarme che si è verificato.

Tali dati sono molto utili per diagnosticare correttamente la causa che ha generato l'allarme e le possibili soluzioni.

# Tali dati sono inoltre necessari nel momento in cui si decidesse di contattare il SERVIZIO TECNICO di ENERTRONICA Santerno.

- 3. Cercare, nelle pagine seguenti, il paragrafo relativo al codice di allarme che si è verificato e seguire le indicazioni specifiche.
- 4. Rimuovere le cause esterne che possono aver provocato lo scatto della protezione.
- 5. Se l'allarme si è verificato a causa di valori non corretti dei parametri, impostare i dati corretti dei parametri e salvare i parametri.
- 6. Resettare l'allarme.
- 7. Se l'allarme si ripresenta e non si riesce a trovare una soluzione, contattare il SERVIZIO TECNICO di Enertronica Santerno.

Per resettare un allarme occorre inviare un comando di RESET, tale comando può essere inviato:

- Premendo il tasto **RESET** sul modulo Tastiera/Display.
- Attivando il segnale presente al morsetto RESET MDI3 della morsettiera fisica.

Il RESET può essere automatizzato: se viene abilitato il parametro **C255** l'inverter tenta automaticamente di resettare i propri allarmi (vedi paragrafo 2.6.7).

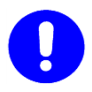

### ATTENZIONE

La programmazione di fabbrica del Solardrive Plus prevede la funzione di autoreset attiva. Vedi paragrafo 2.6.7.

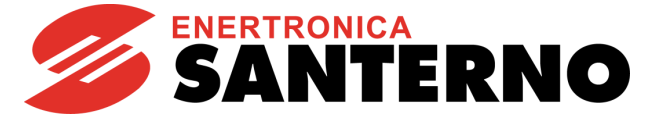

# 2.7.3. Elenco codici di allarme

Segue l'elenco dei codici di allarme. Gli allarmi non significativi per il Solardrive Plus sono indicati tra parentesi, e non descritti nel dettaglio.

### Tabella 13: Elenco degli Allarmi

| Allarme     | Nome                        | Descrizione                                                                                                    |
|-------------|-----------------------------|----------------------------------------------------------------------------------------------------|
| A001 ÷ A032 |                             | Malfunzionamento Scheda di Controllo                                                                                          |
| A033        | TEXAS VER KO                | Versione Software Texas incompatibile                                                                                         |
| A039        | FLASH KO                    | Texas Flash non programmata                                                                                                   |
| A040        | User Fault                  | Allarme generato dall'utente                                                                                                  |
| A041        | PWMA Fault                  | Allarme Hardware generico IGBT lato A                                                                                         |
| A042        | Illegal XMDI in DGI         | Configurazione illegale di XMDI nel Menù Ingressi Digitali                                                                    |
| A043        | False Interrupt             | Malfunzionamento Scheda di Controllo                                                                                          |
| A044        | SW OverCurrent              | Sovracorrente Software                                                                                                    |
| A045        | Bypass Circuit Fault        | Fault del By–Pass di Precarica                                                                                                |
| A046        | Bypass Connector Fault      | Connettore del By–Pass di Precarica invertito                                                                                 |
| A047        | UnderVoltage                | Tensione del Bus-DC inferiore a Vdc_min                                                                                       |
| A048        | OverVoltage                 | Tensione del Bus-DC superiore a Vdc_max                                                                                       |
| A049        | RAM Fault                   | Malfunzionamento Scheda di Controllo                                                                                          |
| A050        | PWMA0 Fault                 | Hardware Fault da Convertitore IGBT lato A                                                                                    |
| A051        | PWMA1 Fault                 | Sovracorrente Hardware lato A                                                                                                 |
| A052        | Illegal XMDI in DGO         | Configurazione illegale di XMDI nel Menù Uscite Digitali                                                                      |
| A053        | PWMA Not ON                 | Guasto Hardware, Impossibile accendere IGBT A                                                                                 |
| A054        | Option Board not in         | Errore nel rilevamento della scheda di I/O opzionale impostata                                                                |
| A055        | PTC Alarm                   | Scattato PTC esterno                                                                                                    |
| A056        | PTC Short Circuit           | PTC esterno in corto circuito                                                                                                 |
| A057        | Illegal XMDI in MPL         | Configurazione illegale di XMDI nel Menù Uscite Digitali Virtuali (MPL)                                                       |
| A059        | (Encoder Fault)             | (Errore di Misura Velocità Motore)                                                                                            |
| A060        | (NoCurrent Fault)           | (La corrente rimane nulla nel controllo FOC)                                                                                  |
| A061        | Ser WatchDog                | Scattato Watchdog Linea 0 (D9 poli)                                                                                           |
| A062        | SR1 WatchDog                | Scattato Watchdog Linea 1 (RJ45)                                                                                              |
| A063        | Generic Motorola            | Maltunzionamento Scheda di Controllo                                                                                          |
| A064        |                             | Mancanza Rete di Alimentazione                                                                                                |
| A065        |                             |                                                                                                    |
| A066        |                             | Ingresso REF In corrente (4÷20mA) interiore a 4mA                                                                             |
| A067        | AIN1 < 4mA                  | Ingresso AIN1 in corrente (4÷20mA) inferiore a 4mA                                                                            |
| A068        | AIN2 < 4mA                  | Ingresso AIN2 in corrente (4÷20mA) interiore a 4mA                                                                            |
| A069        | XAIN5 < 4mA                 | Ingresso XAIN5 in corrente (4÷20mA) interiore a 4mA                                                                           |
| A070        | (Fbs WatchDog)              | (Scattato Watchdog Fieldbus)                                                                                                  |
| A071        | 1ms Interrupt Over Lime     | Malfunzionamento Scheda di Controllo                                                                                          |
| A072        | Parm Lost Chk               | Errore durante le operazioni di download/upload dei parametri                                                                 |
| A073        |                             | Enore durante le operazioni di downioad/upioad dei parametri<br>Secttoto Protoziono Termico Invertor                          |
| A074        | Motor OverHeated            | Scattata Protezione Termica Invener                                                                                           |
| A075        | (Spood Alarm)               |                                                                                                    |
| A070        | MMI Trouble                 | Malfunzionamento Scheda di Controllo                                                                                          |
| Δ079        | (Encoder not conf.)         | (Controllo EOC, ma Encoder non correttamente configurato)                                                                     |
| A075        | (Tracking Error)            | (Errore di misura velocità Encoder)                                                                                           |
| A081        | KeyPad WatchDog             | Watchdog di comunicazione con la tastiera                                                                                     |
| 71001       |                             | Programmate delle funzioni su MDI6 ed MDI7 o                                                                                  |
| A082        | Illegal Encoder Cfg         | selezionato encoder B e scheda encoder non rilevata                                                                           |
| A083        | External Alarm 1            | Allarme Esterno numero 1                                                                                                    |
| A086        | XAIN5 > 20mA                | Ingresso XAIN5 in corrente (4+20mA o 0+20mA) superiore a 20mA                                                                 |
| A087        | MANCANZA ±15V               | Mancanza della ± 15V                                                                                                    |
| A088        | ADC Not Tuned               | Malfunzionamento Scheda di Controllo                                                                                          |
| A089        | Parm Lost COM2              | Errore durante le operazioni di download/upload dei parametri                                                                 |
| A090        | Parm Lost COM3              | Errore durante le operazioni di download/upload dei parametri                                                                 |
| A091        | (Braking Resistor Overload) | (Overvoltage intervenuto con resistenza di frenatura abilitata per funzionamento continuativo superiore al tempo programmato) |

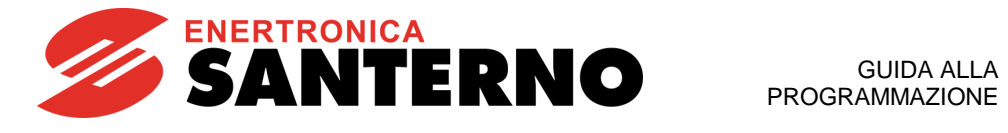

| Allarme     | Nome                          | Descrizione                                                      |
|-------------|-------------------------------|------------------------------------------------------------------|
| A092        | SW Version KO                 | Malfunzionamento Scheda di Controllo                             |
| A093        | Bypass Circuit Open           | Relè di ByPass è aperto                                          |
| A094        | HeatSink OverTemperature      | Rilevata temperatura dissipatore IGBT troppo elevata             |
| A095        | (Illegal Drive Profile Board) | (Scheda Drive Profile non configurata correttamente)             |
| A096        | Fan Fault                     | Allarme ventole                                                  |
| A097        | (Motor Not Connected)         | (Motore non connesso)                                            |
| A098        | (Illegal Motor Selected)      | (È stato selezionato da MDI un motore non abilitato)             |
| A099        | 2nd Sensor Fault              | Allarme secondo sensore ventole                                  |
| A100        | (MDI6 Illegal Configuration)  | (Programmata funzione su MDI6 insieme a ingresso in frequenza A) |
| A101        | (MDI8 Illegal Configuration)  | (Programmata funzione su MDI8 insieme a ingresso in frequenza B) |
| A102        | REF > 20mA                    | Ingresso REF in corrente (4÷20mA o 0÷20mA) superiore a 20mA      |
| A103        | AIN1 > 20mA                   | Ingresso AIN1 in corrente (4÷20mA o 0÷20mA) superiore a 20mA     |
| A104        | AIN2 > 20mA                   | Ingresso AIN2 in corrente (4÷20mA o 0÷20mA) superiore a 20mA     |
| A105        | PT100 Channel 1 Fault         | Ingresso fisico fuori dal range di misura dell'inverter          |
| A106        | PT100 Channel 2 Fault         | Ingresso fisico fuori dal range di misura dell'inverter          |
| A107        | PT100 Channel 3 Fault         | Ingresso fisico fuori dal range di misura dell'inverter          |
| A108        | PT100 Channel 4 Fault         | Ingresso fisico fuori dal range di misura dell'inverter          |
| A109        | Amb.Overtemp.                 | Sovratemperatura Ambiente                                        |
| A110 ÷ A120 |                               | Malfunzionamento Scheda di Controllo                             |
| A129        | No Output Phase               | Disconnessione fase in uscita                                    |
| A134        | Isolation PV KO               | Perdita di isolamento del campo fotovoltaico.                    |
| A135        | Input SPD Triggered           | Intervento del dispositivo limitatore di sovratensione (SPD).    |
| A136        | Dry Run                       | Marcia a secco: la pompa lavora in assenza d'acqua               |
| A140        | Torque Off not Safe           | Malfunzionamento ingressi ENABLE-A ed ENABLE-B                   |
|             |                               | per la rimozione sicura della coppia (STO)                       |

| A001 ÷ A032<br>A043<br>A049<br>A063<br>A071<br>A078<br>A088<br>A092<br>A110 ÷ A120 |                                                                                                    |
|------------------------------------------------------------------------------------|----------------------------------------------------------------------------------------------------|
| Descrizione                                                                        | Malfunzionamento della Scheda di controllo                                                                                                    |
| Evento                                                                             | Le cause possono essere varie: l'autodiagnostica della scheda verifica continuamente il proprio stato di corretto funzionamento.                                     |
| Cause possibili                                                                    | <ul><li>Forti disturbi elettromagnetici condotti o irradiati.</li><li>Possibile guasto del microcontrollore o di altri circuiti sulla scheda di controllo.</li></ul> |
| Soluzioni                                                                          | <ol> <li>Resettare l'allarme: Inviare un comando di RESET.</li> <li>In caso di persistenza, contattare il SERVIZIO TECNICO di ENERTRONICA SANTERNO.</li> </ol>       |

| A033            | Versione Software Texas KO                                                                                                    |
|-----------------|----------------------------------------------------------------------------------------------------|
| Descrizione     | Versione Software Texas incompatibile                                                                                                    |
| Evento          | All'accensione il DSP Motorola ha verificato che il software scaricato sulla Flash Texas ha una versione incompatibile con il software Motorola. |
| Cause possibili | Si è scaricato un software non corretto.                                                                                                    |
| Soluzioni       | Eseguire il download di un software con la versione corretta.<br>Contattare il SERVIZIO TECNICO di ENERTRONICA SANTERNO.                         |

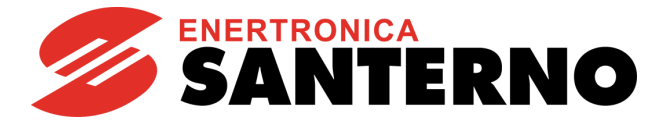

| A039            | Texas Flash non programmata                                                                                              |
|-----------------|----------------------------------------------------------------------------------------------------|
| Descrizione     | Texas Flash non programmata                                                                                              |
| Evento          | All'accensione il DSP Motorola ha verificato la Flash Texas non è stata correttamente programmata.                       |
| Cause possibili | È fallito un precedente tentativo di Download del software per il DSP Texas.                                             |
| Soluzioni       | Tentare nuovamente il download del software per il DSP Texas.<br>Contattare il SERVIZIO TECNICO di ENERTRONICA SANTERNO. |

| A040            | Allarme Utente                                                                     |
|-----------------|------------------------------------------------------------------------------------|
| Descrizione     | Allarme generato dall'utente (come test)                                           |
| Evento          | L'utente ha richiesto all'inverter di causare un allarme                           |
| Cause possibili | Tramite connessione seriale è stato scritto il valore 1 all'indirizzo MODBUS 1400. |
| Soluzioni       | Resettare l'allarme: inviare un comando di RESET.                                  |

| A041            | IGBT Fault Lato A                                                                                                    |
|-----------------|----------------------------------------------------------------------------------------------------|
| Descrizione     | Allarme Hardware generico IGBT lato A                                                                                                    |
| Evento          | Il convertitore di potenza A ha generato un allarme non meglio identificato.                                                                                   |
| Cause possibili | <ul> <li>Forti disturbi elettromagnetici condotti o irradiati.</li> <li>Sovracorrente, Sovratemperatura IGBT, Fault IGBT.</li> </ul>                           |
| Soluzioni       | <ol> <li>Resettare l'allarme: inviare un comando di RESET.</li> <li>In caso di persistenza, contattare il SERVIZIO TECNICO di ENERTRONICA SANTERNO.</li> </ol> |

| A042            | Illegal XMDI in DGI                                                                                   |
|-----------------|----------------------------------------------------------------------------------------------------|
| Descrizione     | Configurazione illegale di XMDI nel Menù Ingressi Digitali                                            |
| Evento          | L'inverter ha rilevato un errore nella configurazione dei parametri.                                  |
| Cause possibili | Errate programmazioni.                                                                                |
| Soluzioni       | Verificare e correggere le programmazioni.<br>Contattare il SERVIZIO TECNICO di ENERTRONICA SANTERNO. |

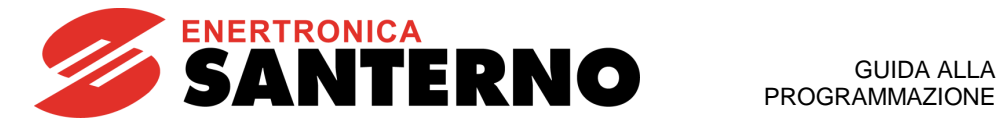

| A044            | Sovracorrente SW                                                                                                    |
|-----------------|----------------------------------------------------------------------------------------------------|
| Descrizione     | Sovracorrente SW                                                                                                    |
| Evento          | Intervento della limitazione di corrente istantanea.                                                                                                    |
| Cause possibili | <ul> <li>Brusche variazioni del carico.</li> <li>Cortocircuito in uscita o verso terra.</li> <li>Forti disturbi elettromagnetici condotti o irradiati.</li> <li>Inoltre, se è avvenuto in fase di accelerazione:</li> <li>Rampa di Accelerazione troppo breve.</li> <li>Inoltre, se è avvenuto in fase di decelerazione:</li> <li>Rampa di Decelerazione troppo breve.</li> </ul>                                                                                                    |
| Soluzioni       | <ol> <li>Verificare il corretto dimensionamento dell'inverter e del motore rispetto al carico.</li> <li>Controllare che non vi siano cortocircuiti tra fase e fase o tra fase e terra in uscita all'inverter (morsetti U, V, W) (una verifica rapida consiste nello sconnettere il motore, impostare il controllo IFD e far funzionare l'inverter a vuoto).</li> <li>Verificare che i segnali di comando giungano all'inverter con cavi schermati ove richiesto. Cercare possibili sorgenti di disturbi elettromagnetici esterni, verificare le connessioni e la presenza di filtri antidisturbo sulle bobine dei teleruttori e delle elettrovalvole eventualmente presenti all'interno del quadro.</li> <li>Eventualmente aumentare i tempi di accelerazione (vedi paragrafo 2.6.1).</li> <li>Eventualmente diminuire i valori del Menù Limitazioni (vedi paragrafo 2.6.5).</li> </ol> |

| A045                                   | Fault Bypass                                                                                                    |
|----------------------------------------|----------------------------------------------------------------------------------------------------|
| Descrizione                            | Fault del By–Pass di Precarica                                                                                                    |
| Evento                                 | L'inverter ha richiesto la chiusura del proprio relè o teleruttore che effettua il cortocircuito delle resistenze di precarica dei condensatori del circuito intermedio in CC (Bus DC) e <u>non ha visto il relativo segnale ausiliario di avvenuta chiusura</u> durante la precarica.<br>Vedi anche <b>A046</b> .                                                                                                    |
| Cause possibili                        | <ul> <li>Disconnessione del segnale ausiliario.</li> <li>Rottura del relé o teleruttore di precarica.</li> </ul>                                                                                                    |
| Soluzioni                              | <ol> <li>Resettare l'allarme: inviare un comando di RESET.</li> <li>In caso di persistenza, contattare il SERVIZIO TECNICO di ENERTRONICA SANTERNO.</li> </ol>                                                                                                    |
| Evento<br>Cause possibili<br>Soluzioni | <ul> <li>resistenze di precarica dei condensatori del circuito intermedio in CC (Bus DC) e <u>non ha visto il</u><br/>relativo segnale ausiliario di avvenuta chiusura durante la precarica.<br/>Vedi anche A046.</li> <li>Disconnessione del segnale ausiliario.</li> <li>Rottura del relé o teleruttore di precarica.</li> <li>1. Resettare l'allarme: inviare un comando di RESET.</li> <li>2. In caso di persistenza, contattare il SERVIZIO TECNICO di ENERTRONICA SANTERNO.</li> </ul> |

| A046            | Fault Connettore Bypass                                                                                                    |
|-----------------|----------------------------------------------------------------------------------------------------|
| Descrizione     | Fault del connettore del By-Pass di Precarica                                                                                                    |
| Evento          | <u>Il segnale ausiliario di avvenuta chiusura</u> del teleruttore di cortocircuito delle resistenze di precarica è stato visto chiuso dall'inverter prima di aver dato il comando di chiusura relativo. Vedi anche <b>A045</b> . |
| Cause possibili | Connettore del By–Pass di Precarica invertito.                                                                                                    |
|                 | Rottura del relé o teleruttore di precarica.                                                                                                    |
| Soluzioni       | 1. Resettare l'allarme: inviare un comando di RESET.                                                                                                    |
|                 | 2. In caso di persistenza, contattare il SERVIZIO TECNICO di ENERTRONICA SANTERNO.                                                                                                    |

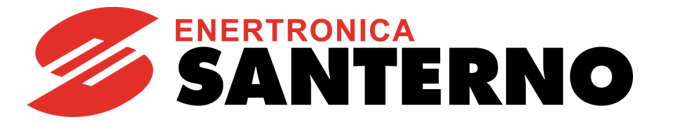

| A047            | Sottotensione                                                                                                    |
|-----------------|----------------------------------------------------------------------------------------------------|
| Descrizione     | Tensione del Bus DC inferiore a Vdc_min                                                                                                    |
| Evento          | La tensione misurata sui condensatori del Bus DC è scesa al di sotto della soglia minima<br>consentita per il corretto funzionamento della classe di inverter.                                                                                                    |
| Cause possibili | <ul> <li>La tensione di alimentazione è scesa sotto 400 Vac.</li> <li>L'allarme può verificarsi anche in situazioni che comportano abbassamenti momentanei della tensione di rete sotto tale livello (causati per esempio da inserzione diretta di carichi).</li> <li>Se l'inverter è alimentato direttamente in barra la causa è dovuta all'alimentatore della barra.</li> <li>Guasto del circuito di misura della tensione del Bus DC.</li> </ul>      |
| Soluzioni       | <ol> <li>Verificare la presenza delle tensioni sulle 3 fasi alimentazione (morsetti R, S, T). Verificare il valore della tensione di rete misurata M030, verificare il valore della tensione del Bus DC Misurata M029. Verificare anche i valori di tali misure campionate nello STORICO ALLARMI nell'istante in cui è stata attivata la protezione.</li> <li>In caso di persistenza, contattare il SERVIZIO TECNICO di ENERTRONICA SANTERNO.</li> </ol> |

| A048            | Sovratensione                                                                                                    |
|-----------------|----------------------------------------------------------------------------------------------------|
| Descrizione     | Tensione del Bus DC (circuito intermedio in continua) ha raggiunto un valore elevato.                                                                                                    |
| Evento          | La tensione misurata sui condensatori del Bus DC (circuito intermedio in continua) è salita al di<br>sopra della soglia massima consentita per il corretto funzionamento della classe di inverter.                                                                                                    |
| Cause possibili | <ul> <li>Tensione di alimentazione troppo elevata, controllare che non superi i 1198 Vdc</li> <li>Presenza di carico molto inerziale e rampa di decelerazione troppo breve (vedi paragrafo 2.6.1).</li> <li>L'allarme si può presentare anche nel caso in cui, durante il ciclo di lavoro, il motore abbia una fase in cui viene trascinato dal carico (carico eccentrico).</li> <li>Se l'inverter è alimentato direttamente in barra la causa può essere dovuta all'alimentatore della barra.</li> <li>Guasto del circuito di misura della tensione del Bus DC.</li> </ul>                                                                                                    |
| Soluzioni       | <ol> <li>Verificare il valore corretto delle tensioni sulle 3 fasi alimentazione (morsetti R, S, T).<br/>Verificare il valore della tensione di rete misurata M030, verificare il valore della tensione del<br/>Bus DC Misurata M029. Verificare anche i valori di tali misure campionate nello STORICO<br/>ALLARMI nell'istante in cui è stata attivata la protezione.</li> <li>Se il carico è molto inerziale e si è avuto l'allarme in fase di decelerazione, si consiglia di<br/>aumentare il tempo di rampa di decelerazione. Nel caso in cui siano necessari tempi di<br/>arresto brevi o nel caso in cui il motore venga trascinato dal carico, inserire il modulo di<br/>frenatura resistiva.</li> <li>In caso di persistenza, contattare il SERVIZIO TECNICO di ENERTRONICA SANTERNO.</li> </ol> |

| A050            | IGBT Fault A                                                                                                    |
|-----------------|----------------------------------------------------------------------------------------------------|
| Descrizione     | Hardware Fault da Convertitore IGBT lato A oppure sovracorrente brake                                                                                                    |
| Evento          | I driver degli IGBT del convertitore di potenza A hanno rilevato un guasto degli IGBT oppure è stata rilevata una sovracorrente nel circuito di brake (solo nei modelli S14, S22, S32 5T/6T) |
|                 | Forti disturbi elettromagnetici condotti o irradiati.                                                                                                    |
| Cause possibili | Sovracorrente, Sovratemperatura IGBT, Fault IGBT.                                                                                                    |
|                 | <ul> <li>Resistenza di frenatura non corretta (solo nei modelli S14, S22, S32 5T/6T)</li> </ul>                                                                                              |
| Soluzioni       | 1. Resettare l'allarme: Inviare un comando di RESET.                                                                                                    |
|                 | 2. In caso di persistenza, contattare il SERVIZIO TECNICO di ENERTRONICA SANTERNO.                                                                                                    |

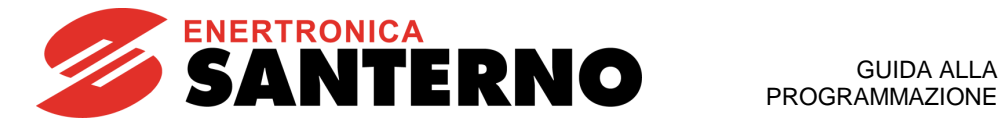

| A051            | Sovracorrente HW A                                                                                           |
|-----------------|----------------------------------------------------------------------------------------------------|
| Descrizione     | Sovracorrente Hardware lato A                                                                                |
| Evento          | Segnalazione di sovracorrente Hardware da parte di circuito di misura delle correnti di uscita dell'inverter |
| Cause possibili | Vedi A044 Sovracorrente SW.                                                                                  |
| Soluzioni       | Vedi A044 Sovracorrente SW.                                                                                  |
|                 |                                                                                                    |
| A052            | Illegal XMDI in DGO                                                                                          |
| Descrizione     | Configurazione illegale di XMDI nel Menù Uscite Digitali.                                                    |

| Evento          | L'inverter ha rilevato un errore nella configurazione dei parametri.                                  |
|-----------------|----------------------------------------------------------------------------------------------------|
| Cause possibili | Errate programmazioni.                                                                                |
| Soluzioni       | Verificare e correggere le programmazioni.<br>Contattare il SERVIZIO TECNICO di ENERTRONICA SANTERNO. |

| A053            | Not PWONA                                                                                             |
|-----------------|----------------------------------------------------------------------------------------------------|
| Descrizione     | Guasto Hardware: impossibile accendere IGBT A                                                         |
| Evento          | La scheda di controllo ha richiesto l'accensione degli IGBT, ma questa non è avvenuta                 |
| Cause possibili | Guasto della scheda di controllo.                                                                     |
| Soluzioni       | Verificare e correggere le programmazioni.<br>Contattare il SERVIZIO TECNICO di ENERTRONICA SANTERNO. |

| A054            | Optional Board not in                                                                                                    |
|-----------------|----------------------------------------------------------------------------------------------------|
| Descrizione     | Scheda opzionale ES847 o ES870 non presente                                                                                                    |
| Evento          | L'inverter ha rilevato un errore nella configurazione dei parametri.                                                                                                    |
| Cause possibili | Errate programmazioni.                                                                                                    |
| Soluzioni       | <ol> <li>Verificare la congruenza del parametro R023 (per maggiori informazioni, contattare<br/>ENERTRONICA SANTERNO).</li> <li>Resettare l'allarme: inviare un comando di RESET.</li> <li>In caso di persistenza, contattare il SERVIZIO TECNICO di ENERTRONICA SANTERNO.</li> </ol> |

| A055            | Allarme PTC                                                                                                    |
|-----------------|----------------------------------------------------------------------------------------------------|
| Descrizione     | Scattato PTC esterno                                                                                                    |
| Evento          | È stato rilevata l'apertura del PTC connesso all'ingresso AIN2 (R > 3600 ohm)                                                                                                    |
| Cause possibili | <ul> <li>Apertura del PTC a causa del surriscaldamento del motore.</li> <li>PTC non correttamente connesso.</li> <li>Errato settaggio degli switch hardware SW1 sulla scheda di controllo.</li> </ul>                                                                                                    |
| Soluzioni       | <ol> <li>Attendere il raffreddamento del motore, quindi resettare l'allarme.</li> <li>Verificare che il PTC sia correttamente connesso all'ingresso analogico AIN2 (per maggiori<br/>informazioni, contattare ENERTRONICA SANTERNO).</li> <li>Verificare il corretto settaggio degli switch hardware SW1. Contattare il SERVIZIO<br/>TECNICO di ENERTRONICA SANTERNO.</li> </ol> |

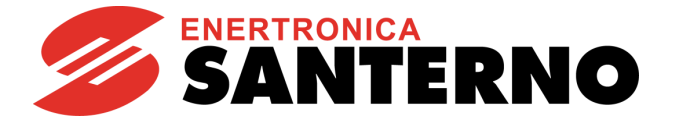

| A056            | PTC in corto circuito                                                                                                    |
|-----------------|----------------------------------------------------------------------------------------------------|
| Descrizione     | PTC esterno in corto circuito                                                                                                    |
| Evento          | È stato rilevato il corto circuito del PTC connesso all'ingresso AIN2 (R < 10 ohm)                                                                                                    |
| Cause possibili | <ul> <li>Corto circuito del PTC.</li> <li>PTC non correttamente connesso.</li> <li>Errato settaggio degli switch hardware SW1 sulla scheda di controllo.</li> </ul>                                                                                                    |
| Soluzioni       | <ol> <li>Verificare che il PTC sia correttamente connesso all'ingresso analogico AIN2 (per maggiori<br/>informazioni, contattare ENERTRONICA SANTERNO).</li> <li>Verificare il corretto settaggio degli switch hardware SW1. Contattare il SERVIZIO<br/>TECNICO di ENERTRONICA SANTERNO.</li> </ol> |

| A057            | Illegal XMDI in MPL                                                                                   |
|-----------------|----------------------------------------------------------------------------------------------------|
| Descrizione     | Configurazione illegale di XMDI nel menù Uscite Digitali Virtuali (MPL)                               |
| Evento          | L'inverter ha rilevato un errore nella configurazione dei parametri.                                  |
| Cause possibili | Errate programmazioni.                                                                                |
| Soluzioni       | Verificare e correggere le programmazioni.<br>Contattare il SERVIZIO TECNICO di ENERTRONICA SANTERNO. |

| A061<br>A062    | Watchdog linee Seriali                                                                                                    |
|-----------------|----------------------------------------------------------------------------------------------------|
| Descrizione     | A061: Scattato Watchdog Linea Seriale 0<br>A062: Scattato Watchdog Linea Seriale 1                                                                                                    |
| Evento          | È scattato il watchdog di comunicazione della linea seriale.<br>La comunicazione si è interrotta: non ci sono state richieste di lettura o scrittura sulla seriale per<br>un tempo superiore al valore impostato con i parametri relativi al tempo di watchdog della<br>seriale.<br>L'allarme non scatta se, a causa dei parametri del Menù Metodo di Controllo (paragrafo 2.6.6) o<br>a causa dello stato degli ingressi di SELEZIONE SORGENTI o di LOC/REM (vedi Menù Ingressi<br>Digitali, l'informazione da linea seriale non è attualmente utilizzata per i comandi o per i<br>riferimenti. |
| Cause possibili | <ul> <li>Disconnessione della linea seriale.</li> <li>Interruzioni della comunicazione da parte del master remoto.</li> <li>Tempi di Watchdog troppo brevi.</li> </ul>                                                                                                    |
| Soluzioni       | <ol> <li>Verificare la connessione seriale.</li> <li>Verificare che il master remoto assicuri una successione continua di richieste di scrittura o<br/>lettura, con intervalli massimi tra una interrogazione e quella successiva inferiori al tempo di<br/>watchdog impostato.</li> <li>Aumentare i tempi di watchdog delle linee seriali (vedi R005 per la linea 0 ed R012 per la<br/>linea seriale 1).</li> </ol>                                                                                                    |

| A064            | Mancanza rete di alimentazione                                                                                                    |
|-----------------|----------------------------------------------------------------------------------------------------|
| Descrizione     | Mancanza Rete di Alimentazione.                                                                                                    |
| Evento          | Mancanza Rete di Alimentazione (solo nel caso in cui sia prevista l'alimentazione in AC, e sia stato impostato il parametro <b>C802</b> = 1: Yes).                                                                                                    |
| Cause possibili | <ul> <li>Disconnessione di un cavo di alimentazione.</li> <li>Rete di alimentazione troppo bassa.</li> <li>Buco di rete durante il funzionamento.</li> </ul>                                                                                                    |
| Soluzioni       | <ol> <li>Verificare il valore corretto delle tensioni sulle 3 fasi alimentazione (morsetti R, S, T).<br/>Verificare il valore della tensione di rete misurata M030. Verificare anche i valori di tale<br/>misura campionate nello STORICO ALLARMI nell'istante in cui è stata attivata la<br/>protezione.</li> <li>La protezione è disabilitabile tramite il parametro C802 (vedi paragrafo 2.6.9).</li> </ol> |

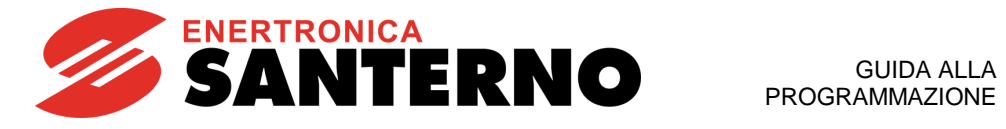

| A066<br>A067<br>A068<br>A069 | Ingresso in corrente < 4mA                                                                                                    |
|------------------------------|----------------------------------------------------------------------------------------------------|
| Descrizione                  | A066: Ingresso REF in corrente (4÷20mA) inferiore a 4mA<br>A067: Ingresso AIN1 in corrente (4÷20mA) inferiore a 4mA<br>A068: Ingresso AIN2 in corrente (4÷20mA) inferiore a 4mA<br>A069: Ingresso XAIN5 in corrente (4÷20mA) inferiore a 4mA                                                   |
| Evento                       | È stata misurata una corrente inferiore a 4 mA su un ingresso (REF, AIN1, AIN2, XAIN5)<br>impostato con range 4÷20mA.                                                                                                    |
| Cause possibili              | <ul> <li>Errata impostazione degli switch SW1 sulla scheda di controllo (a parte A069). (Per informazioni, contattare il SERVIZIO TECNICO di ENERTRONICA SANTERNO)</li> <li>Disconnessione del cavo di segnale al morsetto.</li> <li>Guasto sulla sorgente del segnale in corrente.</li> </ul> |
| Soluzioni                    | <ol> <li>Verificare l'esatta impostazione degli switch SW1 (a parte A069).</li> <li>Verificare la connessione del cavo di segnale in corrente al morsetto.</li> <li>Verificare la sorgente del segnale in corrente.</li> </ol>                                                                 |

| A072<br>A073<br>A089<br>A090 | Errore durante le fasi di upload o download da tastiera a inverter                                                           |
|------------------------------|----------------------------------------------------------------------------------------------------|
| Descrizione                  | Operazione di up/down load fallita, uno dei controlli sulla consistenza dei parametri ha<br>riscontrato un anomalia          |
| Evento                       | Durante un operazione di upload/download dei parametri da tastiera a inverter si è verificato un<br>errore di comunicazione. |
| Cause possibili              | Interruzione temporanea del collegamento seriale fra tastiera e scheda di controllo.                                         |
| Soluzioni                    | Verificare collegamento tastiera scheda di controllo, resettare l'allarme e ripetere l'operazione.                           |

| A074            | Sovraccarico                                                                                                    |
|-----------------|----------------------------------------------------------------------------------------------------|
| Descrizione     | Scattata Protezione Termica Inverter                                                                                                    |
| Evento          | La corrente in uscita ha superato il valore nominale dell'inverter per tempi prolungati.                                                                                                    |
| Cause possibili | <ul> <li>Corrente pari a <b>Ipeak</b> per <b>3s</b> oppure</li> <li>Corrente pari a <b>Imax</b> per <b>60s</b></li> <li>La riduzione di corrente dovuta alla temperatura (parametri <b>C809</b>, <b>C810</b>) ha portato la velocità sotto il valore impostato in <b>C800</b> (vedi paragrafo 2.6.9).</li> </ul> |
| Soluzioni       | Verificare la corrente erogata dall'inverter nelle normali condizioni di lavoro ( <b>M026</b> , vedi paragrafo 2.5.2) e le condizioni meccaniche del carico (presenza di blocchi o di eccessivi sovraccarichi durante la fase di lavoro).                                                                        |

| A075            | Motore surriscaldato                                                                                                    |
|-----------------|----------------------------------------------------------------------------------------------------|
| Descrizione     | Scattata Protezione Termica del Motore                                                                                                    |
| Evento          | Intervento della protezione termica software del motore. La corrente di uscita ha superato il valore nominale della corrente di motore per tempi prolungati.                         |
| Cause possibili | <ul> <li>Condizioni meccaniche del carico.</li> <li>Impostazione dei parametri del MENÙ PROTEZIONE TERMICA DEL MOTORE – paragrafo 2.6.8).</li> </ul>                                 |
| Soluzioni       | <ol> <li>Controllare le condizioni meccaniche del carico.</li> <li>Verificare i parametri C265, C266, C267 del Menù Protezione Termica del Motore –<br/>paragrafo 2.6.8).</li> </ol> |

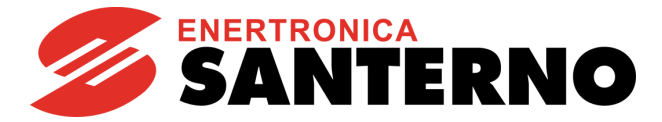

| A081            | Watchdog Tastiera                                                                                                    |
|-----------------|----------------------------------------------------------------------------------------------------|
| Descrizione     | Watchdog di comunicazione con la tastiera.                                                                                                    |
| Evento          | La comunicazione con il modulo Tastiera/Display si è interrotta mentre era abilitata come<br>sorgente di riferimento o di comando o in modalità Locale.<br>Il tempo di Watchdog è pari a 1,6 secondi circa.                                                                                                    |
| Cause possibili | <ul> <li>Disconnessione del cavo della tastiera.</li> <li>Guasto di uno dei due connettori del cavo della tastiera.</li> <li>Forti disturbi elettromagnetici condotti o irradiati.</li> <li>Guasto del modulo Tastiera/Display.</li> <li>Errata parametrizzazione dei parametri della seriale n.1 (vedi Menù Linee Seriali) (Per<br/>informazioni, contattare il SERVIZIO TECNICO di ENERTRONICA SANTERNO).</li> </ul> |
| Soluzioni       | <ol> <li>Verificare la connessione del cavo tastiera.</li> <li>Verificare l'integrità dei contatti dei connettori del cavo tastiera, lato inverter e lato<br/>Tastiera/Display.</li> <li>Verificare i parametri di comunicazione della seriale n.1.</li> </ol>                                                                                                    |

| A083            | Allarme Esterno                                                                                                    |
|-----------------|----------------------------------------------------------------------------------------------------|
| Descrizione     | Allarme esterno n.1                                                                                                    |
| Evento          | È stato programmato la funzionalità allarme esterno e durante il funzionamento è stato rilevato<br>disattivato l'ingresso digitale corrispondente (vedi Menù Ingressi Digitali - per informazioni,<br>contattare il SERVIZIO TECNICO di ENERTRONICA SANTERNO). Nel caso in cui siano state<br>programmate più sorgenti di comando digitale, per far scattare l'allarme è sufficiente che sia<br>stato disattivato uno solo dei morsetti programmati di una delle sorgenti attivate (vedi paragrafo<br>2.6.6). |
| Cause possibili | Il problema è esterno all'inverter, quindi occorre controllare il motivo per cui si ha l'apertura del contatto collegato al morsetto <b>MDIx</b> sul quale è stata programmata la funzione Allarme Esterno.                                                                                                    |
| Soluzioni       | Verificare il segnale esterno.                                                                                                    |

| A087            | Mancanza ±15V                                                                                                    |
|-----------------|----------------------------------------------------------------------------------------------------|
| Descrizione     | Mancanza della ±15V.                                                                                                    |
| Evento          | Il livello di tensione della ±15V non è corretto.                                                                                                    |
| Cause possibili | Possibile guasto della scheda di controllo o di altri circuiti dell'inverter.                                                                                         |
| Soluzioni       | <ol> <li>Resettare l'allarme: inviare un comando di <b>RESET</b>.</li> <li>In caso di persistenza, contattare il SERVIZIO TECNICO di ENERTRONICA SANTERNO.</li> </ol> |

| A093            | Precarica: Bypass aperto                                                                                                    |
|-----------------|----------------------------------------------------------------------------------------------------|
| Descrizione     | Relè di ByPass aperto                                                                                                    |
| Evento          | La scheda di controllo ha richiesto la chiusura del relé (o teleruttore) che effettua il cortocircuito delle resistenze di precarica dei condensatori del circuito intermedio in CC, ma <u>non ha ricevuto</u><br><u>il segnale di avvenuta chiusura</u> (ausiliario del relé) durante il funzionamento (precarica già chiusa). |
| Cause possibili | Guasto sul circuito di pilotaggio del relé o del circuito del segnale ausiliario di avvenuta chiusura.                                                                                                    |
| Soluzioni       | <ol> <li>Resettare l'allarme: inviare un comando di RESET.</li> <li>In caso di persistenza, contattare il SERVIZIO TECNICO di ENERTRONICA SANTERNO.</li> </ol>                                                                                                    |

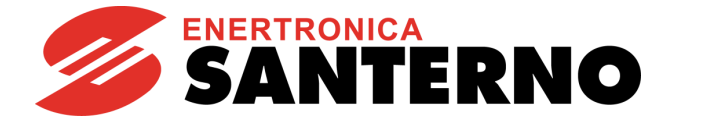

| A094            | Sovratemperatura dissipatore                                                                                                    |
|-----------------|----------------------------------------------------------------------------------------------------|
| Descrizione     | Rilevata temperatura dissipatore IGBT troppo elevata                                                                                                    |
| Evento          | Surriscaldamento del dissipatore di potenza IGBT con ventilatore in funzione (vedi anche A096 e A099).                                                                                                    |
| Cause possibili | <ul> <li>Temperatura dell'ambiente in cui è installato l'inverter superiore ai 40 °C.</li> <li>Corrente del motore troppo elevata.</li> <li>Frequenza di carrier eccessiva per il tipo di servizio richiesto.</li> </ul> |
| Soluzioni       | <ol> <li>Verificare la temperatura ambiente.</li> <li>Verificare la corrente del motore.</li> <li>Ridurre la frequenza di carrier degli IGBT (contattare il SERVIZIO TECNICO di<br/>ENERTRONICA SANTERNO).</li> </ol>    |

| A096            | Fault ventole                                                                                                    |
|-----------------|----------------------------------------------------------------------------------------------------|
| Descrizione     | Allarme ventole                                                                                                    |
| Evento          | Surriscaldamento del dissipatore di potenza con ventilatore bloccato o disconnesso o difettoso (vedi anche <b>A094</b> e <b>A099</b> ). |
| Cause possibili | Guasto di una delle ventole o interruzione del collegamento elettrico o presenza di qualcosa che la blocca.                             |
| Soluzioni       | Sostituire la ventola guasta.                                                                                                    |

| A099            | Fault Secondo sensore ventole                                                                |
|-----------------|----------------------------------------------------------------------------------------------|
| Descrizione     | Allarme secondo sensore ventole                                                              |
| Evento          | Surriscaldamento del dissipatore di potenza con ventilatore spento (vedi anche A094 e A096). |
| Cause possibili | Guasto ai dispositivi di controllo temperatura e/o ventilazione.                             |
| Soluzioni       | Contattare il SERVIZIO TECNICO di ENERTRONICA SANTERNO.                                      |

| A102<br>A103<br>A104<br>A086 | Ingresso in corrente > 20mA                                                                                                    |
|------------------------------|----------------------------------------------------------------------------------------------------|
| Descrizione                  | A102: Ingresso REF in corrente (4÷20mA o 0÷20mA) superiore a 20mA<br>A103: Ingresso AIN1 in corrente (4÷20mA o 0÷20mA) superiore a 20mA<br>A104: Ingresso AIN2 in corrente (4÷20mA o 0÷20mA) superiore a 20mA |
| Evento                       | È stata misurata una corrente superiore a 20mA su un ingresso (REF, AIN1, AIN2, XAIN5)<br>impostato con range 4÷20mA o 0÷20mA.                                                                                |
| Cause possibili              | <ul> <li>Errata impostazione degli switch SW1 sulla scheda di controllo (a parte A086).</li> <li>Guasto sulla sorgente del segnale in corrente.</li> </ul>                                                    |
| Soluzioni                    | <ol> <li>Verificare l'esatta impostazione degli switch SW1 (a parte A086).</li> <li>Verificare la sorgente del segnale in corrente.</li> </ol>                                                                |

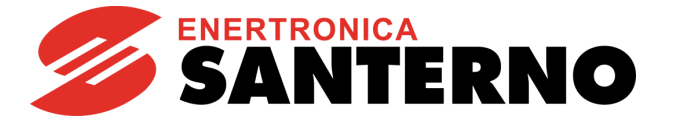

| A105<br>A106<br>A107<br>A108 | Misura canali 1,2,3,4 PT100                                                                                                    |
|------------------------------|----------------------------------------------------------------------------------------------------|
| Descrizione                  | A105: Allarme canale 1 PT100<br>A106: Allarme canale 2 PT100<br>A107: Allarme canale 3 PT100<br>A108: Allarme canale 4 PT100                  |
| Evento                       | Ingresso fisico fuori dal range di misura dell'inverter                                                                                       |
| Cause possibili              | <ul> <li>Errata impostazione degli switch SW1 oppure SW2 sulla scheda opzionale ES847.</li> <li>Guasto sulla sorgente del segnale.</li> </ul> |
| Soluzioni                    | <ol> <li>Verificare l'esatta impostazione degli switch SW1 e SW2.</li> <li>Verificare la sorgente del segnale.</li> </ol>                     |

| A109            | Sovratemperatura ambiente                                                                                                    |
|-----------------|----------------------------------------------------------------------------------------------------|
| Descrizione     | Temperatura ambiente troppo elevata                                                                                                    |
| Evento          | La scheda di controllo rileva una temperatura ambiente troppo elevata.                                                                                                    |
| Cause possibili | Surriscaldamento inverter o quadro, guasto NTC scheda di controllo.                                                                                                    |
| Soluzioni       | <ol> <li>Aprire il quadro e verificarne le condizioni e la misura M062 dell'inverter.</li> <li>Resettare l'allarme: inviare un comando di RESET.</li> <li>In caso di persistenza, contattare il SERVIZIO TECNICO della ENERTRONICA<br/>SANTERNO.</li> </ol> |

| A134            | Isolamento PV KO                                                                                                    |
|-----------------|----------------------------------------------------------------------------------------------------|
| Descrizione     | Perdita di isolamento del campo fotovoltaico.                                                                                                    |
| Evento          | <ul> <li><u>Nel caso di campo fotovoltaico con polo a terra (earthed PV):</u> Il fusibile posto sulla messa a terra di uno dei poli del campo fotovoltaico si è aperto.</li> <li><u>Nel caso di campo fotovoltaico isolato:</u> la scheda di controllo isolamento ha rilevato una perdita verso terra.</li> </ul> |
| Cause possibili | <ul> <li>Guasto verso terra del campo fotovoltaico.</li> <li>Perdita di isolamento del campo fotovoltaico.</li> <li>Guasto sull'ingresso digitale che rileva la situazione di perdita di isolamento (vedi parametro C803 nel paragrafo 2.6.9).</li> </ul>                                                         |
| Soluzioni       | <ol> <li>Spegnere immediatamente l'inverter.</li> <li>Verificare la causa del guasto.</li> <li>Ripristinare il fusibile di protezione (nel caso di campo con polo a terra).</li> <li>Resettare l'allarme: inviare un comando di RESET.</li> </ol>                                                                 |

| A135            | Intervento SPD                                                                                                    |
|-----------------|----------------------------------------------------------------------------------------------------|
| Descrizione     | Intervento del dispositivo limitatore di sovratensione (SPD).                                                                                                    |
| Evento          | Il limitatore di tensione (SPD) è intervenuto a seguito di una sovratensione rilevata tra i poli del<br>campo fotovoltaico.                                                                                                    |
| Cause possibili | <ul> <li>Sovratensione sul campo fotovoltaico (fulmine, scarica elettrica).</li> <li>Errato dimensionamento del campo, che genera una tensione troppo alta.</li> <li>Guasto sull'ingresso digitale che rileva la situazione di perdita di isolamento (vedi parametro C806 nel paragrafo 2.6.9).</li> </ul> |
| Soluzioni       | <ol> <li>Spegnere immediatamente l'inverter.</li> <li>Verificare la causa del guasto.</li> <li>Ripristinare il dispositivo SPD sostituendo le cartucce.</li> <li>Resettare l'allarme: inviare un comando di RESET.</li> </ol>                                                                              |

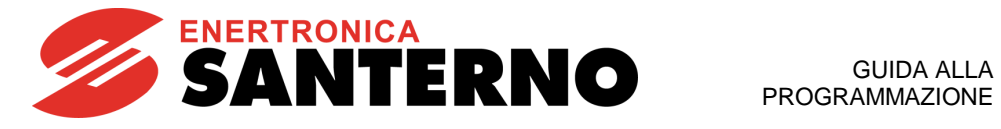

| A136            | Dry Run                                                                                                    |
|-----------------|----------------------------------------------------------------------------------------------------|
| Descrizione     | Marcia a secco: la pompa sta lavorando in condizioni di assenza d'acqua o si sta innescando il pericoloso fenomeno della cavitazione.                                                                                                    |
| Evento          | L'inverter ha funzionato nell'area di Marcia a Secco (vedi Figura 6) per un tempo superiore a <b>P712</b> e con riferimento di velocità maggiore del minimo tra <b>P711</b> e <b>C029</b> .                                                                                                    |
| Cause possibili | Assenza d'acqua nel circuito idraulico.                                                                                                    |
| Soluzioni       | Sistemare il circuito idraulico.                                                                                                    |
|                 |                                                                                                    |
| A140            | Torque Off not Safe                                                                                                    |
| Descrizione     | Malfunzionamento ingressi ENABLE-A ed ENABLE-B per la rimozione sicura della coppia (STO)                                                                                                    |
| Evento          | Il circuito ridondante di abilitazione dell'inverter (attivazione contemporanea degli ingressi<br><b>ENABLE-A</b> ed <b>ENABLE-B</b> ) non è più attivo e, quindi, l'apertura di tali ingressi non garantisce la<br>rimozione Safe della coppia (Safe Torque Off – STO).<br>Per maggiori dettagli vedi Funzione Safe Torque Off – Manuale Applicativo. |
|                 |                                                                                                    |
| Cause possibili | Guasto sul circuito dedicato alla funzione Safe Torque Off.                                                                                                    |

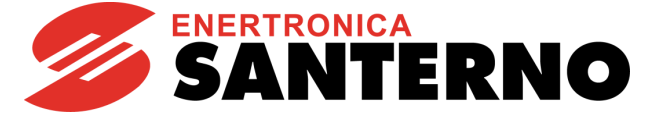

## 2.7.4. Che cosa sono i warning

I **Warning** sono **avvertimenti** per l'utente, visualizzati tramite messaggi che compaiono sul display del modulo Tastiera/Display.

In presenza di un Warning, si accende il LED Warning sul modulo Tastiera/Display.

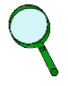

Esempio:

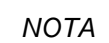

### I Warning non sono protezioni né allarmi e non vengono registrati nello storico allarmi.

Alcuni messaggi sono indicazioni temporanee dell'interfaccia utente per indicare all'utente cosa sta avvenendo o suggerire alcune azioni relative all'uso del modulo Tastiera/Display.

La maggior parte dei messaggi invece sono **warning codificati**: la loro visualizzazione inizia con una lettera **W seguita da due cifre** che indicano quale warning è momentaneamente attivo.

W 3 2 O P E N E N A B L E

Nei paragrafi seguenti viene riportata una spiegazione di tali warning per spiegare meglio all'utente cosa sta avvenendo e quali azioni intraprendere.

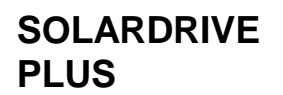

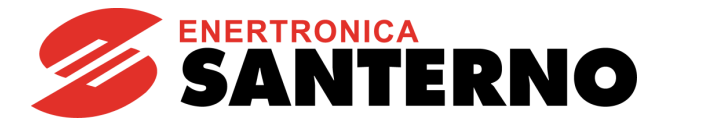

# 2.7.5. Elenco Warning

### Tabella 14: Elenco dei warning codificati

| Warning | Messaggio             | Descrizione                                                                                                    |  |
|---------|-----------------------|----------------------------------------------------------------------------------------------------|--|
| W03     | SEARCHING             | L'interfaccia utente sta cercando i dati della successiva pagina da visualizzare.                                                                                                    |  |
| W04     | DATA READ KO          | Warning software su lettura dati.                                                                                                    |  |
| W06     | HOME SAVED            | La pagina attuale è stata memorizzata come pagina iniziale che compare alla successiva alimentazione dell'inverter.                                                                                                    |  |
| W07     | DOWNLOADING           | Il modulo Tastiera/Display sta scrivendo sull'inverter i parametri di Area WORK salvati sulla propria Flash.                                                                                                    |  |
| W08     | UPLOADING             | Il modulo Tastiera/Display sta leggendo dall'inverter i parametri di Area WORK che salverà nella propria Flash.                                                                                                    |  |
| W09     | DOWNLOAD OK           | Il modulo Tastiera/Display ha correttamente completato la scrittura dei parametri sull'inverter.                                                                                                    |  |
| W11     | UPLOAD OK             | Il modulo Tastiera/Display ha correttamente completato la lettura dei parametri dall'inverter.                                                                                                    |  |
| W12     | UPLOAD KO             | Il modulo Tastiera/Display ha interrotto la lettura dei parametri dall'inverter. La procedura di upload è fallita.                                                                                                    |  |
| W13     | NO DOWNLOAD           | E stata richiesta una procedura di Download, ma sulla flash del modulo Tastiera/Display non sono presenti dei parametri salvati.                                                                                                    |  |
| W16     | PLEASE WAIT           | Attendere il completamento della operazione richiesta.                                                                                                    |  |
| W17     | SAVE IMPOSSIBLE       | Salvataggio del parametro inibito.                                                                                                    |  |
| W18     | PARAMETERS LOST       | Il modulo Tastiera/Display ha interrotto la scrittura dei parametri dall'inverter. La procedura di download è fallita. Quindi l'inverter contiene alcuni parametri aggiornati ed altri no, pertanto l'insieme dei parametri è inconsistente. È necessario spegnere l'inverter o ripetere la procedura di download. |  |
| W19     | NO PARAMETERS<br>LOAD | Non è possibile eseguire la procedura di UPLOAD                                                                                                    |  |
| W20     | NOT NOW               | Non è possibile eseguire l'operazione richiesta in questo momento                                                                                                    |  |
| W21     | CONTROL ON            | Ciò che impedisce di eseguire l'operazione è il fatto che l'inverter è in Marcia: <b>ENABLE-A</b> ed <b>ENABLE-B</b> sono attivi.                                                                                                    |  |
| W23     | DOWNLOAD VER. KO      | Non possibile eseguire la procedura di download richiesta perché i parametri salvati<br>sul modulo Tastiera/Display sono relativi ad un software con versione o identificativo<br>di prodotto non compatibile con quello dell'inverter.                                                                            |  |
| W24     | VERIFY DATA           | Sono iniziate le operazioni preliminari alla procedura di Download richiesta, si sta verificando l'integrità e la compatibilità dei parametri salvati sul modulo Tastiera/Display.                                                                                                    |  |
| W28     | OPEN START            | Per partire occorre aprire e chiudere il segnale di START                                                                                                    |  |
| W31     | ENCODER OK            | Procedura di taratura Encoder Terminata: l'encoder è correttamente connesso.                                                                                                    |  |
| W32     | OPEN ENABLE           | Per abilitare l'inverter occorre aprire e chiudere i segnali ENABLE-A ed ENABLE-B                                                                                                    |  |
| W33     | WRITE IMPOSSIBLE      | E impossibile eseguire l'operazione di scrittura richiesta.                                                                                                    |  |
| W34     | ILLEGAL DATA          | Si è tentato di scrivere un valore illegale.                                                                                                    |  |
| W35     | NO WRITE CONTROL      | È impossibile eseguire l'operazione di scrittura richiesta perché il Controllo è attivo:<br>ENABLE-A ed ENABLE-B sono attivi                                                                                                    |  |
| W36     | ILLEGAL ADDRESS       | È impossibile eseguire l'operazione richiesta perché l'indirizzo è errato.                                                                                                    |  |
| W37     | ENABLE LOCKED         | L'inverter è disabilitato e non accetta ENABLE-A ed ENABLE-B perché si sta<br>scrivendo un parametro di tipo Cxxx.<br>ATTENZIONE L'inverter partirà immediatamente al termine<br>dell'operazione di scrittura!                                                                                                    |  |
| W38     | LOCKED                | Non e possibile entrare in Modifica perché non è stato abilitata la modifica dei parametri: <b>P000</b> è diverso da <b>P002.</b>                                                                                                    |  |
| W39     | KEYPAD DISABLED       | Non è possibile entrare in Modifica perché la tastiera è disabilitata.                                                                                                    |  |
| W40     | FAN FAULT             | Ventilatore rotto o disconnesso o bloccato.                                                                                                    |  |

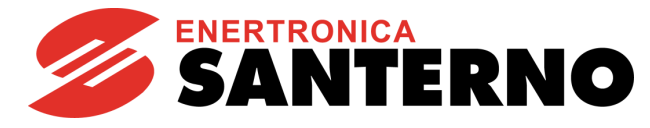

| Warning | Messaggio        | Descrizione                                                                  |
|---------|------------------|------------------------------------------------------------------------------|
| W41     | SW VERSION KO    | Download impossibile a causa di differenti versioni SW.                      |
| W42     | IDP KO           | Download impossibile a causa di differenti IDP (IDentification Product).     |
| W43     | PIN KO           | Download impossibile a causa di differenti PIN (Part Identification Number). |
| W44     | CURRENT CLASS KO | Download impossibile a causa di differenti classi di corrente.               |
| W45     | VOLTAGE CLASS KO | Download impossibile a causa di differenti classi di tensione.               |
| W46     | DOWNLOAD KO      | Download impossibile (causa generica).                                       |
| W48     | OT Time over     | È stata superata la soglia del tempo di operatività impostata.               |
| W49     | ST Time over     | È stata superata la soglia del tempo di alimentazione impostata.             |
| W50     | NTC Fault        | Sensore NTC temperatura dissipatore disconnesso o mal funzionante.           |
| W51     | DRY RUN          | La pompa sta funzionando in modalità di marcia a secco.                      |
| W53     | PV ISOL. KO      | Perdita isolamento del campo fotovoltaico                                    |
| W54     | SPD TRIGGERED    | Intervento del dispositivo limitatore di sovratensione (SPD).                |

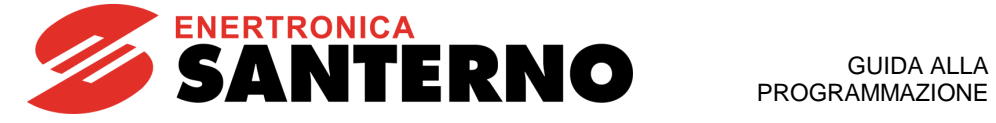

## 2.7.6. Elenco Stati

Lo Stato dell'inverter compare nella prima riga del display quando questo si trova nella pagina iniziale (vedi paragrafo 2.2).

| Numero | Stato             | Significato                                                                                                    |
|--------|-------------------|----------------------------------------------------------------------------------------------------|
| 0      | ALLARME!!!        | Inverter in allarme                                                                                                    |
| 1      | IN ACCENSIONE     | Inverter in accensione                                                                                                    |
| 2      | MANCANZA RETE     | Mancanza rete                                                                                                    |
| 3      | IN TARATURA       | Inverter in taratura                                                                                                    |
| 4      | AGGANCIO MOTORE   | Aggancio velocità del motore (Speed Searching)                                                                                                    |
| 5      | DCB allo START    | Frenatura CC allo start                                                                                                    |
| 6      | DCB allo STOP     | Frenatura CC allo stop                                                                                                    |
| 7      | DCB SCALDIGLIA    | Corrente CC di scaldiglia                                                                                                    |
| 8      | DCB MANUALE       | Frenatura CC manuale                                                                                                    |
| 9      | LIMITAZ. IN ACC.  | Limite di corrente/coppia in accelerazione                                                                                                    |
| 10     | LIMITAZ. IN DEC.  | Limite di corrente/coppia in decelerazione                                                                                                    |
| 11     | LIMITAZ. A REGIME | Limite di corrente/coppia a velocità di regime                                                                                                    |
| 12     | FRENATURA         | Accensione modulo di frenatura oppure<br>allungamento rampe di decelerazione                                                                                                    |
| 13     | MARCIA A REGIME   | Inverter in marcia con setpoint di velocità raggiunto                                                                                                    |
| 14     | IN ACCELERAZIONE  | Inverter in marcia con motore in fase di accelerazione                                                                                                    |
| 15     | IN DECELERAZIONE  | Inverter in marcia con motore in fase di decelerazione                                                                                                    |
| 16     | INVERTER OK       | Inverter in Stand by senza allarmi                                                                                                    |
| 17     | IN FLUSSAGGIO     | Fase di flussaggio del motore                                                                                                    |
| 18     | MOTORE FLUSSATO   | Motore flussato                                                                                                    |
| 19     | FIRE MODE MARCIA  | Velocità di regime in Fire Mode                                                                                                    |
| 20     | FIRE MODE ACCEL.  | Accelerazione in Fire Mode                                                                                                    |
| 21     | FIRE MODE DECEL.  | Decelerazione in Fire Mode                                                                                                    |
| 22     | INVERTER OK*      | Inverter in Stand by senza allarmi,<br>ma garanzia scaduta per avvenuto allarme in Fire Mode                                                                                                    |
| 25     | RICAMBIO!!!       | Scheda in modalità Ricambio                                                                                                    |
| 27     | ATTESA NO ENABLE  | Attesa apertura comandi ENABLE-A ed ENABLE-B                                                                                                    |
| 28     | ATTESA NO START   | Attesa apertura comando START                                                                                                    |
| 29     | PIDOUT min DISAB  | Inverter disabilitato per uscita PID < Minimo                                                                                                    |
| 30     | REF min DISABIL.  | Inverter disabilitato per REF < Minimo                                                                                                    |
| 31     | IFD ATTESA RIF.   | Inverter abilitato con controllo IFD<br>in attesa di riferimento per poter partire                                                                                                    |
| 32     | IFD ATTESA START  | Inverter abilitato con controllo IFD<br>in attesa dello START per poter partire                                                                                                    |
| 33     | DISABLE NO START  | Durante il flussaggio non è stato dato il comando di<br>marcia entro il tempo massimo programmato in <b>C183</b> .<br>L'inverter è disabilitato fintanto che non viene dato il<br>comando di marcia |

### Tabella 15: Elenco degli stati

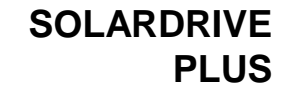

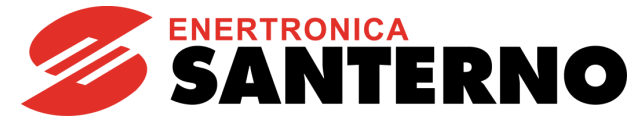

| Numero | Stato           | Significato                                                                                                    |
|--------|-----------------|----------------------------------------------------------------------------------------------------|
| 40     | IFD ATTESA MPPT | Attesa che sussistano le condizioni di insolazione che<br>permettano il funzionamento del motore                                                                                          |
| 41     | INSOLAZIONE KO  | Attesa che sussistano le condizioni di insolazione che<br>permettano il funzionamento del motore                                                                                          |
| 42     | INSOLAZIONE OK  | Campo in condizione di fare partire il motore, attesa del<br>tempo impostato in <b>P801</b> (paragrafo 2.6.10). Premendo<br><b>RESET</b> , il conteggio viene azzerato e il motore parte. |
| 43     | STARTING        | Attesa del tempo impostato in <b>P802</b> (paragrafo 2.6.10), a seguito del reset di un allarme. Premendo <b>RESET</b> , il conteggio viene azzerato e il motore parte.                   |